## 一、概述

云约 CRM 预约管理系统采用 PHP 技术开发,本系统自由灵活,方便自定义添加参数,添加预约来源类型,自由组合统计,统计图分析,数据备份,用户权限自由分配,数据导出 Excel 表格文档。本系统简单、高效。

二、软件介绍

0

- 软件导诊台
- 1.1 导诊台登录

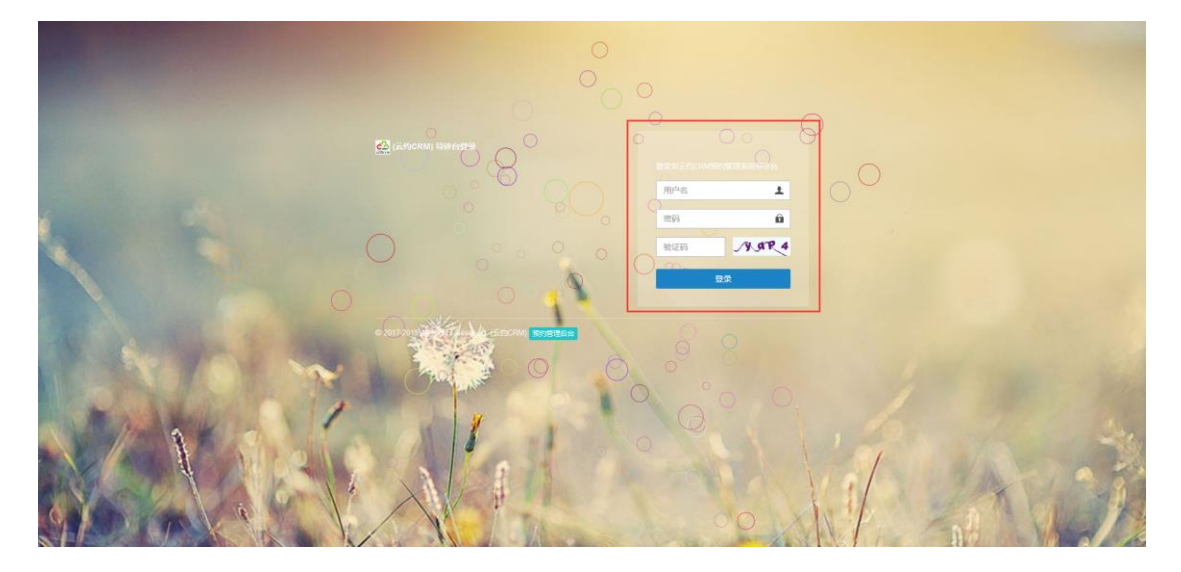

备注:导诊台登录输入用户名和密码。

1.2 导诊台主页

|                             | 🙆 (云         | 约CRM)預     | 的挂号题 | 系统(号 | 1诊台)        |      |     |     |        |    |        |            |       |           |            | I      | E 13      |
|-----------------------------|--------------|------------|------|------|-------------|------|-----|-----|--------|----|--------|------------|-------|-----------|------------|--------|-----------|
|                             | 4 导诊台首页      |            |      |      |             |      |     |     |        |    |        |            |       |           | H          | 常用最作   | • (• 退出   |
| admin<br>超级管理员 <del>-</del> | 今日預約状态       |            |      |      |             |      |     |     |        | 昨日 | 预约状态   |            |       |           |            |        |           |
| ★ 主页 (                      | 1 已到         | 倉:0        |      |      | 北北          | 到诊:1 |     |     |        | 1  | 【已到诊:0 |            |       | 👤 未到诊:0   |            |        |           |
| ■ 預約管理 <                    |              |            |      |      |             |      |     |     |        |    |        |            |       |           |            |        |           |
| ± 4520845 <                 | 今日未到诊患者列     | ia.        |      |      |             |      |     |     |        |    |        |            |       |           |            |        |           |
| LAL 数据统计 <                  | 编号           | 姓名         | 性別   | 年龄   | 联系电话        | 科室   | 专家  | 疾病  | 地区     |    | 来源     | 预约时间       | 登记人   | 目访记员      |            |        |           |
|                             | WLDH49749    | <u>%</u> ≡ | 女    | 18   | 183****1024 | 无指定  | 无巅定 | 无指定 | 北京市山田市 |    | 网络电话   | 2018-02-25 | 超级管理员 |           | i718       |        |           |
|                             | 显示第 1 到第 1 9 | R记录 , 总共 1 | 条记录  |      |             |      |     |     |        |    |        |            |       |           |            |        |           |
|                             |              |            |      |      |             |      |     |     |        |    |        |            |       |           |            |        | _         |
|                             |              |            |      |      |             |      |     |     |        |    |        |            |       |           |            |        |           |
|                             |              |            |      |      |             |      |     |     |        |    |        |            |       |           |            |        |           |
|                             |              |            |      |      |             |      |     |     |        |    |        |            |       |           |            |        |           |
|                             |              |            |      |      |             |      |     |     |        |    |        |            |       |           |            |        |           |
|                             |              |            |      |      |             |      |     |     |        |    |        |            |       |           |            |        |           |
|                             |              |            |      |      |             |      |     |     |        |    |        |            |       |           |            |        |           |
|                             |              |            |      |      |             |      |     |     |        |    |        |            |       |           |            |        |           |
|                             |              |            |      |      |             |      |     |     |        |    |        |            |       | © 2017-20 | 19 ((云约CRA | )预约管理系 | 毛统) v1.01 |

### 1.3 导诊台预约管理

|                        | <u>승</u> (군설                                                                                                    | りCRM)預约挂号       | 景系统(          | 导诊台    | )    |           |         |         |             |                 |          |            |               |    |      |                          |        |       | 主題       |
|------------------------|----------------------------------------------------------------------------------------------------|-----------------|---------------|--------|------|-----------|---------|---------|-------------|-----------------|----------|------------|---------------|----|------|--------------------------|--------|-------|----------|
| admin                  | + 导诊台首页                                                                                                    | 查询预约列表 O E      | 3.到诊列:        | 5 O    |      |           |         |         |             |                 |          |            |               |    |      |                          | ₩ S    | 8用操作▼ | (+ 退出    |
| 超级管理员▼                 | 预约统计列表                                                                                                    |                 |               |        |      |           |         |         |             |                 |          |            |               |    |      |                          |        |       |          |
| ★ 主页 〈                 | <b>关键词:</b> 编号处                                                                                                    | 含/电话 <b>登</b> 1 | <b>家</b> : 请送 | 5年 ~ 第 | 的方式: | 请选择 > 到   | 8468: 请 | 317 v 🛱 | 2: 请选择      | · · 排序: 请:      | 选择 Y i   | 青选择 🗸 預約8  | <b>铜</b> : 开始 | 时间 | ,    | <ul> <li>结束时间</li> </ul> |        | 110   |          |
| ■ 預約管理 ~               | 搜索                                                                                                    |                 |               |        |      |           |         |         |             |                 |          |            |               |    |      |                          |        |       |          |
| Q、查购预约列表<br>◎ 已到 读 列 表 |                                                                                                    |                 |               |        |      |           |         |         |             |                 |          |            |               |    |      |                          |        |       |          |
| ♀ 未到诊列表                | MEDMA9749                                                                                                    | 321G            | 212           | 1923   | 10   | 电路        | 利望      | 245-0-  | To the loss | ABIX            | 東線       | 2018-02-25 | HSS           | 朋大 | 7418 | SZIGA                    | BRITE  | 1148  |          |
| ▲ 纳政病码 <               | Theorem and a second second se | 2010-02-20      | 31.2          | ×      | 10   | 10.5 1024 | Admie   | Admie   | Adhie       | ACCOUNT ACCOUNT | PSIEPGAN | 2010-02-20 |               | •  | · ·  | REPORTE RELAT            | -      |       | - 1      |
| Lat. 数据统计 <            | 显示第1到第1条                                                                                                    | 10家,动共 1 余10家   |               |        |      |           |         |         |             |                 |          |            |               |    |      |                          |        |       |          |
|                        |                                                                                                    |                 |               |        |      |           |         |         |             |                 |          |            |               |    |      |                          |        |       |          |
|                        |                                                                                                    |                 |               |        |      |           |         |         |             |                 |          |            |               |    |      |                          |        |       |          |
|                        |                                                                                                    |                 |               |        |      |           |         |         |             |                 |          |            |               |    |      |                          |        |       |          |
|                        |                                                                                                    |                 |               |        |      |           |         |         |             |                 |          |            |               |    |      |                          |        |       |          |
|                        |                                                                                                    |                 |               |        |      |           |         |         |             |                 |          |            |               |    |      |                          |        |       |          |
|                        |                                                                                                    |                 |               |        |      |           |         |         |             |                 |          |            |               |    |      |                          |        |       |          |
|                        |                                                                                                    |                 |               |        |      |           |         |         |             |                 |          |            |               |    |      |                          |        |       |          |
|                        |                                                                                                    |                 |               |        |      |           |         |         |             |                 |          |            |               |    |      |                          |        |       |          |
|                        |                                                                                                    |                 |               |        |      |           |         |         |             |                 |          |            |               |    |      | © 2017-2019 ((云约         | )CRM)预 | 的管理系统 | §) √1.01 |

备注:预约管理,导诊台管理员只能查看预约信息和确认未到诊的信息。一但确认到诊,无法修改到诊状态。需要用管理员身份进入后台修改。

# 1.4 导诊台修改密码

#### V1.0

|                       | 会 (云约CRM)预约挂号系统(导诊台)          | 臣 主題                              |
|-----------------------|-------------------------------|-----------------------------------|
| admin                 | 44 等诊会规范 査規約5約条の 已到ゆ列条の 様次定時の | ▶ 常用銀作・ ◎ 道出                      |
| 超级管理员▼                | (520)B=16(6)                  |                                   |
| ♠ 主页 <                | 管理织名称: admin                  |                                   |
| ■ 預約管理 ~<br>Q, 查询预约列表 | <b>登陵南府:</b> 网次输入场改进码         |                                   |
| ●已到诊列表                | 嘉是姓名: 邮级管理员                   |                                   |
| ●未到诊列表<br>● 4020家园 (  | 權文                            |                                   |
| ▲ 酸燃烧计 〈              |                               |                                   |
|                       |                               |                                   |
|                       |                               |                                   |
|                       |                               |                                   |
|                       |                               |                                   |
|                       |                               |                                   |
|                       |                               |                                   |
|                       |                               |                                   |
|                       |                               | © 2017-2019 ((云约CRM)预约管理系统) v1.01 |

## 备注: 输入新的密码提交即可

## 1.5 导诊台数据统计查看

|                      | cher.        | (云约CRM)         | 预约挂    | 导系统 ( 导诊 | 治)     |        |   |    |   |             |                  |   |        |   |      |   |    | 罰 主題       |
|----------------------|--------------|-----------------|--------|----------|--------|--------|---|----|---|-------------|------------------|---|--------|---|------|---|----|------------|
|                      | 44 导诊台首      | 页 查询预约          | 明夜 の 日 | 3.到诊列表 0 | 修改密码 0 | 数据统计   | • |    |   |             |                  |   |        |   |      |   | ₩  | 常用操作▼ 😁 退出 |
| admin<br>超级管理员 +     | 市场电话预测       | 内数据统计表          |        |          |        |        |   |    |   | 商务道预约       | 歌摇统计表            |   |        |   |      |   |    | ŕ          |
| <b>會</b> 主页 <        | 今日:          | 预约              | 0      | 预到       | 0      | 宾到     | 0 | 未到 | 0 | 今日:         | 预约               | 0 | 预到     | 0 | 宾到   | 0 | 未到 | 0          |
| ■ 飛行管理 、             | 昨日:          | 預約              | 0      | 预到       | 0      | 实到     | 0 | 未到 | 0 | 昨日:         | 预约               | 0 | 预到     | 0 | 实到   | 0 | 未到 | 0          |
|                      | 8日:          | 預約              | 0      | 预到       | 0      | 实到     | 0 | 未到 | 0 | 明日:         | 预约               | 0 | 预到     | 0 | 实到   | 0 | 未到 | 0          |
| 公 旦40/05/754 ◎ 已到该列表 | 本月:          | 预约              | 0      | 预到       | 0      | 实到     | 0 | 未到 | 0 | 本月:         | 预约               | 0 | 预到     | 0 | 实到   | 0 | 未到 | 0          |
| ●未到诊列表               | 上月:          | 预约              | 0      | 預到       | 0      | 实到     | 0 | 未到 | 0 | 上月:         | 预约               | 0 | 预到     | 0 | 实到   | 0 | 未到 | 0          |
| a manage a           | PENNA STACA  | 0124024-00      |        |          |        |        |   |    |   | Fitteooff   | 1240164614-06    |   |        |   |      |   |    |            |
| - ESEA (197          | 404.99776-25 | 0.00.00.071 44. |        |          |        | -1-101 |   | -  |   | 19541464770 | 220,040,040,1144 |   |        |   |      |   |    |            |
| LAL BRIKSHIT <       | 9日:          | 1985            | 0      | 3939     | 0      | 34,91  | 0 | 未到 | 0 | 9日:         | 3935]            | 0 | 20.31  | 0 | [美9] | 0 | 未到 | 0          |
|                      | INEEL :      | 1985            | 0      | 3939     | 0      | 変到     | 0 | 未到 | 0 | 1611 :      | 1025             | 0 | (1)(1) | 0 | 实到   | 0 | 未到 | 0          |
|                      | 8日:          | 预约              | 0      | 50.90    | 0      | 实到     | 0 | 未到 | 0 | 明日:         | 预约               | 0 | 想到     | 0 | 实到   | 0 | 未到 | 0          |
|                      | 本月:          | 2985            | 0      | 19120    | 0      | 30.20  | 0 | 未到 | 0 | 本月:         | 2983             | 0 | 1911년  | 0 | 实到   | 0 | 未到 | 0          |
|                      | 上月:          | 预约              | 0      | 3030     | 0      | 实则     | 0 | 未到 | 0 | TH:         | 500              | 0 | 预到     | 0 | 实到   | 0 | 未到 | 0          |
|                      | 市场QQ预约       | 激振统计表           |        |          |        |        |   |    |   | 网络电话预       | 的数据统计表           |   |        |   |      |   |    |            |
|                      | 今日:          | 預約              | 0      | 預到       | 0      | 实到     | 0 | 未到 | 0 | 今日:         | 预约               | 1 | 预到     | 1 | 实到   | 0 | 未到 | 1          |
|                      | 昨日:          | 预约              | 0      | 预到       | 0      | 实到     | 0 | 未到 | 0 | 昨日:         | 预约               | ٥ | 预到     | 0 | 实到   | 0 | 未到 | 0          |
|                      | 10日:         | 預約              | 0      | 预制       | 0      | 实到     | 0 | 未到 | 0 | 明日:         | 预约               | 0 | 预到     | 0 | 实到   | 0 | 未到 | 0          |
|                      | 本月:          | 预约              | 0      | 預到       | 0      | 宾到     | 0 | 未到 | 0 | 本月:         | 预约               | 1 | 预到     | 1 | 实到   | 0 | 未到 | 1          |
|                      | 上月:          | 预约              | 0      | 預到       | 0      | 实到     | 0 | 未到 | 0 | 上月:         | 预约               | 0 | 预到     | 0 | 实到   | 0 | 未到 | 0          |
|                      |              |                 |        |          |        |        |   |    |   |             |                  |   |        |   |      |   |    | ,          |

软件后台

2.1 后台登录

0

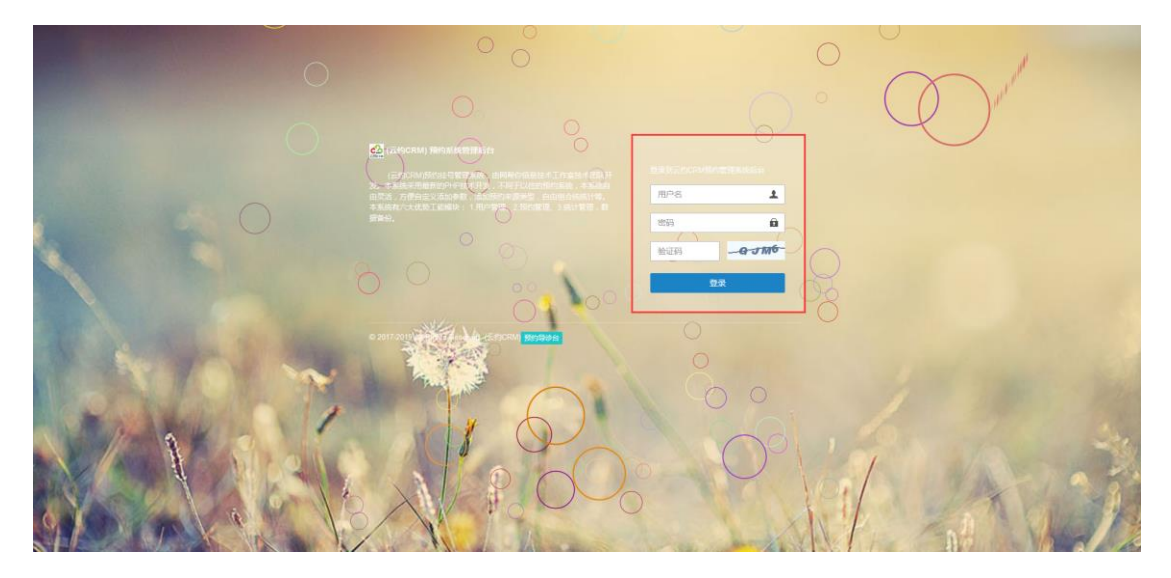

备注:管理员登录输入用户名和密码。

# 2.1 主页

|                             |   | <mark>€</mark> 2 | (云约CRM) | )預约管理 | 系统 ( 后台 | 管理) |            |   |    |   |        |        |   |    |   |    |          |              | 10 主版         |
|-----------------------------|---|------------------|---------|-------|---------|-----|------------|---|----|---|--------|--------|---|----|---|----|----------|--------------|---------------|
|                             |   | ▲ 后台前页           |         |       |         |     |            |   |    |   |        |        |   |    |   |    |          | Þ            | 常用操作 > 例 退出   |
| admin<br>超级管理员 <del>-</del> |   | 组合统计             |         |       |         |     |            |   |    |   | 市场电话预  | 约数据统计表 |   |    |   |    |          |              | Î             |
| ★ ‡面                        | < | 今日:              | 预约      | 0     | 预到      | 0   | 实到         | 0 | 未到 | 0 | 今日:    | 预约     | 0 | 預到 | 0 | 实到 | 0        | 未到           | 0             |
|                             |   | 昨日:              | 预约      | 0     | 预到      | 0   | 实到         | 0 | 未到 | 0 | 昨日:    | 预约     | 0 | 預到 | 0 | 実到 | 0        | 未到           | 0             |
| ≡ 預約管理                      | < | 明日:              | 预约      | 0     | 预到      | 0   | 实到         | 0 | 未到 | 0 | 明日:    | 预约     | 0 | 預到 | 0 | 实到 | 0        | 未到           | 0             |
|                             | ۲ | 本月:              | 预约      | 0     | 预到      | 1   | 实到         | 0 | 未到 | 1 | 本月:    | 预约     | 0 | 预到 | 0 | 实到 | 0        | 未到           | 0             |
| 曾 用户管理                      | ۲ | 上月:              | 预约      | 0     | 预到      | 4   | 实到         | 0 | 未到 | 4 | 上月:    | 预约     | 0 | 類到 | 1 | 实到 | 0        | 未到           | 1             |
|                             |   |                  |         |       |         |     |            |   |    |   |        |        |   |    |   |    |          |              |               |
| - 2004054                   |   | 商务面积的数据统计表       |         |       |         |     |            |   |    |   |        |        |   |    |   |    |          |              |               |
| o: 参数设置                     | ٢ | 今日:              | 聚約      | 0     | 預到      | 0   | 实到         | 0 | 未到 | 0 | 今日:    | 预约     | 0 | 预到 | 0 | 实到 | 0        | 未到           | 0             |
|                             | ۲ | 昨日:              | 聚約      | 0     | 预到      | 0   | 实到         | 0 | 未到 | 0 | 昨日:    | 预约     | 0 | 預到 | 0 | 实到 | 0        | 未到           | 0             |
| o 1811/930                  | < | 明日:              | 预约      | 0     | 预到      | 0   | 实到         | 0 | 未到 | 0 | 明日:    | 预约     | 0 | 預到 | 0 | 実到 | 0        | 未到           | 0             |
|                             |   | 本月:              | 预约      | 0     | 预到      | 0   | 实到         | 0 | 未到 | 0 | 本月:    | 预约     | 0 | 預到 | 0 | 実到 | 0        | 未到           | 0             |
| ≥ 始航管理                      | ٢ | 上月:              | 预约      | 0     | 预到      | 2   | 实到         | 0 | 未到 | 2 | 上月:    | 预约     | 0 | 預到 | 0 | 实到 | 0        | 未到           | 0             |
| 文件管理                        | ۰ |                  |         |       |         |     |            |   |    |   |        |        |   |    |   |    |          |              |               |
| a 19835                     | ¢ | 网络QQ预约           | 数据统计表   |       |         |     |            |   |    |   | 市场QQ换的 | 的数据统计表 |   |    |   |    |          |              |               |
|                             |   | 今日:              | 预约      | 0     | 預到      | 0   | 实到         | 0 | 未到 | 0 | 今日:    | 预约     | 0 | 預到 | 0 | 実到 | 0        | 未到           | 0             |
|                             |   | 昨日:              | 预约      | 0     | 预到      | 0   | 实到         | 0 | 未到 | 0 | 昨日:    | 预约     | 0 | 预到 | 0 | 实到 | 0        | 未到           | 0             |
|                             |   | 明日:              | 预约      | 0     | 预到      | 0   | 实到         | 0 | 未到 | 0 | 明日:    | 预约     | 0 | 预到 | 0 | 实到 | 0        | 未到           | 0             |
|                             |   | 本月:              | 预约      | 0     | 预到      | 0   | <b>太</b> 到 | 0 | 未到 | 0 | 本月:    | 预约     | 0 | 预到 | 0 | 实到 | 0        | 未到           | 0             |
|                             |   | 上月:              | 预约      | 0     | 预到      | 1   | 实到         | 0 | 未到 | 1 | 上月:    | 预约     | 0 | 預到 | 0 | 实到 | 0        | 未到           | 0             |
|                             |   |                  |         |       |         |     |            |   |    |   |        |        |   |    |   |    |          |              |               |
|                             |   |                  |         |       |         |     |            |   |    |   |        |        |   |    |   |    | © 2017-2 | 2019 ((云约CR# | 小预约管理系统 v1.01 |

### 2.2、菜单

|     | Cò.         | 云约CRM) | 预约管理 | 系统(后台         | 管理) |    |   |    |   |       |        |   |             |   |    |   |              | 8 1         |
|-----|-------------|--------|------|---------------|-----|----|---|----|---|-------|--------|---|-------------|---|----|---|--------------|-------------|
|     | 后台首页        |        |      |               |     |    |   |    |   |       |        |   |             |   |    |   | ₩            | 常用操作* 0*    |
|     | 组合统计        |        |      |               |     |    |   |    |   | 市场电话预 | 约数据统计表 |   |             |   |    |   | <b>5</b> • • | , 🕲 🍨 🖽 🐁 1 |
|     | 9日:         | 預約     | 0    | 预到            | 0   | 宾到 | 0 | 未到 | 0 | 今日:   | 预约     | 0 | 預到          | 0 | 实到 | 0 | 未到           | 0           |
|     | 作日:         | 預約     | 0    | 预到            | 0   | 实到 | 0 | 未到 | 0 | 8日:   | 预约     | 0 | 預到          | 0 | 实到 | 0 | 未到           | 0           |
|     | 9日:         | 預約     | 0    | 预到            | 0   | 实到 | 0 | 未到 | 0 | 明日:   | 预约     | 0 | 预到          | 0 | 实到 | 0 | 未到           | 0           |
| - 2 | <b>本月:</b>  | 预约     | 0    | 预到            | 1   | 实到 | 0 | 未到 | 1 | 本月:   | 预约     | 0 | 预到          | 0 | 实到 | 0 | 未到           | 0           |
|     | 上月:         | 预约     | 0    | 预到            | 4   | 实到 | 0 | 未到 | 4 | 上月:   | 预约     | 0 | 预到          | 1 | 实到 | 0 | 未到           | 1           |
|     | 商务通预约数      | 据统计表   |      |               |     |    |   |    |   | 新城軍体務 | 数据统计表  |   |             |   |    |   |              |             |
| < . | \$日:        | 稻約     | 0    | <b>1</b> 5 B1 | 0   | 本원 | 0 | 来到 |   | \$E:  | 石内     | 0 | <b>祝</b> 至( | 0 | 本列 | 0 | 未到           | 0           |
|     | 作日:         | 預約     | 0    | 预到            | 0   | 实到 | 0 | 未到 | 0 | #8:   | 預約     | 0 | 類到          | 0 | 实到 | 0 | 未到           | 0           |
|     | 0日:         | 预约     | 0    | 预则            | 0   | 实到 | 0 | 未到 | 0 | 明日:   | 预约     | 0 | 预到          | 0 | 实到 | 0 | 未到           | 0           |
| 2   | <b>本月</b> : | 预约     | 0    | 预到            | 0   | 实到 | 0 | 未到 | 0 | 本月:   | 预约     | 0 | 预到          | 0 | 实到 | 0 | 未到           | 0           |
|     | 上月:         | 預約     | 0    | 预到            | 2   | 实到 | 0 | 未到 | 2 | 上月:   | 預約     | 0 | 预到          | 0 | 实到 | 0 | 未到           | 0           |
|     |             |        |      |               |     |    |   |    |   |       |        |   |             |   |    |   |              |             |
|     | 网络QQ预约      | 数据统计表  |      |               |     |    |   |    |   | 市场QQ换 | 的数据统计表 |   |             |   |    |   |              |             |
| -   | 9日:         | 預約     | 0    | 预到            | 0   | 实到 | 0 | 未到 | 0 | 今日:   | 预约     | 0 | 预到          | 0 | 实到 | 0 | 未到           | 0           |
| 111 | 作日:         | 預約     | 0    | 预到            | 0   | 实到 | 0 | 未到 | 0 | 昨日:   | 预约     | 0 | 预到          | 0 | 实到 | 0 | 未到           | 0           |
|     | 明日:         | 预约     | 0    | 预到            | 0   | 实到 | 0 | 未到 | 0 | 明日:   | 预约     | 0 | 预到          | 0 | 实到 | 0 | 未到           | 0           |
| 2   | 木月:         | 预约     | 0    | 预到            | 0   | 实到 | 0 | 未到 | 0 | 本月:   | 预约     | 0 | 预到          | 0 | 实到 | 0 | 未到           | 0           |
|     | L月:         | 预约     | 0    | 预到            | 1   | 实到 | 0 | 未到 | 1 | 上月:   | 预约     | 0 | 预到          | 0 | 实到 | 0 | 未到           | 0           |

# 2.3、主页统计显示

| 预约<br>预约<br>预约<br>预约<br>预约<br>预约                                                              | 0 0 0 0 0 0 0 0                                                                                                    | 75列<br>75列<br>75列<br>75列<br>75列<br>75列                                                                                                    | 0 0 0 1 4                                                                                                    | <b>实</b> 到<br>实到<br>实别<br>实别                                                                                                    | 0                                                                                                    | 未到<br>未到<br>未到                                                                                                    | 0                                                                                                    | 市场电话预<br>今日:<br>昨日:                                                                                                    | 約 <b>数据统计表</b><br>预约<br>预约                                                                                                    | 0                                                                                                    | 预到                                                                                                    | 0                                                                                                    | 实列                                                                                                    | 0                                                                                                    | ▶                                                                                                    | 常用操作 ▼                                                                                                    |
|-----------------------------------------------------------------------------------------------|----------------------------------------------------------------------------------------------------|----------------------------------------------------------------------------------------------------|----------------------------------------------------------------------------------------------------|----------------------------------------------------------------------------------------------------|----------------------------------------------------------------------------------------------------|----------------------------------------------------------------------------------------------------|----------------------------------------------------------------------------------------------------|----------------------------------------------------------------------------------------------------|----------------------------------------------------------------------------------------------------|----------------------------------------------------------------------------------------------------|----------------------------------------------------------------------------------------------------|----------------------------------------------------------------------------------------------------|----------------------------------------------------------------------------------------------------|----------------------------------------------------------------------------------------------------|----------------------------------------------------------------------------------------------------|----------------------------------------------------------------------------------------------------|
| 顶约<br>顶约<br>顶约<br>顶约<br>顶约                                                                    | 0<br>0<br>0                                                                                                    | 预到<br>预到<br>预到<br>预到                                                                                                    | 0<br>0<br>0<br>1                                                                                                    | <b>实</b> 到<br>实到<br>实到<br>实到                                                                                                    | 0                                                                                                    | 未到<br>未到<br>未到                                                                                                    | 0                                                                                                    | 市场电话预<br>今日:<br>昨日:                                                                                                    | 约 <b>数据统计表</b><br>预约                                                                                                    | 0                                                                                                    | 预到                                                                                                    | 0                                                                                                    | 実列                                                                                                    | 0                                                                                                    | 未到                                                                                                    | 0                                                                                                    |
| <ul> <li>一预約</li> <li>一预約</li> <li>一预約</li> <li>一预約</li> <li>一预約</li> <li>Q服約:1表</li> </ul>   | 0 0 0 0 0                                                                                                    | 预到<br>预到<br>预到<br>预到<br>预到                                                                                                    | 0<br>0<br>1                                                                                                    | 实到<br>实列<br>实到<br>实到                                                                                                    | 0                                                                                                    | 未到<br>未到<br>未到                                                                                                    | 0                                                                                                    | 今日:<br>昨日:                                                                                                    | 预约<br>预约                                                                                                    | 0                                                                                                    | 预到                                                                                                    | 0                                                                                                    | 実到                                                                                                    | 0                                                                                                    | 未到                                                                                                    | 0                                                                                                    |
| <ul> <li>预约</li> <li>预约</li> <li>预约</li> <li>预约</li> <li>预约</li> <li><b>股振快计表</b> </li> </ul> | 0<br>0<br>0                                                                                                    | 预到<br>预到<br>预到<br>预到                                                                                                    | 0<br>0<br>1                                                                                                    | 实到<br>实到<br>实到                                                                                                    | 0                                                                                                    | 未到<br>未到                                                                                                    | 0                                                                                                    | 昨日:                                                                                                    | 预约                                                                                                    |                                                                                                    |                                                                                                    |                                                                                                    | -m704                                                                                                    |                                                                                                    |                                                                                                    |                                                                                                    |
| 预约<br>预约<br>预约 预约 <b>收服统计表</b>                                                                | 0                                                                                                    | 预到<br>预则<br>预到                                                                                                    | 0 1 4                                                                                                    | 实到<br>实到                                                                                                    | 0                                                                                                    | 未到                                                                                                    |                                                                                                    |                                                                                                    |                                                                                                    |                                                                                                    | 预到                                                                                                    | 0                                                                                                    | 矢別                                                                                                    | 0                                                                                                    | 未到                                                                                                    | 0                                                                                                    |
| 55的<br>55的<br><b>双振统计表</b>                                                                    | 0                                                                                                    | 預則<br>預到                                                                                                    | 1                                                                                                    | 实到                                                                                                    |                                                                                                    |                                                                                                    | 0                                                                                                    | 明日:                                                                                                    | 预约                                                                                                    | 0                                                                                                    | 预到                                                                                                    | 0                                                                                                    | 实到                                                                                                    | 0                                                                                                    | 未到                                                                                                    | 0                                                                                                    |
| 预约<br>段服统计表                                                                                   | 0                                                                                                    | 預到                                                                                                    | 4                                                                                                    |                                                                                                    | 0                                                                                                    | 未到                                                                                                    | 1                                                                                                    | 本月:                                                                                                    | 预约                                                                                                    | 0                                                                                                    | 预到                                                                                                    | 0                                                                                                    | 实到                                                                                                    | 0                                                                                                    | 未到                                                                                                    | 0                                                                                                    |
| <b>数据统计表</b>                                                                                  |                                                                                                    |                                                                                                    |                                                                                                    | 实到                                                                                                    | 0                                                                                                    | 未到                                                                                                    | 4                                                                                                    | 上月:                                                                                                    | 预约                                                                                                    | 0                                                                                                    | 预到                                                                                                    | 1                                                                                                    | 实到                                                                                                    | 0                                                                                                    | 未到                                                                                                    | 1                                                                                                    |
| 数据统计表                                                                                         |                                                                                                    |                                                                                                    |                                                                                                    |                                                                                                    |                                                                                                    |                                                                                                    |                                                                                                    |                                                                                                    |                                                                                                    |                                                                                                    |                                                                                                    |                                                                                                    |                                                                                                    |                                                                                                    |                                                                                                    |                                                                                                    |
| <b>35</b> (約)                                                                                 |                                                                                                    |                                                                                                    |                                                                                                    |                                                                                                    |                                                                                                    |                                                                                                    |                                                                                                    | 新媒体预约                                                                                                    | 数据统计表                                                                                                    |                                                                                                    |                                                                                                    |                                                                                                    |                                                                                                    |                                                                                                    |                                                                                                    |                                                                                                    |
| 79623                                                                                         | 0                                                                                                    | 预到                                                                                                    | 0                                                                                                    | 实到                                                                                                    | 0                                                                                                    | 未到                                                                                                    | 0                                                                                                    | 今日:                                                                                                    | 预约                                                                                                    | ٥                                                                                                    | 预到                                                                                                    | 0                                                                                                    | 实到                                                                                                    | 0                                                                                                    | 未到                                                                                                    | 0                                                                                                    |
| 预约                                                                                            | 0                                                                                                    | 預到                                                                                                    | 0                                                                                                    | 实到                                                                                                    | 0                                                                                                    | 未到                                                                                                    | 0                                                                                                    | 昨日:                                                                                                    | 预约                                                                                                    | 0                                                                                                    | 预到                                                                                                    | 0                                                                                                    | 实到                                                                                                    | 0                                                                                                    | 未到                                                                                                    | 0                                                                                                    |
| 预约                                                                                            | 0                                                                                                    | 預到                                                                                                    | 0                                                                                                    | 实到                                                                                                    | 0                                                                                                    | 未到                                                                                                    | 0                                                                                                    | 明日:                                                                                                    | 预约                                                                                                    | 0                                                                                                    | 预到                                                                                                    | 0                                                                                                    | 实到                                                                                                    | 0                                                                                                    | 未到                                                                                                    | 0                                                                                                    |
| 预约                                                                                            | 0                                                                                                    | 预到                                                                                                    | 0                                                                                                    | 实到                                                                                                    | 0                                                                                                    | 未到                                                                                                    | 0                                                                                                    | 本月:                                                                                                    | 预约                                                                                                    | 0                                                                                                    | 预到                                                                                                    | 0                                                                                                    | 实到                                                                                                    | 0                                                                                                    | 未到                                                                                                    | 0                                                                                                    |
| 預約                                                                                            | 0                                                                                                    | 预到                                                                                                    | 2                                                                                                    | 实到                                                                                                    | 0                                                                                                    | 未到                                                                                                    | 2                                                                                                    | 上月:                                                                                                    | 预约                                                                                                    | 0                                                                                                    | 预到                                                                                                    | 0                                                                                                    | 实到                                                                                                    | 0                                                                                                    | 未到                                                                                                    | 0                                                                                                    |
| 动根据统计表                                                                                        |                                                                                                    |                                                                                                    |                                                                                                    |                                                                                                    |                                                                                                    |                                                                                                    |                                                                                                    | 市场のの預約                                                                                                    | 动眼镜接计表                                                                                                    |                                                                                                    |                                                                                                    |                                                                                                    |                                                                                                    |                                                                                                    |                                                                                                    |                                                                                                    |
| 初代                                                                                            | 0                                                                                                    | 85 Fil                                                                                                    | 0                                                                                                    | 순원                                                                                                    |                                                                                                    | ±91                                                                                                    | 0                                                                                                    | AD .                                                                                                    | 454h                                                                                                    |                                                                                                    | 65.54                                                                                                    | 0                                                                                                    | 수권                                                                                                    | 0                                                                                                    | 中진                                                                                                    | 0                                                                                                    |
| 新的                                                                                            | 0                                                                                                    |                                                                                                    | 0                                                                                                    | 20                                                                                                    | 0                                                                                                    | (15)<br>(15)                                                                                                    | 0                                                                                                    | #8.                                                                                                    | 77653<br>#880                                                                                                    |                                                                                                    | 4591                                                                                                    | 0                                                                                                    | 二日                                                                                                    | 0                                                                                                    | *3                                                                                                    | 0                                                                                                    |
| 雨約                                                                                            | 0                                                                                                    | 100                                                                                                    | 0                                                                                                    | (2)                                                                                                    | 0                                                                                                    | 49                                                                                                    | 0                                                                                                    | INFL:                                                                                                    | 転的                                                                                                    |                                                                                                    |                                                                                                    | 0                                                                                                    | 二 30                                                                                                    | 0                                                                                                    |                                                                                                    | 0                                                                                                    |
| 石均                                                                                            | 0                                                                                                    | (10)<br>(10)                                                                                                    | 0                                                                                                    | 二月                                                                                                    | 0                                                                                                    | 30<br>未到                                                                                                    | 0                                                                                                    | 本月:                                                                                                    | 時的                                                                                                    | 0                                                                                                    | ·····································                                                                                                    | 0                                                                                                    | 二 50                                                                                                    | 0                                                                                                    | :大30                                                                                                    | 0                                                                                                    |
|                                                                                               | 0                                                                                                    | 2591                                                                                                    |                                                                                                    | 순위                                                                                                    |                                                                                                    | ±9                                                                                                    | -                                                                                                    | EB.                                                                                                    | 4545                                                                                                    |                                                                                                    | 8550                                                                                                    |                                                                                                    | (A)<br>순위                                                                                                    |                                                                                                    |                                                                                                    |                                                                                                    |
|                                                                                               | <ul> <li>         预約         预約         Minimum Note: The provide market of the provide market of the provid</li></ul> | 1555         0           5565         0           5565         0           5565         0           5565         0           5565         0           5565         0           5565         0           5565         0           5565         0           5565         0 | Strip         0         5531           567         0         5531           567         0         5531           567         0         5531           567         0         5531           567         0         5531           567         0         5531           567         0         5531           567         0         5531 | Non         Non         Non         Non           Non         Non         Non         Non         Non           Non         Non         Non         Non         Non         Non           Non         Non         Non         Non         Non         Non         Non           Non         Non | 日日         日日         日         日         日         日         日         日         日         日         日         日         日         日 | 日日         日日         日         日         日         日         日         日         日         日         日 | No         No         No         No         Apple           No         0         ND         0         Apple         0         Apple           NO         0         ND         0         Apple         0         Apple         0         Apple           NO         0         ND         0         Apple         0         Apple         0         Apple           NO         0         ND         0         Apple         0         Apple         0         Apple           NO         0         ND         0         Apple         0         Apple         0         Apple           NO         0         ND         0         Apple         0         Apple         0         Apple           NO         0         ND         0         Apple         0         Apple         Apple         A | NO         O         NO         O         XN         O         RN         O           NO         0         NN         0         XN         0         RN         0           NO         0         NN         0         XN         0         RN         0           NO         0         NN         0         XN         0         RN         0           NO         NN         O         NN         O         XN         O         RN         O           NO         0         NN         0         XN         0         RN         0           NO         0         NN         0         XN         0         RN         0           NO         0         NN         0         XN         0         RN         0           NO         0         NN         0         XN         0         RN         0           NO         0         NN         0         XN         0         RN         0           NO         0         NN         0         XN         0         RN         0 | Bh0         0         SB1         0         SB1         0         KB1         0         KB1         20         KB1         20         KB1         20         KB1         20         KB1         20         KB1         20         KB1         20         KB1         20         KB1 | Bits         0         Still         0         AB         0         AB         0         AB         0         AB         0         AB         AB </td <td>Bit         Dia         Dia         <thdia< th=""> <thdia< th=""> <thdia< th=""></thdia<></thdia<></thdia<></td> <td>Bit         Col         Col<td>Bits         0         Stati         0         Atil         0         Atil         0         Bits         Bits         Bits         0         Stati         0           Stati         0         Stati         0         Atil         0         Atil         0         Stati         0         Stati         0</td><td>Bits         0         Stati         0         Atti         0         Atti         0         HII:         Tati         0         Stati         0         Atti           Stati         0         Stati         0         Atti         0         Atti         Stati         0         HII:         Stati         0         Stati         0         Atti         Stati         0         Atti         Stati         0         Atti         Stati         0         Atti         Stati         0         Atti         Stati         0         Atti         Stati         0         Stati         0         Atti         Stati         0         Atti         Stati         0         Atti         Atti         Stati         0         Atti         Atti<td>No.         No.         No.<td>ND         ND         ND&lt;</td></td></td></td> | Bit         Dia         Dia <thdia< th=""> <thdia< th=""> <thdia< th=""></thdia<></thdia<></thdia<> | Bit         Col         Col <td>Bits         0         Stati         0         Atil         0         Atil         0         Bits         Bits         Bits         0         Stati         0           Stati         0         Stati         0         Atil         0         Atil         0         Stati         0         Stati         0</td> <td>Bits         0         Stati         0         Atti         0         Atti         0         HII:         Tati         0         Stati         0         Atti           Stati         0         Stati         0         Atti         0         Atti         Stati         0         HII:         Stati         0         Stati         0         Atti         Stati         0         Atti         Stati         0         Atti         Stati         0         Atti         Stati         0         Atti         Stati         0         Atti         Stati         0         Stati         0         Atti         Stati         0         Atti         Stati         0         Atti         Atti         Stati         0         Atti         Atti<td>No.         No.         No.<td>ND         ND         ND&lt;</td></td></td> | Bits         0         Stati         0         Atil         0         Atil         0         Bits         Bits         Bits         0         Stati         0           Stati         0         Stati         0         Atil         0         Atil         0         Stati         0         Stati         0 | Bits         0         Stati         0         Atti         0         Atti         0         HII:         Tati         0         Stati         0         Atti           Stati         0         Stati         0         Atti         0         Atti         Stati         0         HII:         Stati         0         Stati         0         Atti         Stati         0         Atti         Stati         0         Atti         Stati         0         Atti         Stati         0         Atti         Stati         0         Atti         Stati         0         Stati         0         Atti         Stati         0         Atti         Stati         0         Atti         Atti         Stati         0         Atti         Atti <td>No.         No.         No.<td>ND         ND         ND&lt;</td></td> | No.         No.         No. <td>ND         ND         ND&lt;</td> | ND         ND         ND< |

### 2.5、配置

基本配置:

|                             |                    | 際土 国                             |
|-----------------------------|--------------------|----------------------------------|
|                             | 4 后台首页 基本配置 O      | ▶ 22用銀作→ (● 選出)                  |
| admin<br>超级管理员 <del>•</del> | 系统管理               |                                  |
| <b>★</b> 主页 <               |                    |                                  |
| ■ 預約管理 <                    | 阿茲從置 其它设置          |                                  |
| LaL统计管理 <                   | 企业LOGO: 上代限时       |                                  |
| ₩###BE <                    | රට                 |                                  |
| ♀ 系統管理 ~                    | 五约crm              |                                  |
| 角色管理                        | 企业单位名称:            |                                  |
| 数据首份<br>节点管理                | 金业单位电话:            |                                  |
| 基本配置                        | 4-4400/08244 ·     |                                  |
| o\$ 参数设置 <                  | A                  |                                  |
| ▶ 统计组合 〈                    | 32.32.4415270490 - |                                  |
| o #ETI08                    | 企业单位名称qq:          |                                  |
|                             | 企业单位地址:            |                                  |
|                             | 企业单位确介:            |                                  |
| ▶ 文件管理 <                    |                    |                                  |
| ■ BR%%                      |                    |                                  |
|                             |                    |                                  |
|                             |                    | © 2017-2019 ((云约CRM)预约管理系统 √1.01 |

**配置:**企业单位电话、企业单位网址、企业单位邮箱、企业单位名称、qq:企业单位地址、企业单位简介:

### 其它配置

|                             | ☆ (云约CRM)預約管理系统(后台管理)       | 罰 主观                             |
|-----------------------------|-----------------------------|----------------------------------|
|                             | ◀ 后会损责 基本化型 O               | ▶ 衆用顕作- ● 退出                     |
| admin<br>超级管理员 <del>、</del> |                             |                                  |
| <b>★</b> 主页 〈               |                             |                                  |
| ■ 預約管理 <                    |                             |                                  |
| LM REITERE <                | ■ 以降市(図)得:北京市 ◇ 北京市 ◇ 东城区 ◇ |                                  |
| 曾用户管理 <                     | 读 <b>梁引擎:</b> ○ 开放          |                                  |
| ♀ 系統管理 ~                    | 后台主题: 🥹 🔿                   |                                  |
| 角色管理                        | 皇示就珍申试: 🔮 否 🛛 🗍 是           |                                  |
| 数据备 <del>份</del><br>节点管理    |                             |                                  |
| NARM.                       |                             |                                  |
| o\$ ∲#@@22 <                |                             |                                  |
| ♠ 统计组合 <                    |                             |                                  |
| ● 推口说罪 <                    |                             |                                  |
| a 近你的理 <                    |                             |                                  |
| ▶ 文件管理 <                    |                             |                                  |
| 8 BR35 <                    |                             |                                  |
|                             |                             |                                  |
|                             |                             | © 2017-2019 ((元约CRM)預約管理系统 v1.01 |

配置:默认省/市/区/县、搜索引擎、后台主题、显示就诊单电话。

### 2.6 参数设置

#### V1.0

# 1 科室设置

|                  | + | •            |                           |          |                  |                             |              |
|------------------|---|--------------|---------------------------|----------|------------------|-----------------------------|--------------|
|                  |   | <u>会</u> (云约 | JCRM)预约管理系统(后台管理)         |          |                  |                             | 题 主题         |
|                  |   | ◀ 后台首页 基     | 本配置 0 添加预约资料 0 所有预约列表     | ○ 料室管理 ○ |                  |                             | ▶ 常用操作マ ⊗ 退出 |
| admin<br>超级管理员 + |   | 科室列表         |                           |          |                  |                             |              |
| <b>★</b> 主页      |   | 添加料室         |                           |          |                  |                             | 料座名称: 搜索     |
| ≡ 預約管理           |   | 利奎ID         | 利童名称                      | 是否隐藏     | 是否默认             | 漫作                          |              |
| La. 统计管理         |   | 38           | 感染料                       | 显示       | 设置               | 1) 编辑<br>8 题称               |              |
| 警用户管理 ■ 系統管理     |   | 37           | 无描定                       | 显示       | RtsJ.            | 10 WSI 8 899                |              |
| 4. SRIPE         |   | 36           | \$384                     | 显示       | 10.000<br>10.000 | 15 mil 8 10 1               |              |
| 科室管理             |   | 18           | 外科                        | 显示       | 设置               | E) SHE                      |              |
| 预约方式<br>专家管理     |   | 16           | 泌尿科                       | 显示       | 设置               | <b>1) 445</b> 8 800         |              |
| 疾病管理             |   | 12           | 内彩                        | 显示       | 设置               | <b>II) (665)</b> (2000)     |              |
| 采加社社<br>同站來源     |   | 11           | 7 <sup>4</sup> 84         | 显示       | <b>设置</b>        | <b>15</b> 4646 (2 889)      |              |
| ♣ 统计组合           |   | 9            | 体检中心                      | 時藏       | 设置               | <b>I</b> 5 SAU              |              |
| ● 推口说题           |   | 2            | 男科                        | 显示       | 必要               | <b>II)</b> SHIEL (19. 1999) |              |
| ■ 短盘管理           |   | 显示第 1 到第 9 条 | 己录,总共 9 条记录 每页显示 10 - 条记录 |          |                  |                             |              |
| 文件管理             |   |              |                           |          |                  |                             |              |
| 8 (98%)          |   |              |                           |          |                  |                             |              |

# 2 预约方式设置

|                                          |   | ¢ | <u>ک</u> (۲ | 约CRM)预                                 | 约管理系统 (    | 后台管理)       |            |            |       |                        |                 |            | 12 主張     |
|------------------------------------------|---|---|-------------|----------------------------------------|------------|-------------|------------|------------|-------|------------------------|-----------------|------------|-----------|
|                                          |   |   | 后台前页        | 基本配置の                                  | 添加预约资料 0   | 所有预约列表 0 和  | 应管理 0 预约方式 | : o        |       |                        |                 | ▶ 常用級      | ** ●退出    |
| admin<br>超级管理员 <del>-</del>              |   | - |             |                                        |            |             |            |            |       |                        |                 |            |           |
|                                          |   | 3 | 预约方式列表      |                                        |            |             |            |            |       |                        |                 |            |           |
| ♠ 主页                                     | ۲ |   | 添加预约方       | <b>355</b>                             |            |             |            |            |       |                        | 預約方式名称:         |            | 搜索        |
| ≡ 預約管理                                   | ۲ |   |             | 1041-1-1                               |            | 10.17.00.00 |            | 10 25 M-39 | ***   | 10.0-                  |                 |            |           |
|                                          | ٢ |   | ю           | 100101                                 |            | 54 °5 1958  |            |            | 目突至小  | STF.                   |                 |            |           |
| 曾 用户管理                                   | ۲ | L | 9           | 网络电话                                   |            | widh        |            | 显示         | 显示    | C and H ENX            |                 |            |           |
| □ 系統管理                                   | ¢ | L | 8           | 市场QQ                                   |            | scqq        |            | 显示         | 显示    |                        |                 |            |           |
| at 60000                                 | - |   | 6           | 网络QQ                                   |            | pplw        |            | 显示         | 显示    | <b>15</b> 464 8 200    |                 |            |           |
| 51 (51 (51 (51 (51 (51 (51 (51 (51 (51 ( | - |   | 5           | 新傳驗約                                   |            | w           |            | 表示         | 1948  | 1. 金融                  |                 |            |           |
| 預約方式                                     |   |   |             |                                        |            |             |            |            |       |                        |                 |            | _         |
| 专家管理                                     |   |   | 4           | 新媒体                                    |            | wx          |            | 显示         | 显示    | C and E milds          |                 |            |           |
| 疾病管理                                     |   |   | 3           | 网络预约                                   |            | w           |            | 物廠         | Point | <b>1</b> 5 9452 E 2019 |                 |            |           |
| 梁伯管理<br>阿站來課                             |   |   | 2           | 商务通                                    |            | swt         |            | 显示         | 显示    | ng anasi na mato       |                 |            |           |
| ▲ 统计组合                                   | ¢ |   | 1           | 市场电话                                   |            | scdh        |            | 显示         | 显示    | 15 spill (2 101)       |                 |            |           |
| ● 接口设置                                   | < |   | 显示瓶 1 到瓶 8  | \$~~~~~~~~~~~~~~~~~~~~~~~~~~~~~~~~~~~~ | 옥记录 岳히景示 1 | 0 . 保记录     |            |            |       |                        |                 |            |           |
| - 10/0/0710                              |   |   |             |                                        |            |             |            |            |       |                        |                 |            |           |
|                                          | Ì |   |             |                                        |            |             |            |            |       |                        |                 |            |           |
| 文件管理                                     | < |   |             |                                        |            |             |            |            |       |                        |                 |            |           |
| ◎ 同收站                                    | ٤ |   |             |                                        |            |             |            |            |       |                        |                 |            |           |
|                                          |   |   |             |                                        |            |             |            |            |       |                        | © 2017-2019 ((3 | 云的CRM)预约管理 | E原码 v1.01 |

### 3 设置专家管理

| 以且:        | ₹ <i>≫</i> | 日生             |                     |               |        |       |             |                 |                   |
|------------|------------|----------------|---------------------|---------------|--------|-------|-------------|-----------------|-------------------|
|            |            | ☆ (云约CRM       | 1)预约管理系统(后台管理)      |               |        |       |             |                 | 罰 主題              |
|            |            | 44 后台首页 基本配置 0 | > 添加预约资料 0 所有预约列表 ( | 4室管理の 預約方式の 考 | 家世理 O  |       |             |                 | ▶ 常用操作            |
| admin      |            |                |                     |               |        |       |             |                 |                   |
|            |            | 专家列表           |                     |               |        |       |             |                 |                   |
| ★ 主页       |            | 添加专家           |                     |               |        |       |             | 专家名称:           | 投票                |
| ≡ 預約管理     |            |                |                     |               |        |       |             |                 |                   |
|            |            | 15180          | 280%                | たちが無          | PT編科 堂 | 定日期の人 |             |                 |                   |
| 曾 用户常理     |            | 45             | 无指定                 | 显示            | 泌尿科    | 默认    | 0.962 8.886 |                 |                   |
|            |            | 显示第1到第1条记录,总   | 共 1 祭记录             |               |        |       |             |                 |                   |
| - DOVERS   |            |                |                     |               |        |       |             |                 |                   |
| 9、 参数设置    |            |                |                     |               |        |       |             |                 |                   |
| 科室管理       |            |                |                     |               |        |       |             |                 |                   |
| 預約方式       |            |                |                     |               |        |       |             |                 |                   |
| 54KETE     |            |                |                     |               |        |       |             |                 |                   |
| の時に注       |            |                |                     |               |        |       |             |                 |                   |
| 同站来源       |            |                |                     |               |        |       |             |                 |                   |
| ▲ 统计组合     |            |                |                     |               |        |       |             |                 |                   |
|            |            |                |                     |               |        |       |             |                 |                   |
| as 1501918 |            |                |                     |               |        |       |             |                 |                   |
|            |            |                |                     |               |        |       |             |                 |                   |
| 文件管理       |            |                |                     |               |        |       |             |                 |                   |
| 0 ER86     |            |                |                     |               |        |       |             |                 |                   |
|            |            |                |                     |               |        |       |             | © 2017-2019 ((z | 约CRM)预约管理系统 v1.01 |

## 4 病种设置

|        | S | <u>6</u> 2 (3 | 云约CRM)務   | <b>釣管理系统 (</b> | 后台管理)    |        |        |              |        |              |              |                                         |       |       |            | 83    |
|--------|---|---------------|-----------|----------------|----------|--------|--------|--------------|--------|--------------|--------------|-----------------------------------------|-------|-------|------------|-------|
|        |   | 后台首页          | 基本配置 0    | 添加预约资料 O       | 所有预约列表 0 | 料室管理 0 | 预约方式 0 | 专家管理 0       | 約時管理 🖸 |              |              |                                         |       |       | <b>₩</b> 3 | 3用操作+ |
|        | F | 疾病列表          |           |                |          |        |        |              |        |              |              |                                         |       |       |            |       |
| ٢      |   | 添加疾病          | n.        |                |          |        |        |              |        |              |              |                                         | 疾病名称: |       |            | 搜索    |
| ٢      |   | 疾病ID          | _         | 疾病名称           |          | 是否隐藏   |        | 所属科室         |        | 是否默认         | 操作           |                                         |       |       |            |       |
| ٢      |   | 136           |           | 乙肝             |          | 显示     |        | 感染料          |        | 设置           | 68           | 8.899                                   |       |       |            |       |
| ۲<br>۲ |   | 135           |           | 药流             |          | 显示     |        | 1384         |        | 2 <b>2</b>   | 15 H         |                                         |       |       |            |       |
| ~      |   | 134           |           | 阴囊肥大           |          | 显示     |        | 妇科           |        | 设置           | <b>15</b> 48 | R 209                                   |       |       |            |       |
|        |   | 133           |           | 产前检查           |          | 显示     |        | <b>7</b> *84 |        | <b>设置</b>    | 15.6         | 8 899                                   |       |       |            |       |
|        |   | 132           |           | 痔疮             |          | 显示     |        | 外科           |        | 设置           | 15.8         | 8 1993                                  |       |       |            |       |
|        |   | 131           |           | 早孕检查           |          | 显示     |        | <b>/~</b> 84 |        | 2 <b>2</b>   | 10 H         |                                         |       |       |            |       |
|        |   | 130           |           | 产检             |          | 显示     |        | 产料           |        | 设置           | 15 st        | 19 A 19 A 19 A 19 A 19 A 19 A 19 A 19 A |       |       |            |       |
| ¢      |   | 129           |           | 多囊卵黑           |          | 显示     |        | \$384        |        | 设置           | 15.6         | 8 809                                   |       |       |            |       |
| ٢      |   | 128           |           | 精液举规           |          | 显示     |        | 男科           |        | 設置           | 15 S         | 8 1993                                  |       |       |            |       |
| ۲      |   | 127           |           | 癔经             |          | 显示     |        | 归料           |        | 19 <b>22</b> | 15 H         | 8.899                                   |       |       |            |       |
| ٢      |   | 显示第 1 到第      | 10 祭记录,总共 | 51 魚记录 每页显示    | 10 - 祭记录 |        |        |              |        |              |              | 首页                                      | 西 1   | 2 3 4 | 5 下一页      | 尾页    |
| <      |   |               |           |                |          |        |        |              |        |              |              |                                         |       |       |            |       |

# 5 渠道管理设置

|                             |   | 🚱 (云约CRM)預約管理系统(后台管理) |             |          |             |          |          |         |        |        |             |                    |       | E 1   | 221             |         |        |           |
|-----------------------------|---|-----------------------|-------------|----------|-------------|----------|----------|---------|--------|--------|-------------|--------------------|-------|-------|-----------------|---------|--------|-----------|
|                             |   | <b>41</b> 后           | 前页 基        | 本配置の     | 添加预约资料 0    | 所有预约列表 0 | 料室管理 0 預 | 3053C 0 | 专家管理 0 | 疾病管理 O | 渠道管理 ●      |                    |       |       |                 | ▶ 常用    | 操作+ 0  | ,退出       |
| admin<br>超级管理员 <del>-</del> |   | 渠道列                   | 肉           |          |             |          |          |         |        |        |             |                    |       |       |                 |         |        | 1Î        |
| ★ 主页                        |   |                       | 動調整         |          |             |          |          |         |        |        |             |                    |       | 渠道名称: |                 | _       | 搜索     |           |
| ≡ 预约管理                      |   |                       |             |          |             |          |          |         |        |        |             |                    |       |       |                 |         |        |           |
| Lat. 统计管理                   |   | 23                    | ID          |          | 渠道名称        |          |          | 是否隐藏    |        |        | 是否默认        | 操作                 |       |       |                 |         |        |           |
|                             |   | 18                    |             |          | 无描定         |          |          | 显示      |        |        | 默认          | <b>1</b> 5 MS2 8 8 | 59    |       |                 |         |        |           |
| · HP-BUE                    |   | 17                    |             |          | 网络QQ        |          |          | 除霉      |        |        | i92         | <b>1</b> .998 88   | 599   |       |                 |         |        |           |
| ♀ 系统管理                      |   |                       |             |          |             |          |          |         |        |        |             | B. 64              |       |       |                 |         |        |           |
| ◆ ●数设置                      |   | 16                    |             |          | POTE        |          |          | 显示      |        |        | AN ARE      | AC SHOEL IN B      |       |       |                 |         |        |           |
| 科室管理                        |   | 14                    |             |          | 其它          |          |          | 显示      |        |        | 设置          | <b>1</b> 5982 88   | 570   |       |                 |         |        |           |
| 预约方式<br>专家管理                |   | 13                    |             |          | 很早就知道       |          |          | 显示      |        |        | 12 <b>2</b> | <b>1</b> 98        | 59    |       |                 |         |        |           |
| 疾病管理                        |   | 12                    |             |          | 户外墙体广告      |          |          | 显示      |        |        | 设置          | <b>1</b> .444 88   | 59    |       |                 |         |        |           |
| 來過管理<br>同站來源                |   | 11                    |             |          | 公交车广告       |          |          | 显示      |        |        | 设置          | <b>1</b> ) #18 8 8 | 819:  |       |                 |         |        |           |
|                             | ¢ | 10                    |             |          | 户外广告        |          |          | 显示      |        |        | 设置          | <b>1</b> .582 88   | 590 - |       |                 |         |        |           |
| ◎ 接口股握                      |   | 7                     |             |          | 路过磁巧        |          |          | 显示      |        |        | <b>设置</b>   | <b>1</b> .982 88   | 510   |       |                 |         |        |           |
| ■ 短续管理                      |   | 6                     |             |          | 朋友推荐        |          |          | 显示      |        |        | 设置          | <b>1</b> .444 88   | 619   |       |                 |         |        |           |
| 文件管理                        |   | 显示                    | 雨 1 到時 10 9 | 紀元录 , 总共 | 14 祭记录 每页显示 | 10 - 祭记录 |          |         |        |        |             |                    |       | 前页 上  | 页 1 2           | 下一页     | 尾页     |           |
| ₫ 回收站                       |   |                       |             |          |             |          |          |         |        |        |             | <br>               |       |       | D 2017-2019 ((云 | 的CRM)预约 | 管理系统 v | -<br>1.01 |

# 6 网站来源设置

| 0           |   | <u>6</u> 2 (2 | 云约CRM)鸦    | 的管理系统  | 侁(后台管理)    |       |         |        |        |               |        |    |         |         |              |         | 郡 主題     |
|-------------|---|---------------|------------|--------|------------|-------|---------|--------|--------|---------------|--------|----|---------|---------|--------------|---------|----------|
|             |   | H 后台前页        | 基本配因の      | 活力研究研究 | 6 所有预约列表 0 | おき世界の | 预约方式。   | 专家世界 〇 | 疾病管理 0 | <b>手術世界</b> の | 网站来源 〇 |    |         |         | н            | 常用操作    | • @ 退出   |
| admin       |   |               |            |        |            |       |         |        |        |               |        |    |         |         |              |         |          |
|             |   | 网站来源列表        |            |        |            |       |         |        |        |               |        |    |         |         |              |         |          |
| ★ 主页        | < | - Internation |            |        |            |       |         |        |        |               |        |    |         |         |              | _       | - 1      |
|             |   | 29470LIP540   | *2         |        |            |       |         |        |        |               |        |    |         | 阿站来源名称: |              | 1       | 1.82     |
| ■ 預約管理      | < | 网站来源ID        |            | 网络     | 来源名称       |       | 来透网站同址  |        |        | 是否隐藏          | 是否     | 默认 | 操作      |         |              |         |          |
| LAL BRITSTE | < |               |            |        | -          |       |         |        |        |               |        |    | P. 4947 | * B(A)  |              |         |          |
| ₩ 用户管理      | < | 11            |            | 尤孫     | E          |       | http:// |        |        | 显示            | RC1.   |    | 0.000   |         |              |         |          |
|             |   | 显示第 1 到第      | 1 祭记录,总共 1 | 条记录    |            |       |         |        |        |               |        |    |         |         |              |         |          |
|             | < |               |            |        |            |       |         |        |        |               |        |    |         |         |              |         |          |
| o: 参数设置     | ~ |               |            |        |            |       |         |        |        |               |        |    |         |         |              |         |          |
| 科空管理        |   |               |            |        |            |       |         |        |        |               |        |    |         |         |              |         |          |
| 预约方式        |   |               |            |        |            |       |         |        |        |               |        |    |         |         |              |         |          |
| 与家管理        |   |               |            |        |            |       |         |        |        |               |        |    |         |         |              |         |          |
| 疾病管理        |   |               |            |        |            |       |         |        |        |               |        |    |         |         |              |         |          |
| 渠道管理        | _ |               |            |        |            |       |         |        |        |               |        |    |         |         |              |         |          |
| 同結束源        |   |               |            |        |            |       |         |        |        |               |        |    |         |         |              |         |          |
|             | < |               |            |        |            |       |         |        |        |               |        |    |         |         |              |         |          |
| ● 接口段置      | < |               |            |        |            |       |         |        |        |               |        |    |         |         |              |         |          |
|             |   |               |            |        |            |       |         |        |        |               |        |    |         |         |              |         |          |
|             | - |               |            |        |            |       |         |        |        |               |        |    |         |         |              |         |          |
| 文件管理        | < |               |            |        |            |       |         |        |        |               |        |    |         |         |              |         |          |
| ● 回秋站       | < |               |            |        |            |       |         |        |        |               |        |    |         |         |              |         |          |
|             |   |               |            |        |            |       |         |        |        |               |        |    |         | © 201   | 7-2019 ((云约C | RM)预约管理 | 系统 v1.01 |

# 2.7 系统管理

1角色设置

|                    | ☆ (云约CRM)預約管            | <b>註理系统(后台管理)</b> |                   | 罰 主題                             |
|--------------------|-------------------------|-------------------|-------------------|----------------------------------|
|                    | ◀ 后台首页 角色管理 O           |                   |                   | ▶ 常用操作→ 0+ 返出                    |
| guanliyuan<br>管理 ~ |                         |                   |                   |                                  |
|                    | 角色列表                    |                   |                   |                                  |
| ★ 主页 <             | 添加角色                    |                   |                   | 管理员名称: 按索                        |
| ≡ 預約管理 <           |                         |                   |                   |                                  |
| 警 用户管理 《           | Meio                    |                   |                   |                                  |
| ♀ 系统管理 ~           | 5                       | 管理                |                   |                                  |
| 角色管理               | 4                       | 导医                | 15. 編載 名服除 盒 分配投展 |                                  |
| 数据新份               | 3                       | 咨询                | ■ 編編 音器除 盒 分配双限   |                                  |
| 基本配置               | 2                       | 系统网络吊             |                   |                                  |
| o\$ 参数设置 <         |                         | ADVGARTED         |                   |                                  |
| ♣ 统计组合 <           |                         |                   |                   |                                  |
| ◎ 接口设置 〈           | 显示第 1 到第 5 张记录,尽共 5 张记录 | Ŕ                 |                   |                                  |
| au 45/20010 (      |                         |                   |                   |                                  |
|                    |                         |                   |                   |                                  |
|                    |                         |                   |                   |                                  |
| 會 回收站 《            |                         |                   |                   |                                  |
|                    |                         |                   |                   |                                  |
|                    |                         |                   |                   |                                  |
|                    |                         |                   |                   |                                  |
|                    |                         |                   |                   | © 2017-2019 ((云约CRM)预约管理系统 v1.01 |

### 1.1角色权限分配

|               | ☆ (云约CRM)預         | 均管理系统 ( 后台管理 ) |                                                                  | 罰 主題         |
|---------------|--------------------|----------------|------------------------------------------------------------------|--------------|
|               |                    |                |                                                                  | ▶ 常用操作→ ● 退出 |
| guanliyuan    |                    |                |                                                                  |              |
|               | 角色列表               |                |                                                                  |              |
| ★ 主页 <        | 添加角色               |                |                                                                  | 管理员名称: 按 索   |
| ■ 预约管理 <      |                    |                |                                                                  |              |
| 警用户管理 <       | #色ID               | 角色名称           |                                                                  |              |
|               | 5                  | 管理             | NROME X                                                          |              |
|               | 4                  | 导医             |                                                                  |              |
| Billitz       |                    |                | - 2 管理点管理                                                        |              |
| 基本配置          | 3                  | 6A             |                                                                  |              |
|               | 2                  | 系统维护员          |                                                                  |              |
| o\$ 参数设置 〈    | 1                  | 超级管理员          | ● 第2001月<br>4 図 ■ 系統管理                                           |              |
| ▲ 统计组合 〈      | 显示第11彩第5 每记录,终共5 年 | 1.记录           | <ul> <li>✓ ● 角色管理</li> <li>✓ ■ 角色管理</li> <li>✓ ■ 活動角色</li> </ul> |              |
| ● 拔口设置 〈      |                    |                |                                                                  |              |
| - 1540 1219 < |                    |                | ✓ ■ 動物角色 ✓ ■ 分配収現                                                |              |
|               |                    |                | - 🖌 🖿 数据数分                                                       |              |
| ▶ 文件管理 〈      |                    |                |                                                                  |              |
| ■ 回版站 <       |                    |                |                                                                  |              |
|               |                    |                |                                                                  |              |
|               |                    |                |                                                                  |              |
|               |                    |                |                                                                  |              |
|               |                    |                |                                                                  |              |

2数据备份

|                        | 🙆 (云约CRM)预约管理系统(后台管理)  |     |                     |                                          | 罰 主題                        |
|------------------------|------------------------|-----|---------------------|------------------------------------------|-----------------------------|
| guanliyuan             | ₩ 新台湾页 角色管理 ○ 数据暂分 ○   |     |                     |                                          | ▶ 常用操作▼ ● 退出                |
| 管理・                    | 数据表列表                  |     |                     |                                          |                             |
| ★ 主页 <                 | 義名                     | 记录数 | 上次醫研時间              | 1841<br>1                                |                             |
| ≡ 預約管理 <               | snake_ambient          | 23  | 2017-10-12 19:39:35 | ■ 14份 43 还顾                              |                             |
| 警用户管理 <                | snake_channel          | 14  | 2017-08-21 23:57:58 | 副 新台 四 还原                                |                             |
|                        | snake_custom           | 1   | 2017-09-18 22:54:34 | <b>副 告份</b> 13 还原                        |                             |
| 用已已建<br>我派首份           | snake_disease          | 51  | 2017-08-21 23:58:02 | <b>副</b> 新分 43 还原                        |                             |
| 基本配置                   | snake_expert           | 11  | 2017-08-21 23:58:06 | 副 無分 43 还原                               |                             |
| c\$ 参数设置 <             | snake_gambient         | 2   | 无                   | <b>副新份 13 还原</b>                         |                             |
| • 除时到音 〈<br>• PBUD31 ~ | snake_huifang          | 936 | 2017-09-07 17:39:58 | 副 新分 <b>(3</b> 还原                        |                             |
| a 地址管理 <               | snake_keshi            | 9   | 2017-09-07 17:35:32 | <b>副</b> 無份 (13) 延期                      |                             |
| ▶ 文件管理 〈               | snake_msg              | 12  | 2017-09-07 17:39:54 | ■ 第份 · · · · · · · · · · · · · · · · · · |                             |
| ∎ FR836 <              | snake_msncorfig        | 2   | 2017-09-08 19:26:30 | <b>副新台 43 正原</b>                         |                             |
|                        | snake_news             | 3   | 无                   | 副 新台 四 还原                                |                             |
|                        | snake_node             | 91  | 2017-07-20 02:23:56 | ■ 無份 43 还原                               |                             |
|                        | snake presentationtype | 1   | 无                   | 副留份 43还原                                 |                             |
|                        |                        |     |                     | © 201                                    | 7-2019 ((云约CRM)预约管理系统 v1.01 |

# 2.8 用户管理

# 1. 添加、编辑、删除管理员

|                   | ● 后台前页 角      | 色管理 0 数据备份 0    | 管理员管理 ●    |      |                 |                     |       |            | ▶ 常用最作~ № 退出                                                                                                    |  |  |  |  |  |
|-------------------|---------------|-----------------|------------|------|-----------------|---------------------|-------|------------|----------------------------------------------------------------------------------------------------|--|--|--|--|--|
| guaniyuan<br>管理+  | 管理员列表         |                 |            |      |                 |                     |       |            |                                                                                                    |  |  |  |  |  |
| <b>弁</b> 主页 <     | 添加管理员         |                 |            |      |                 |                     |       | <b>2</b> 9 | 段名称: 按索                                                                                                    |  |  |  |  |  |
| ≡ इत्राश्वधिष्ट < | 世界岛ロ          | 管理员名称           | 世界员角色      | 登录次数 | 上次登录ip          | 上次費用时间              | 直是姓名  | 状态         | 操作                                                                                                    |  |  |  |  |  |
| ● 用户管理 ~          | 8             | zixua           | 咨询         | 1    | 117.135.239.50  | 2017-11-23 10:21:51 | 咨询4   | 正常         | 10-548 8 200-                                                                                                    |  |  |  |  |  |
| 管理员管理<br>使改杂问     | 7             | guanliyuan      | 管理         | 12   | 124.203.129.190 | 2018-02-25 01:34:10 | 管理员   | 正常         | ● 新報                                                                                                    |  |  |  |  |  |
| ♀ 系統管理 〈          | 5             | zixub           | 資用         | 88   | 117.135.239.50  | 2017-12-02 14:15:42 | 浙河1   | 正常         | <b>I</b> ) INSR 8 1999                                                                                                    |  |  |  |  |  |
| a; 参数设置 <         | 4             | zixuc           | 咨询         | 61   | 117.135.239.50  | 2017-12-02 17:14:18 | 皆询2   | 正常         | 1) 56 10 10 10 10 10 10 10 10 10 10 10 10 10                                                                                                    |  |  |  |  |  |
| ♣ 焼け狙合 <          | 3             | daoyi           | 导医         | 140  | 117.135.239.50  | 2017-12-01 14:50:40 | 导面    | 正常         | <b>1</b> ) (6 10 (6 10)))))))))))))))))))))))))))))))))))) |  |  |  |  |  |
| ● 接口設置 〈          | 1             | admin           | 越级管理员      | 374  | 124.203.129.190 | 2018-02-24 18:08:01 | 超级管理员 | 正常         | ■5 #462 C 1000                                                                                                    |  |  |  |  |  |
| 查 垣航管理 <          | 显示第 1 到第 6 余; | 己录,总共 6 条记录 每页显 | 示 10 - 象记录 |      |                 |                     |       |            |                                                                                                    |  |  |  |  |  |
|                   |               |                 |            |      |                 |                     |       |            |                                                                                                    |  |  |  |  |  |
| w 19900 ``        |               |                 |            |      |                 |                     |       |            |                                                                                                    |  |  |  |  |  |
|                   |               |                 |            |      |                 |                     |       |            |                                                                                                    |  |  |  |  |  |
|                   |               |                 |            |      |                 |                     |       |            |                                                                                                    |  |  |  |  |  |
|                   |               |                 |            |      |                 |                     |       |            | © 2017-2019 ((元约CRM)预约营理系统 v1.01                                                                                                    |  |  |  |  |  |

## 2. 修改密码

|                                         | 🙆 (云约CRM)预约管理     | 里系统(后台管理)                               | 10 主28         |
|-----------------------------------------|-------------------|-----------------------------------------|----------------|
|                                         | ◀ 后台首页 角色管理 0 数据备 | ☆ 管理员管理 0 修改密码 0                        | ▶ 常用操作→ (◆ 選出) |
| guanliyuan<br>管理+                       | 修改用户案码            |                                         |                |
| <b>★</b> 主页 <                           | MIRCHE            |                                         |                |
| ≡ 預約管理 <                                |                   | guaniiyuan                              |                |
| 「 一 一 一 一 一 一 一 一 一 一 一 一 一 一 一 一 一 一 一 | 直是姓名:             | (1)(()()()()()()()()()()()()()()()()()( |                |
| 管理员管理<br>修改密码                           |                   | <br>提交                                  |                |
|                                         |                   |                                         |                |
| o\$ 参数设置 <                              |                   |                                         |                |
| ▲ 统计组合 <                                |                   |                                         |                |
| ◆ 接口设置 〈                                |                   |                                         |                |
|                                         |                   |                                         |                |
| ■ X++EB2 、                              |                   |                                         |                |
|                                         |                   |                                         |                |
|                                         |                   |                                         |                |
|                                         |                   |                                         |                |
|                                         |                   |                                         |                |

# 2.9 统计组合

1. 统计组合、添加,编辑、删除。

|                    | 🏡 (云约CRM)预约管理系统 ( 后台管     | 理)              |     |             | 罰 主题                                                    |
|--------------------|---------------------------|-----------------|-----|-------------|---------------------------------------------------------|
|                    | ◀ 后台前页 角色管理○ 数据新份○ 管理员管理○ | ● 修改密码 0 组合列表 ● |     |             | <ul> <li>         第用操作&lt;         ● 退出     </li> </ul> |
| guanliyuan<br>管理 - | 组合统计列表                    |                 |     |             | 1                                                       |
| ♠ 主页 <             | 添加組合统计                    |                 |     |             | 相合核计名段 · · · · · · · · · · · · · · · · · · ·            |
| ≡ 預約管理 <           |                           |                 |     |             |                                                         |
| 警 用户管理 〈           | 组合统计D                     | 相合统计名称          | us. |             |                                                         |
| ♀ 系統管理 <           | 106                       | 电盘病计            | 属用  | C NOT H EXC |                                                         |
| <b>0\$</b> 参数设置 <  | 显示第1到第1条记录,总共1条记录         |                 |     |             |                                                         |
| ▲ 统计组合 ~           |                           |                 |     |             |                                                         |
| 相合列表               |                           |                 |     |             |                                                         |
| ● 推口设置 〈           |                           |                 |     |             |                                                         |
| as 把助管理 <          |                           |                 |     |             |                                                         |
| ▶ 文件管理 <           |                           |                 |     |             |                                                         |
| 10 101034 <        |                           |                 |     |             |                                                         |
|                    |                           |                 |     |             |                                                         |
|                    |                           |                 |     |             |                                                         |
|                    |                           |                 |     |             |                                                         |
|                    |                           |                 |     |             |                                                         |
|                    |                           |                 |     |             | © 2017-2019 ((云约CRM)預約管理系统 v1.01                        |

备注:统计组合是指,可自由组合预约方试,来统计。如图:

|                    | ☆ (云约CRM)预约管理       | 系统(后台管理)             |           |   |   | 题 主观                             |
|--------------------|---------------------|----------------------|-----------|---|---|----------------------------------|
|                    | 44 后台首页 角色管理 0 数据备份 | ○ 管理员管理 ○ 修改密码 ○ 组合列 | * O       |   |   | ▶ 常用操作 ★ (*) 退出                  |
| guanliyuan<br>前田 - |                     |                      |           |   |   |                                  |
|                    | 添加组合统计              |                      |           |   |   |                                  |
| ♠ 主页 〈             |                     |                      |           |   |   |                                  |
|                    | 组合名称:               |                      |           |   |   |                                  |
| - 101642           | 組合[]][]:            | ✓ 市场电话               | 商务通 网络预   | n |   |                                  |
| 曾用户管理 <            |                     | 新媒体                  | 短信预约 网络Qi | 2 |   |                                  |
| ♀ 系統管理 〈           |                     | 市场QQ                 | 网络电话      |   |   |                                  |
| o\$ 参数设置 <         | 状态:                 | 🔮 魚用 🛛 葉用            |           |   |   |                                  |
| ♠ 统计组合 ~           |                     |                      | 提交        |   |   |                                  |
| 相合列表               |                     |                      |           |   | J |                                  |
| ● 接口设置 〈           |                     |                      |           |   |   |                                  |
|                    |                     |                      |           |   |   |                                  |
| ■ 文件管理 〈           |                     |                      |           |   |   |                                  |
| 121日11034 〈        |                     |                      |           |   |   |                                  |
|                    |                     |                      |           |   |   |                                  |
|                    |                     |                      |           |   |   |                                  |
|                    |                     |                      |           |   |   |                                  |
|                    |                     |                      |           |   |   |                                  |
|                    |                     |                      |           |   |   |                                  |
|                    |                     |                      |           |   |   | © 2017-2019 ((云约CRM)预约管理系统 v1.01 |

### 3.0 预约管理

1.1. 添加预约

|                             | 🔮 (云约CRM)預约管理系统( 紀 | 5台管理)                                         | 四 主双                             |
|-----------------------------|--------------------|-----------------------------------------------|----------------------------------|
|                             | ● 后台前页 添加预约资料 ●    |                                               | ▶ 常用操作- ● 退出                     |
| admin<br>超级管理员 <del>-</del> | 咨询添加新预约资料          |                                               | ^                                |
| ★ 主页 <                      | 姓名:                |                                               |                                  |
| ■ 預約管理 ~                    | 192301 :           | 🔮 女 🔷                                         |                                  |
| 湖加税均获14                     | 年詩:                |                                               |                                  |
| 用有用的判表                      | 电话 :               |                                               |                                  |
| 所有到诊列表                      | 地区:                | 北京市 ~ 北京市 ~ 东城区 ~                             |                                  |
| LAL 统计管理 <                  |                    | 洋砌地址                                          |                                  |
| 警 用户管理 🔹 🤇                  | 咨询内容总结:            | (2) ⊒ (2) (2) (2) (2) (2) (2) (2) (2) (2) (2) |                                  |
| ♀ 系統管理 〈                    |                    | 極式 ・ 字体 ・ 大小 ・ 人 ・ 囚・ 日                       |                                  |
| o\$ 参数设置 <                  |                    |                                               |                                  |
| ♣ 焼け相合 <                    |                    |                                               |                                  |
| o推口设置 <                     |                    |                                               |                                  |
| <b>器</b> 短续管理 <             |                    |                                               |                                  |
| ▶ 文件管理                      |                    | 4                                             |                                  |
| ■ ER856 <                   | 关键词:               |                                               |                                  |
|                             | 梁通来源:              | 无脑症 * *                                       |                                  |
|                             |                    |                                               | © 2017-2019 ((云约CRM)預約管理系統 v1.01 |

1.2. 所有预约列表

#### V1.0

|                             | <u>6</u> 2     | (云约CRM   | )预约管理系统      | :(后台管理      | )          |        |                 |    |        |           |          |         |         |    |                  |          |                | в        | 主题      |
|-----------------------------|----------------|----------|--------------|-------------|------------|--------|-----------------|----|--------|-----------|----------|---------|---------|----|------------------|----------|----------------|----------|---------|
|                             | <b>41</b> 后台首页 | 添加预约资    | 料 0 所有预约列    | i≅ <b>0</b> |            |        |                 |    |        |           |          |         |         |    |                  |          | ₩              | 常用操作 •   | ⊛ 退出    |
| admin<br>超级管理员 <del>-</del> |                |          |              |             |            |        |                 |    |        |           |          |         |         |    |                  |          |                |          |         |
| ★ 主页 〈                      | 添加预            | =<br>10  |              |             |            |        |                 |    |        |           |          |         |         |    |                  |          |                |          |         |
| ■ 預約管理 ~                    |                | ¥illiā · | a Bateganif  | 预约方式        | t - 180215 | U MRAH | Rati - Lancardo |    | 20111  | 。<br>NG出世 | - 282225 | TIA TIA | ARHIA   |    | 1573DR+160       | <b>1</b> | tile : sectors | v 10 s   |         |
| 添加预约资料                      |                |          | RED XEST PER |             | 10000      |        | and a           |    | 10,020 |           | 10,000   |         | nika Pa |    | NUMBER OF STREET |          | 10.1           |          |         |
| 所有预约列表                      | 预约编号           | 费        | 81 5         | 性别          | 年龄         | 电话     | 科室              | 专家 | 疾病     | 地区        | 来源       | 预约      | 到诊      | 回访 | 聊天               | 到诊       | 登记人            | 操作       |         |
| 出的##9月22<br>用44月16月2日       |                |          |              |             |            |        |                 |    | 没有找到四  | 產的记录      |          |         |         |    |                  |          |                |          |         |
|                             |                |          |              |             |            |        |                 |    |        |           |          |         |         |    |                  |          |                |          |         |
| SHE DESTRICT                |                |          |              |             |            |        |                 |    |        |           |          |         |         |    |                  |          |                |          |         |
| 曾用户管理 <                     |                |          |              |             |            |        |                 |    |        |           |          |         |         |    |                  |          |                |          |         |
| ♀ 系統管理 〈                    |                |          |              |             |            |        |                 |    |        |           |          |         |         |    |                  |          |                |          |         |
| o;参数设置 <                    |                |          |              |             |            |        |                 |    |        |           |          |         |         |    |                  |          |                |          |         |
| ▲ 统计组合 〈                    |                |          |              |             |            |        |                 |    |        |           |          |         |         |    |                  |          |                |          |         |
| o 接□设置 <                    |                |          |              |             |            |        |                 |    |        |           |          |         |         |    |                  |          |                |          |         |
| ■ 运信管理 〈                    |                |          |              |             |            |        |                 |    |        |           |          |         |         |    |                  |          |                |          |         |
| ■ 文件管理 〈                    |                |          |              |             |            |        |                 |    |        |           |          |         |         |    |                  |          |                |          |         |
| a 回收站 <                     |                |          |              |             |            |        |                 |    |        |           |          |         |         |    |                  |          |                |          |         |
|                             |                |          |              |             |            |        |                 |    |        |           |          |         |         |    |                  |          |                |          |         |
|                             |                |          |              |             |            |        |                 |    |        |           |          |         |         |    |                  |          |                |          |         |
|                             |                |          |              |             |            |        |                 |    |        |           |          |         |         |    |                  | © 201    | 7-2019 ((云约CR) | A)預約管理系統 | 峞 v1.01 |

# 1.3.我的预约

|                             |   | <u>6</u> 2 (ž | 约CR  | M)预约管 | 言理系统()   | 后台管理 | !)    |          |               |                |         |     |         |      |         |      |      |       |   | 10     | ± 198      |
|-----------------------------|---|---------------|------|-------|----------|------|-------|----------|---------------|----------------|---------|-----|---------|------|---------|------|------|-------|---|--------|------------|
|                             |   | 后台首页          | 添加预约 | 资料 O  | 所有预约列表 0 | 我的预  | 約列表 🛛 |          |               |                |         |     |         |      |         |      |      |       | ₩ | 常用操作 * | <b>9</b> 追 |
| admin<br>超级管理员 <del>-</del> | T |               |      |       |          |      |       |          |               |                |         |     |         |      |         |      |      |       |   |        | _          |
|                             |   | 我的预约列表        |      |       |          |      |       |          |               |                |         |     |         |      |         |      |      |       |   |        | _          |
| ★ 主页 <                      |   | 渾加預約          | ]    |       |          |      | 关键词:  | 编号/姓名/电话 | 8 <b>19</b> 8 | <b>k</b> : 请选择 | ~ 預約方式: | 请选择 | ~ 到後秋志: | 请选择  | ~ 預約时间: | 开始时间 | -    | 结束时间  |   | 111 技家 |            |
| ■ 預約管理 ~                    |   | 预约检己          |      | 96    | #8       | 1121 | 在設    | 由送       | 119           | 专家             | 库病      | 神区  | *2      | 1040 | 回访      | ₩.¥  | 5614 | 登记人   |   | 提作     |            |
| 添加預約資料                      |   |               |      |       |          |      |       |          |               |                | 没有找到匹配的 | 记录  |         |      |         |      |      | 20074 |   |        |            |
| 用19783934A<br>昆的预约列表        |   |               |      | _     |          | _    | _     |          |               |                |         | _   |         | _    |         |      |      |       |   |        | -          |
| 用有到诊列表                      |   |               |      |       |          |      |       |          |               |                |         |     |         |      |         |      |      |       |   |        |            |
|                             |   |               |      |       |          |      |       |          |               |                |         |     |         |      |         |      |      |       |   |        |            |
| 曾 用户管理 《                    |   |               |      |       |          |      |       |          |               |                |         |     |         |      |         |      |      |       |   |        |            |
| - ■ 系統管理 <                  |   |               |      |       |          |      |       |          |               |                |         |     |         |      |         |      |      |       |   |        |            |
| <b>c:</b> 参数设置 <            |   |               |      |       |          |      |       |          |               |                |         |     |         |      |         |      |      |       |   |        |            |
|                             |   |               |      |       |          |      |       |          |               |                |         |     |         |      |         |      |      |       |   |        |            |
| ◎ 接口設置 《                    |   |               |      |       |          |      |       |          |               |                |         |     |         |      |         |      |      |       |   |        |            |
| ■ 短航管理 〈                    |   |               |      |       |          |      |       |          |               |                |         |     |         |      |         |      |      |       |   |        |            |
| ■ 文件管理 <                    |   |               |      |       |          |      |       |          |               |                |         |     |         |      |         |      |      |       |   |        |            |
| • EREN (                    |   |               |      |       |          |      |       |          |               |                |         |     |         |      |         |      |      |       |   |        |            |
|                             |   |               |      |       |          |      |       |          |               |                |         |     |         |      |         |      |      |       |   |        |            |
|                             |   |               |      |       |          |      |       |          |               |                |         |     |         |      |         |      |      |       |   |        |            |

# 1.4. 所有到诊预约

|                                                                                                    |   | 🙆 (云约         | ]CRM)预约 | 管理系统(    | 后台管理)                                  |                    |         |     |     |         |     |           |            |            |      |    |                 |             | 罰 主題      |
|----------------------------------------------------------------------------------------------------|---|---------------|---------|----------|----------------------------------------|--------------------|---------|-----|-----|---------|-----|-----------|------------|------------|------|----|-----------------|-------------|-----------|
|                                                                                                    |   | 后台首页 滚        | 加预的资料 0 | 所有预约列表 ( | 1月11日日日日日日日日日日日日日日日日日日日日日日日日日日日日日日日日日日 | lao M              | 有到诊列表 🗿 |     |     |         |     |           |            |            |      |    |                 | ▶ 常用        | 副作+ ● 道   |
| admin<br>超级管理员 +                                                                                                    |   | DEM-THICK SEE |         |          |                                        |                    |         |     |     |         |     |           |            |            |      |    |                 |             |           |
|                                                                                                    | H | IT LOTTED     |         |          |                                        |                    |         |     |     |         |     | The state |            |            |      |    |                 | _           | _         |
| ■ 飛約管理 ~                                                                                                    |   | 28AUUISEEU    |         |          |                                        | <b>xuu</b> iii : # | 号/姓名/电话 | 专家: | 请选择 | ~ 預約方式: | 请选择 | ~ 9记: )   | 青选择        | ~ 1989001A | 开始时间 | -  | 结束时间            | <b>11</b> 2 | 搜索        |
| <b>运加环的</b> 193614                                                                                                    |   | 預約编号          | 登记      | 姓名       | 性别                                     | 年龄                 | 电话      | 科室  | 专家  | 疾病      | 地区  | 来源        | <b>M</b> 8 | 回访         | 聊天   | 到診 | 登记人             | 腳           |           |
| 所有预约列表                                                                                                    |   |               |         |          |                                        |                    |         |     | ž   | 没有找到匹配的 | 己豪  |           |            |            |      |    |                 |             |           |
| 我的预约列表                                                                                                    |   |               |         |          |                                        |                    |         |     |     |         |     |           |            |            |      |    |                 |             |           |
|                                                                                                    | 4 |               |         |          |                                        |                    |         |     |     |         |     |           |            |            |      |    |                 |             |           |
| A ROME (                                                                                                    |   |               |         |          |                                        |                    |         |     |     |         |     |           |            |            |      |    |                 |             |           |
|                                                                                                    |   |               |         |          |                                        |                    |         |     |     |         |     |           |            |            |      |    |                 |             |           |
| - 2015E                                                                                                    |   |               |         |          |                                        |                    |         |     |     |         |     |           |            |            |      |    |                 |             |           |
|                                                                                                    |   |               |         |          |                                        |                    |         |     |     |         |     |           |            |            |      |    |                 |             |           |
| ▶ 探け担告 <                                                                                                    |   |               |         |          |                                        |                    |         |     |     |         |     |           |            |            |      |    |                 |             |           |
| ◆ 接口設置 〈                                                                                                    |   |               |         |          |                                        |                    |         |     |     |         |     |           |            |            |      |    |                 |             |           |
| ≥ 运信管理 〈                                                                                                    |   |               |         |          |                                        |                    |         |     |     |         |     |           |            |            |      |    |                 |             |           |
| ▶ 文件管理 <                                                                                                    |   |               |         |          |                                        |                    |         |     |     |         |     |           |            |            |      |    |                 |             |           |
| 111日111日(111日)(111日)(11日 |   |               |         |          |                                        |                    |         |     |     |         |     |           |            |            |      |    |                 |             |           |
|                                                                                                    |   |               |         |          |                                        |                    |         |     |     |         |     |           |            |            |      |    |                 |             |           |
|                                                                                                    |   |               |         |          |                                        |                    |         |     |     |         |     |           |            |            |      |    | © 2017-2019 ((z | 的CRM)预约     | 理系统 v1.01 |

备注:预约管理可、添加、编辑、删除、查询。

2.1回访

|                             | <u>会</u> (云 | 约CRM)预约      | 的管理系    | 铳(后 | 台管理  | )           |         |     |       |              |         |           |      |    |    |      |       |                   |          | 主題      |
|-----------------------------|-------------|--------------|---------|-----|------|-------------|---------|-----|-------|--------------|---------|-----------|------|----|----|------|-------|-------------------|----------|---------|
|                             | 4 后台前页      | 添加预约资料 •     |         |     |      |             |         |     |       |              |         |           |      |    |    |      |       | ₩                 | 常用操作 -   | (* 退出   |
| admin<br>超级管理员 <del>-</del> | 所有预约列表      |              |         |     |      |             |         |     |       |              |         |           |      |    |    |      |       |                   |          | _       |
| ★主页 <                       | 12-102252   |              |         |     |      |             |         |     |       |              |         |           |      |    |    |      |       |                   |          |         |
| ≡ 预约数理 ~                    | AMANDESS    |              |         |     |      |             | _       |     | _     |              | _       |           |      |    |    |      |       |                   |          |         |
| 1800 <del>1981</del> 939384 |             | 关键词: 编       | 号/姓名/电话 |     | 预约方式 | : 请选择       | > 到诊状态: | 请选择 | ~ 登记: | 请选择          | > 时间类型: | 请选择 >     | 开始时间 |    | -  | 结束时间 |       | □ 排序: 请选择         | ~ 10.5   | R       |
| 所有预约列表                      | 预约编号        | 5/登          | 姓名      | 性別  | 年龄   | 电话          | 科室      | 专家  | 疾病    | 地区           | 来源      | 预约        | 到诊   | 回访 | 聊天 | 领授   | 人印度   | 操作                |          |         |
| 所有到诊列表                      | WLDH49749   | 2018-02-25   | 张三      | 女   | 18   | 18300931024 | 无指定     | 无指定 | 无指定   | 120075-12007 | 5 网络电话  | 2018-02-2 | 5    | 1  | *  | ×    | 超级管理员 | 10 sta            | 東帝 -     |         |
| LM 统计管理 <                   | 显示第 1 到第 1  | 亲记录 , 总共 1 务 | 和       |     |      |             |         |     |       |              |         |           |      |    |    |      |       | ▲打印               |          |         |
| 警用户管理 <                     |             |              |         |     |      |             |         |     |       |              |         |           |      |    |    |      |       | ±2005             |          |         |
| ♀ 系统管理 〈                    |             |              |         |     |      |             |         |     |       |              |         |           |      |    |    |      |       | ●回答               |          |         |
| o\$ 参数设置 <                  |             |              |         |     |      |             |         |     |       |              |         |           |      |    |    |      |       | 十回访               |          |         |
| ♣ 统计组合 <                    |             |              |         |     |      |             |         |     |       |              |         |           |      |    |    |      |       | 详信                |          |         |
| ● 推口说型 〈                    |             |              |         |     |      |             |         |     |       |              |         |           |      |    |    |      |       | e #16             |          |         |
| <b>副 运动管理</b> <             |             |              |         |     |      |             |         |     |       |              |         |           |      |    |    |      |       |                   |          |         |
| ■ 文件管理 <                    | L           |              |         |     |      |             |         |     |       |              |         |           |      |    |    |      |       |                   |          |         |
| ± 6964 <                    |             |              |         |     |      |             |         |     |       |              |         |           |      |    |    |      |       |                   |          |         |
|                             |             |              |         |     |      |             |         |     |       |              |         |           |      |    |    |      |       |                   |          |         |
|                             |             |              |         |     |      |             |         |     |       |              |         |           |      |    |    |      |       | )2017-2019 ((云的CF | M)預約管理系統 | 魄 v1.01 |

备注:回访可添加,删除,查看。如图 2.1.1:

2.1.1 添加回访信息

|                             | 🔔   (云约CRM)预约管理系统(后台管理)                                                                                                    | 副 主题      |
|-----------------------------|----------------------------------------------------------------------------------------------------|-----------|
|                             | (4) 新会社(第一) (4) (4) (4) (4) (4) (4) (4) (4) (4) (4                                                                                                    | H作+ (+ 退出 |
| admin<br>超级管理员 <del>-</del> | 04584/64                                                                                                    |           |
|                             |                                                                                                    |           |
| T ±R ·                      | \$83.058(r)                                                                                                    |           |
|                             | 188 - 188 - 198 - 198 - | 披索        |
| 前有预约列表                      | #10回的记录 ×<br>第0回的记录 ×<br>第0回的记录 ×                                                                                                    |           |
| 民的保持列表                      | WIDH6749 20164225 第三文 18 目前内容: 12 年 17 茶 社 全 点 目 パ 1 茶 記・回 10 声 大 約5世界 私国 日本の-                                                                                                    |           |
| 前有到诊列表                      |                                                                                                    |           |
| LAL统计管理 <                   |                                                                                                    |           |
| 警 用户管理 〈                    |                                                                                                    |           |
| ♀ 系统管理 〈                    |                                                                                                    |           |
| o\$ 参数设置 <                  |                                                                                                    |           |
|                             |                                                                                                    |           |
| o 推口设置 <                    |                                                                                                    |           |
| <b>墨 运货管理</b> 《             |                                                                                                    |           |
| ■ 文件管理 <                    |                                                                                                    |           |
| a F80% (                    |                                                                                                    |           |
|                             |                                                                                                    |           |
|                             |                                                                                                    |           |

2.1.2 查看回访信息

|                 | 🙆 (云雪     | OCRM)预约管理系  | 统(后台管理) |            |         |            |       | 101 主版                         |
|-----------------|-----------|-------------|---------|------------|---------|------------|-------|--------------------------------|
| admin           | 44 后台首页 活 | 加預約資料       |         |            |         |            |       | ▶ 常用操作 ► 通道                    |
| 超级目光从▼          | 咨询预约资料详   | 睛           |         |            |         |            |       |                                |
| ♠ 主页 <          | 登记者:      | 超级管理员       | 预约登记日期: | 2018-02-25 | 預約就诊日期: | 2018-02-25 | 預約号:  | WLDH49749                      |
| ≡ 預約管理 ~        | 姓名:       | 张三          | 性别:     | 女          | 4Fd9 :  | 18         | 电话:   | 18300931024                    |
| 添加预约资料          | 到诊情况:     | X 读惠者未到诊!   |         |            |         |            |       |                                |
| 所有预约列表          | 地区:       | 北京市-北京市-紫文区 |         | 联系地址:      |         |            |       |                                |
| 而的形动和<br>所有预诊列表 | 咨询内容总结:   | 总结内容        |         |            |         |            |       |                                |
| LML统计管理 <       | 关键词:      |             |         | 渠道来源:      | 无描定     | 网站来源:      | 无描定   |                                |
| 警 用户管理 <        | 預約科室:     | 无指定         | 预约专家:   | 无指定        | 就诊疾病:   | 无指定        | 预约方式: | 网络电话                           |
| ♀ 系統管理 〈        | 聊天记录:     | 俯           |         |            |         |            |       |                                |
| o\$ 参数设置 <      | 短续内容:     |             |         |            |         |            |       |                                |
| ♠ 统计组合 <        |           |             |         |            |         |            |       |                                |
| • 12CIQ22 <     | 回访内容1:    | 你好          |         |            |         |            |       |                                |
| ■ 短续管理 <        |           |             |         |            |         |            | 同访时间  | 18-02-25 02:44:36 回访人:超级管理员 删除 |
| ● 文件管理 <        |           |             |         |            |         |            |       |                                |
| • ERX% <        |           |             |         |            |         |            | 16 B  | 3 发送短篇 就诊单 添加回访                |
|                 |           |             |         |            |         |            |       |                                |
|                 |           |             |         |            |         |            |       |                                |

备注: 查看, 删除回访信息, 在预约详情里。

2.1.3. 就诊单

|                    |        | (云约         | CRM)预约管理系统( | 后台管理)   |       |                       |         |              |                |            |                                         |                   | 罰 主題               |
|--------------------|--------|-------------|-------------|---------|-------|-----------------------|---------|--------------|----------------|------------|-----------------------------------------|-------------------|--------------------|
| admin              | 44 后台  | 道页 添加       | 1預約資料 ●     |         |       |                       |         |              |                |            |                                         | )                 | ▶ 常用操作▼ D+ 退出      |
| 超级管理员 <del>+</del> | 咨询预    | 約资料详情       | 1           |         |       |                       |         |              |                |            |                                         |                   |                    |
| <b>會</b> 主页 <      | 552    | M :         | 超级管理员       | 預約登记日期: | 2018  | -02-25                | 78/     | 9就诊日期:       |                | 2018-02-25 | 预约号:                                    | WLDH49749         |                    |
| ■ 預約管理 ~           | 姓名     | :           | 张三          | 性别:     | 女     |                       | 年       | H :          |                | 18         | 电话:                                     | 18300931024       |                    |
| 源加预约资料             | 29181  | <b>翡況</b> : | X 波思者未到诊!   |         |       |                       |         |              |                |            |                                         |                   |                    |
| 府有預约列表             | 地区     | :           | 北京市-北京市-崇文区 |         | 历的就设有 |                       |         |              |                | ×          |                                         |                   |                    |
| 出的用约列表<br>所有到诊列表   | 咨询(    | 为宾总结:       | 总结内容        |         | 🙆 (五  | GCRM)                 |         | 預約号:         |                | WLDH49749  |                                         |                   |                    |
| 山机 统计管理 <          | 关键     | a):         |             |         |       |                       | 预约      | 服务就诊单        |                |            | 无指定                                     |                   |                    |
| 曾用户管理 <            | 1989 A | 祥室:         | 无巅定         | 預約专家:   | 姓名:   | 张三                    | 姓别:     | 女            | 年龄:            | 18         | 预约方式:                                   | 网络电话              |                    |
| ♀ 系統管理 〈           | 聊天     | : 秦5        | 你好          |         | 联系电话  | : 183****102<br>: 无描定 | 4 专家医生: | 无描定<br>預約时间: | 所有科室:<br>02-25 | 无巅定        |                                         |                   |                    |
| Q\$ 参数设置 <         | 新闻     | 丸窗:         |             |         | 咨询内容  | 总结内容                  |         |              |                |            |                                         |                   |                    |
| ♣ 统计组合 <           |        |             |             |         |       |                       |         |              |                |            |                                         |                   |                    |
| ◎ 接口设置 〈           | 周訪     | 内容1:        | 你好          | L       |       |                       |         |              | \$JED          | 关闭         |                                         |                   |                    |
| ■ 短续管理 〈           |        |             |             |         |       |                       |         |              |                |            | 國防时间 18-02-                             | 25 02:44:36 回访人:劇 | 報管理员 <del>制除</del> |
| ▶ 文件管理 <           |        |             |             |         |       |                       |         |              |                |            |                                         |                   |                    |
| ∎ E9636 <          |        |             |             |         |       |                       |         |              |                |            | iei iei iei iei iei iei iei iei iei iei | nexe mexee        | 添加回访               |
|                    |        |             |             |         |       |                       |         |              |                |            |                                         |                   |                    |
|                    |        |             |             |         |       |                       |         |              |                |            |                                         | © 2017-2019 ((云约) | CRM)预约管理系统 v1.01   |

2.1.4 发送短信

|                             | <ul> <li>(大き)</li> <li>(大き)</li>     &lt;</ul> | GCRM)预约管理系统 | (后台管理) |            |                            |                                                   |                              |        | <b>▶</b> 常用3                    | ■ 主題<br>操作• • 退出        |
|-----------------------------|----------------------------------------------------------------------------------------------------|-------------|--------|------------|----------------------------|---------------------------------------------------|------------------------------|--------|---------------------------------|-------------------------|
| admin<br>超级管理员 <del>+</del> | 咨询预约资料详                                                                                                    | 情           |        |            |                            |                                                   |                              |        |                                 | Î                       |
| <b>≜</b> ±ā, <              | 1852年:                                                                                                    | 編级管理员       | 预约登记日期 | :          | 2018-02-25                 | 预约就诊日期:                                           | 2018-02-25                   | 预约号:   | WLDH49749                       |                         |
| 三 預約管理 ~                    | 姓名:                                                                                                    | 9K三         | 性别:    |            | 女                          | 年龄:                                               | 18                           | 电话:    | 18300931024                     |                         |
| 添加预约资料                      | 到诊情况:                                                                                                    | × 该患者未到诊!   |        | 1012105/75 |                            |                                                   |                              |        |                                 |                         |
| 所有预约列表                      | 地区:                                                                                                    | 北京市-北京市-袁文区 |        | 2015/21/1  |                            |                                                   |                              | _      |                                 |                         |
| 我的预约列表<br>所有到涉列表            | 咨询内容总结:                                                                                                    | 总结内容        |        |            | 🙆 (                        | (云约CRM)预约短信平台                                     | 1                            |        |                                 |                         |
| 」 统计管理 <                    | 关键词:                                                                                                    |             |        | 收信人号码:     | 18300931024                | 收信人姓名:                                            | 张三                           | 元指定    |                                 |                         |
| 曾用户管理 <                     | 预约科室:                                                                                                    | 无指定         | 預約5家:  | 預約号:       | WLDH49749                  | 預约时间:                                             | 18年02月25日                    | 1时方式:  | 网络电话                            |                         |
| ♀ 系統管理 〈                    | 聊天记录:                                                                                                    | 伯好          |        |            | 例:尊敬<br>(\${numbe}),值班电话:0 | 的\$(name): 你好您预约\$(date)#<br>)851-22231119,帮助文档请见 | 的预约号已经通过审核,您的预约号:<br>短信接口商说明 | 2      |                                 |                         |
| <b>ct</b> 参数设置 〈            | 领信内容:                                                                                                    |             |        | 地區內容:      |                            |                                                   |                              |        |                                 |                         |
| ▲ 统计组合 <                    |                                                                                                    |             |        |            |                            |                                                   |                              |        |                                 |                         |
| ◎ 接口设置 〈                    | <b>回访内容1:</b>                                                                                                    | 你好          |        |            |                            |                                                   | <b>发送</b> 关闭                 |        |                                 |                         |
| 名 短信管理 く                    |                                                                                                    |             | L      |            |                            |                                                   |                              | E Stat | 间 18-02-25 02:44:36 回访人:超级管理员   | B19                     |
| ▶ 文件管理 <                    |                                                                                                    |             |        |            |                            |                                                   |                              |        |                                 |                         |
| 1 BR35 <                    |                                                                                                    |             |        |            |                            |                                                   |                              | 15     | a xuxaa ahaa ahaa               | រាស                     |
|                             | -                                                                                                    |             |        |            |                            |                                                   |                              |        |                                 |                         |
|                             |                                                                                                    |             |        |            |                            |                                                   |                              |        | TO ONLY DO IN THIS PROPERTY AND | THE REAL PROPERTY AND A |

备注:发送短信请先确保,短信接口参数已配置正确。

### 3.1 统计管理

1 预约统计查询列表

|                    | 🙆 (云                     | Cathernal Control         Cathernal Control         Cathernal Control |        |            | 副 主題          |       |       |       |          |          |            |          |      |     |       |       |                |          |           |
|--------------------|--------------------------|----------------------------------------------------------------------------------------------------|--------|------------|---------------|-------|-------|-------|----------|----------|------------|----------|------|-----|-------|-------|----------------|----------|-----------|
| admin              | 4 后台首页 7                 | 和预约资料 O                                                                                                    | 统计查询列  | * <b>0</b> |               |       |       |       |          |          |            |          |      |     |       |       |                | ▶ 常用最佳   | F+ @ 退出   |
| 超级管理员 <del>-</del> | 预约统计列表                   |                                                                                                    |        |            |               |       |       |       |          |          |            |          |      |     |       |       |                |          |           |
| <b>★</b> 主页 〈      | <b>X109</b> : (65%)      | 生名/电话                                                                                                    | 53k: 3 | 青选择 ~      | 病种: 请选择       | ~ 開約方 | 式: 请选 | 择 ~ 1 | 龄状态: 请选择 | € :58Ω ~ | 意法择 〜 野    | 19111111 | 请选择  | ~   | 请选择   | ~ 时间: | 开始时间           | 100      |           |
| ■ 預約管理 <           | <ul> <li>结束时间</li> </ul> | 11X W                                                                                                    | 索 导出   | Excell®    |               |       |       |       |          |          |            |          |      |     |       |       |                |          |           |
|                    | ADICUM C                 | 80                                                                                                    | #2     | 4121 A     | 杨曲祥           |       | 5.0   | 68    | enty.    | ±3       | 464th      | 80.0     | ER:t | m z | 542.0 | 8921  | 1944           |          |           |
| 與計量時列表<br>统计图型分析   | WLDH49749                | 2018-02-25                                                                                                    | 张三     | 女 1        | 8 18300931024 | 无指定   | 无指定   | 无指定   | 北京市-北京市  | 网络电话     | 2018-02-25 | 10.0     | -    | -   | ×     | 超版管理员 | 0.98           | ■菜单+     |           |
| 警用户管理 <            | 月示第 1 到第 1 年             | 記录,总共1条记                                                                                                    | æ      |            |               |       |       |       |          |          |            |          |      |     |       |       | _              |          |           |
| □ 系統管理 〈           |                          |                                                                                                    |        |            |               |       |       |       |          |          |            |          |      |     |       |       |                |          |           |
| <b>c;</b> 参数设置 <   |                          |                                                                                                    |        |            |               |       |       |       |          |          |            |          |      |     |       |       |                |          |           |
| ▶ 统计组合 〈           |                          |                                                                                                    |        |            |               |       |       |       |          |          |            |          |      |     |       |       |                |          |           |
| ● 推口设置 <           |                          |                                                                                                    |        |            |               |       |       |       |          |          |            |          |      |     |       |       |                |          |           |
| ■ 运动管理 〈           |                          |                                                                                                    |        |            |               |       |       |       |          |          |            |          |      |     |       |       |                |          |           |
| ▶ 文件管理 <           |                          |                                                                                                    |        |            |               |       |       |       |          |          |            |          |      |     |       |       |                |          |           |
| 10 BR036 <         |                          |                                                                                                    |        |            |               |       |       |       |          |          |            |          |      |     |       |       |                |          |           |
|                    |                          |                                                                                                    |        |            |               |       |       |       |          |          |            |          |      |     |       |       |                |          |           |
|                    |                          |                                                                                                    |        |            |               |       |       |       |          |          |            |          |      |     |       |       |                |          |           |
|                    |                          |                                                                                                    |        |            |               |       |       |       |          |          |            |          |      |     |       | 03    | 2017-2019 ((云约 | CRM)預約管理 | E系统 v1.01 |

备注:统计查询可根据要查询的条件查询如:关键词(姓名、电话)、专家、病种、约方式、到诊状态、登记、时间排序、时间范围搜索查询并导出 Excel 表格文档。

2. 统计图型分析

|                             | 🔮 (云约CRM)預約管理系统 ( 后台管理 )           |                 | 题 主题                  |
|-----------------------------|------------------------------------|-----------------|-----------------------|
|                             | 44 后台前页 添加预约资料 ○ 统计查询例表 ○ 统计资型分析 ○ |                 | ▶ 常用操作▼ @ 退出          |
| admin<br>超级管理员 <del>-</del> |                                    | 报归: 股年          |                       |
| <b>★</b> 主页 <               | 2018年02月發出來還比例                     | 2018年02月咨询预约柱状器 |                       |
| ■ 预约位理 <                    |                                    |                 |                       |
| 山 统计管理 🗸                    |                                    | 1               |                       |
| 统计查询列表                      |                                    | 0.75            |                       |
| 統计图型分析                      | 网络由话                               |                 |                       |
| 會用戶管理 <                     |                                    | 0.5             |                       |
| ♀ 系統管理 〈                    |                                    | 0.25            |                       |
| α; 参数设置 <                   |                                    |                 |                       |
| ▶ 统计组合 <                    |                                    | 0               | _                     |
| ♦ #ETIQE <                  |                                    |                 |                       |
| ≥ 场位管理 <                    | 2018预约到诊确线性图                       |                 |                       |
| ▶ 文件管理 〈                    |                                    |                 |                       |
| 11 BR356 <                  |                                    |                 |                       |
|                             | 0.75                               |                 |                       |
|                             |                                    |                 |                       |
|                             | 0.5                                | © 2017-2019 (   | ✓ (云约CRM)预约管理系统 v1.01 |

备注:统计图型分析根据年、月查询分析。

# 3.2 短信配置

|                  | 🙆 (云约CR             | M)预约管理系统 ( 后台管理 )      |                                                  |                 |                  |        | 副 主題                             |
|------------------|---------------------|------------------------|--------------------------------------------------|-----------------|------------------|--------|----------------------------------|
|                  | ◀ 后台首页 添加预约         | 资料 O 统计查询列表 O 统计图型分析   | <ul> <li>近信列表 0 文件列表 0 回収込列表 0 短信接口 0</li> </ul> |                 |                  |        | ▶ 常用操作 ● 退出                      |
| admin<br>超级管理员 + | 列表                  |                        |                                                  |                 |                  |        |                                  |
| <b>★</b> 主页 〈    | 101005/0001000      | l                      |                                                  |                 |                  |        |                                  |
| ■ 預約管理 〈         | 78070421CH848879265 | ]                      |                                                  |                 |                  |        |                                  |
|                  | 短信接口商名称             | appkoy                 | secretkey                                        | 短病签名            | 短偏模板ID           | 短值接口状态 |                                  |
| 警 用户管理 《         | 阿里去知道               | Wcn0et95JK43543CXVM/IG | pMinUtisAT3D2843543s2DOWQBozNzKqMj               | 38spord12434533 | SMS_889603434041 | ✔顛用    | C SHOEL HE REAL                  |
| ♀ 系統管理 く         | 显示第1到第1条记录,         | 总共 1 条记录               |                                                  |                 |                  |        |                                  |
| o\$ 参数设置 <       |                     |                        |                                                  |                 |                  |        |                                  |
|                  |                     |                        |                                                  |                 |                  |        |                                  |
| ● 推口设置 ~         |                     |                        |                                                  |                 |                  |        |                                  |
| NEWARCI          |                     |                        |                                                  |                 |                  |        |                                  |
| <b>四</b> 短期管理 〈  |                     |                        |                                                  |                 |                  |        |                                  |
| ▶ 文件管理 〈         |                     |                        |                                                  |                 |                  |        |                                  |
| ■ 目前34 <         |                     |                        |                                                  |                 |                  |        |                                  |
|                  |                     |                        |                                                  |                 |                  |        |                                  |
|                  |                     |                        |                                                  |                 |                  |        |                                  |
|                  |                     |                        |                                                  |                 |                  |        |                                  |
|                  |                     |                        |                                                  |                 |                  |        | © 2017-2019 ((云约CRM)预约管理系统 v1.01 |

备注:本系统现用的是阿里云第三方短信接口,相关参数请根据阿里云短信接口填写:如 图

|              | ☆ (云约CRM)預約管理               | 系统(后台管理)                                                                      | E 13                             |
|--------------|-----------------------------|-------------------------------------------------------------------------------|----------------------------------|
|              |                             |                                                                               | A 07770.00- 04.304               |
| admin        | W ALLERIA ANDRUSTICH V SELU | TENARO 2011/07/2010 70/03/24 0 714/244 0 m00/02/244 0 70/02/24                |                                  |
| 超级管理员 -      | 编辑短续接口                      |                                                                               | DIJ'S S                          |
| ★主页 <        |                             |                                                                               |                                  |
| ≡ 預約管理 <     | 短信接口商名称:                    | 阿里云姬儒                                                                         |                                  |
| lat 统计管理 <   | appkey :                    | Wcn0el95JK43543CXVMJG                                                         |                                  |
| M móthill (  | secretkey :                 | pMntJtIsAT3fDz843543sZDOWQBoZNzKqMJ                                           |                                  |
|              | 短续签名:                       | 测试机d12434533                                                                  |                                  |
| U BREER V    | 短编模板ID:                     | SMS_889603434041                                                              |                                  |
| o\$ 参数设置 <   | 5/485-0-2-                  |                                                                               |                                  |
| ▶ 统计组合 <     | Autorentryte .              | 9) - 単和は39(manne) 79(7)(2):99(0)(0)(0)(1)(1)(1)(1)(1)(1)(1)(1)(1)(1)(1)(1)(1) |                                  |
| ● IEEEIQIE ~ |                             | 南说明 J                                                                         |                                  |
| 短点披口         | 是否启用:                       | ❷ 麻用                                                                          |                                  |
| 🕿 短续管理 🛛 <   |                             | 授文                                                                            |                                  |
| ■ 文件管理 〈     |                             |                                                                               |                                  |
| ■ 目校34 <     |                             |                                                                               |                                  |
|              |                             |                                                                               |                                  |
|              |                             |                                                                               |                                  |
|              |                             |                                                                               |                                  |
|              |                             |                                                                               |                                  |
|              |                             |                                                                               | © 2017-2019 ((云约CRM)预约管理系统 v1.01 |

# 3.3 短信列表

|                             | <u>6</u> (2 | 云约CRM)預约1 | 管理系统(后   | 台管理)     |           |        |         |                      |   |      |            |        |                 | 罰 主題            |
|-----------------------------|-------------|-----------|----------|----------|-----------|--------|---------|----------------------|---|------|------------|--------|-----------------|-----------------|
|                             | 后台首页        | 添加预约资料 0  | 统计查询列表 O | 统计图型分析 O | 短信列表 〇 文  | (件列表 0 | 回收站列表 0 | 短信接□ 0               |   |      |            |        | 10              | 常用操作+ (+ 退出     |
| admin<br>超级管理员 <del>。</del> |             |           |          |          |           |        |         |                      |   |      |            |        |                 | _               |
|                             | 短信预约列表      |           |          |          |           |        |         |                      |   |      |            |        |                 |                 |
| ★ 主页 <                      |             |           |          |          |           |        |         |                      |   |      |            | 收信人姓名: |                 | 12 52           |
| ≡ 預約管理 <                    | 发祥信号        |           | 的位于社会    |          | 的位于由注     |        |         | *******              |   | 9¥ 1 | 显态发祥成功     |        | 12              | •               |
| 區 统计管理 <                    | 002415      |           | MRATH    |          | TAIN/ TON |        |         | 9000009<br>受有找到匹配的记录 | ~ |      | ALHINGEIMH |        |                 |                 |
| 曾 用户管理 〈                    |             |           |          |          |           |        |         |                      |   |      |            |        |                 |                 |
| ♀ 系統管理 〈                    |             |           |          |          |           |        |         |                      |   |      |            |        |                 |                 |
| o\$ 参数设置 <                  |             |           |          |          |           |        |         |                      |   |      |            |        |                 |                 |
| ♣ 统计组合 <                    |             |           |          |          |           |        |         |                      |   |      |            |        |                 |                 |
| • #ENDER <                  |             |           |          |          |           |        |         |                      |   |      |            |        |                 |                 |
| a 短续管理 🗸 🗸                  |             |           |          |          |           |        |         |                      |   |      |            |        |                 |                 |
| 短信列表                        |             |           |          |          |           |        |         |                      |   |      |            |        |                 |                 |
| ▶ 文件管理 <                    |             |           |          |          |           |        |         |                      |   |      |            |        |                 |                 |
| 會 回收站 <                     |             |           |          |          |           |        |         |                      |   |      |            |        |                 |                 |
|                             |             |           |          |          |           |        |         |                      |   |      |            |        |                 |                 |
|                             |             |           |          |          |           |        |         |                      |   |      |            |        |                 |                 |
|                             |             |           |          |          |           |        |         |                      |   |      |            |        |                 |                 |
|                             |             |           |          |          |           |        |         |                      |   |      |            | 0      | 2017-2019 ((云约C | RM)預約管理系统 v1.01 |

3.4 文件管理

|                             | 🙅 (云约CRM)预约管理系统(后台管理)                                                                                                    | 10 主題                            |
|-----------------------------|----------------------------------------------------------------------------------------------------|----------------------------------|
|                             | ★ 広台道道 添加股份資料 ○ 統計査別判束 ○ 統計提型分析 ○ 短期対象 ○ 文件列表 ○ 国政法判表 ○ 短期加口 ○                                                                                                    | ▶ 常用操作▼ @ 退出                     |
| admin<br>超级管理员 <del>-</del> | 2件物语则表                                                                                                    | î                                |
| <b>≜</b> 主页 <               | To the control of the control of t |                                  |
| ☰ 預約管理 <                    | 文件名 還作                                                                                                    |                                  |
| MA 统计管理 <                   | ■ 1508546186.xtsx                                                                                                    |                                  |
| 警用户管理 <                     | ■ 20170926 889 ■17#2019.                                                                                                    |                                  |
| ♀ 系統管理 〈                    | ■ 1503712078 x8ax 8 8 809                                                                                                    |                                  |
| o\$ 参数设置 <                  | ■ 1503777571 x8ax                                                                                                    |                                  |
| ♠ 统计组合 <                    | 150574006 stax                                                                                                    |                                  |
| • 1211032 <                 | 151603778 slov                                                                                                    |                                  |
| 雪 短续管理 🛛 <                  |                                                                                                    |                                  |
| ▶ 文件管理 ~                    |                                                                                                    |                                  |
| 文件列表                        | È 1505385009.xisx € 880                                                                                                    |                                  |
| ■ 回牧站 <                     | ■ 1500711521 x/lax                                                                                                    |                                  |
|                             | ■ 1504800355 s/lax                                                                                                    |                                  |
|                             | ■ 150574/1522_siax                                                                                                    |                                  |
|                             | 1502250966 stax                                                                                                    |                                  |
|                             |                                                                                                    | CONTRACTOR OF CONTRACTOR OF CASE |

备注: 文件管理是所上传的文件, 文件可删除。

### 3.5 回收站

|                    | ☆ (云约CRM          | 1)预约管理系统(后台管理)                                          | 四 主題                                                                                                    |
|--------------------|-------------------|---------------------------------------------------------|----------------------------------------------------------------------------------------------------|
| admin              | ₩ 后台首页 添加预约法      | 11年 0 統計査局内表 0 統計数型分析 0 短信対象 0 文件対象 0 励改込対象 0 短信線口 0    | ▶ 常用操作→ ● 退出                                                                                                    |
| 超级管理员 <del>-</del> | 回收站列表             |                                                         |                                                                                                    |
| n 主页 〈             |                   |                                                         | 同校站名称: 牌 埃                                                                                                    |
| ■ 预约管理 <           | 回收站ID             | 2493                                                    | 過作:                                                                                                    |
| La 统计管理 <          | 97                | \uploads\20171001/alla46595820056u2dbba74548aa414dd.jng | 🕒 statz 🛛 ar attatistis                                                                                                    |
|                    | 86                | \uploads\20171001/7c1a42a5a32b9db19906e601b77c255.gd    | etalais a time                                                                                                    |
| o: 参数设置 <          | 85                | \uploads\20171001/cdd30a558c46a9674d3H5c7H6752ab64.jpg  | E (Caller                                                                                                    |
| ♠ 统计组合 <           | 84                | \uploads\20171001\e72c66dd9723c94d784932836c0c14b0.jpg  | ● 你就 會 初始趣命                                                                                                    |
| o#⊡设置 <            | 83                | \uploads\20171001\4467377fde0f5ba1b4af8b1991545266.jpg  | <ul> <li>हि तराहा</li> <li>के तराहर सिने</li> </ul>                                                                                                    |
| 書 短續管理 <           | 82                | \uploads\20171001\7ds9dbd20fflcb6a7960123Hbb27ad2.jpg   | <b>1</b> . स्टब्स्                                                                                                    |
| ● 文件管理 〈           | 81                | \uploads\20171001\81494c3351t2640d6fbdd0c541614139.jpg  |                                                                                                    |
|                    | 80                | \uploads\20171001\caa3193182d44ed80cd8ef5a139981a5 jpg  | C mSt B reliable                                                                                                    |
|                    | 79                | \uploads\20171001\lca252983a21ce0d1ef15e9348710a0e.jpg  | C reste                                                                                                    |
|                    | 78                | \uploads\20171001\9084d1318daa9124809ad4c41cb6ca09.jpg  | E contraction de contraction de la contraction de la contraction d |
|                    | 显示第 1 到第 10 余记录,机 | 85 英 26 東記景 毎点豊示 10 - 象記景                               | 额页上一页 1 2 3 下一页 尾页                                                                                                    |
|                    |                   |                                                         | © 2017-2019 ((云约CRM)預約管理系统 v1.01                                                                                                    |

备注:回收站是删除的信息,可以恢复,也可以彻底删除,但彻底删除后的数据无法恢复。

### 3.6 微信管理

1.1 公众号配置"订阅号/服务号"

|                |       | 🙆 (Z       | 约CRM)预结  | 的挂号系统(后台管理)              |                                        |                                                  | 👟 有待回访预约 😑                       | 公众号消息() 副 主题            |
|----------------|-------|------------|----------|--------------------------|----------------------------------------|--------------------------------------------------|----------------------------------|-------------------------|
| admin          |       | 4 后台首页     | 系统回复 0   | 公众号列表 🛛                  |                                        |                                                  |                                  | ▶ 常用操作- ● 退出            |
| 超吸管理员▼         |       | 公众号列表      |          |                          |                                        |                                                  |                                  |                         |
| 弁 主页           | ¢     | 名称         | 公众号类型    | appid                    | appsecret                              | uri                                              | token                            | 37% T DCh C             |
| ≡ 预约管理         | ٢     | (云约CRM)    | 服务号      | wx79922886304beddd       | 312e014dfe5c81f010f66e2c6b26df3a       | http://crm.yunywecrm.com/api/wechets/index       | 200999650803c24aa1a449df917bf23d | - ● 编辑公众号               |
| Ш 统计管理         | ٢     | (云约CRM)    | 订阅号      | wx1b8ccf9163dcdf3fdgdffg | 53e686e432c757b63bbe2ldgdfga2ccd676486 | http://yycrm.wangbangni.com/api/wechets/dywechat | 7e83b2df162e3ddf4210add09b324f9a | ▲ 編組公众号                 |
| 警 用户管理         | ٢     | 显示第 1 到第 2 | 条记录,总共2条 | <b>H记录</b>               |                                        |                                                  |                                  |                         |
| ➡ 系統管理         | ٢     |            |          |                          |                                        |                                                  |                                  |                         |
| C 参数设置         | ٢     |            |          |                          |                                        |                                                  |                                  |                         |
| ♣ 统计组合         | ٢     |            |          |                          |                                        |                                                  |                                  |                         |
| 600 介紹管理       | · · · |            |          |                          |                                        |                                                  |                                  |                         |
|                |       |            |          |                          |                                        |                                                  |                                  |                         |
| 自动回知           |       |            |          |                          |                                        |                                                  |                                  |                         |
| 國文周复           |       |            |          |                          |                                        |                                                  |                                  |                         |
| ■天系统<br>图片素材   |       |            |          |                          |                                        |                                                  |                                  |                         |
| 快捷回复           |       |            |          |                          |                                        |                                                  |                                  |                         |
| 公众号菜单<br>公众号列表 |       |            |          |                          |                                        |                                                  |                                  |                         |
| 4. 实际管理        | ¢     |            |          |                          |                                        |                                                  | © 2017                           | -2019 ((云约CRM)预约挂号管理系统) |

### 1.1.1 订阅号/服务号" 配置

|                 | ☆ (云约CRM)预约挂号      | 系统(后台管理)                                   | ◆ 有待回访规约② ◆ 公众号源应③ ■ 主题 |
|-----------------|--------------------|--------------------------------------------|-------------------------|
|                 | ◀ 后台首页 系统回复 0 公众号列 | 2 O                                        | ゆ 常用頭作。 ゆ 退出            |
| admin           |                    |                                            | A                       |
| EN-OUT PERSON * | 公众号配置              |                                            |                         |
| ★ 主英            |                    |                                            | 40% T 2.5Ki @           |
| ≡ 預約管理          | 公众号类型:             | <ul> <li>股另号</li> </ul>                    | - 104                   |
| im 统计管理         | 名称:                | (WORM)                                     |                         |
| 營 用户管理          | appld :            | wx/7022886304beddd                         |                         |
| ₽ 系統管理          | appSecret:         | 312e014dte5c81f010/66e2c6b26df3a           |                         |
| ○: 参数设置         | Uri:               | http://crm.yunyuecrm.com/api/wechets/index |                         |
| ▶ 统计组合          | Token:             | 200999650f03c24aa1a449df917bf23d           |                         |
| □□ 介绍管理         | 支付配置               |                                            |                         |
| ◆ 微微管理          | Aes_key:           |                                            |                         |
| 系统回复            | Merchant_id:       |                                            |                         |
| 自动回复            |                    |                                            |                         |
| 图文回复            | Key:               |                                            |                         |
|                 | Cert_path:         | 谢沈 未逃得文件。                                  |                         |
| 12/1 XA19       |                    |                                            |                         |
| 公众号菜单           | Key_path:          | 测克 未选择文件。                                  |                         |
| 公众号列表           |                    | Selia Mecir                                |                         |
| 4- XE29         |                    |                                            |                         |

# 登录微信公众平台 <u>https://mp.weixin.qq.com/</u>

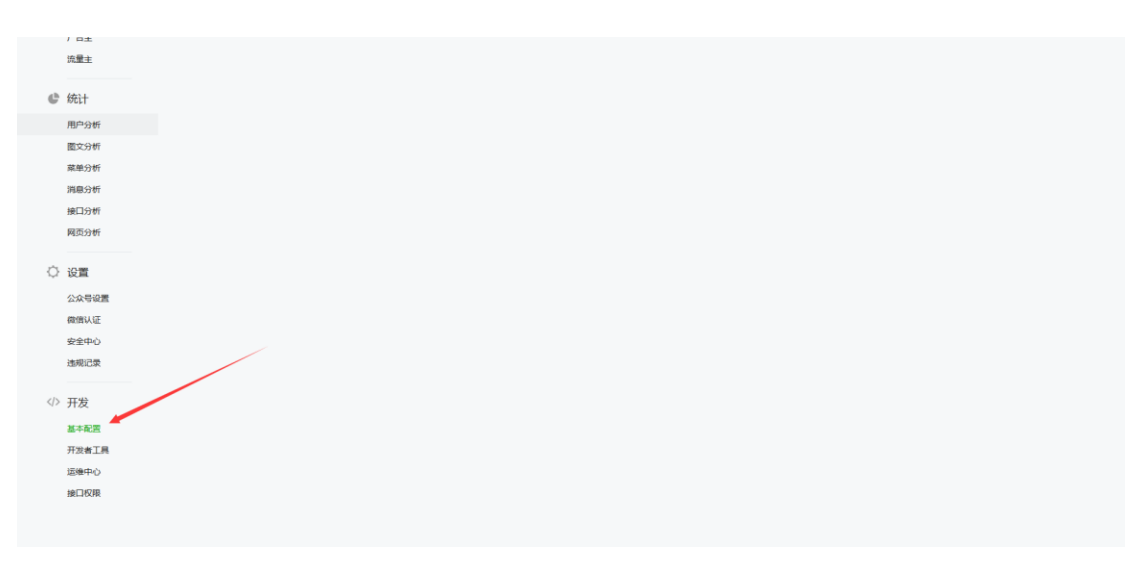

备注: 对应填写参数

| <b>n</b> | 首页                                           | 奉平配直                         |                                                                                                    |          |    |
|----------|----------------------------------------------|------------------------------|----------------------------------------------------------------------------------------------------|----------|----|
| ==       | 功能                                           |                              |                                                                                                    |          | 披  |
|          | 自动回复                                         | 公众号开发信息                      |                                                                                                    |          | 松道 |
|          | 自定义菜单                                        | 开发者ID(AppID)                 | wx10f946936922                                                                                                    |          | 9C |
|          | 模板消息                                         |                              | 开发者ID是公众号开发近圆码,配合开发者密码可调用公众号的输口能力。                                                                                                    | 白弱接收重要通知 |    |
|          | 门店管理                                         |                              |                                                                                                    |          |    |
|          | 留言管理                                         | 开发者密码<br>(AppSecret)         | 开发者密码最校验公众带开发者身份的密码,具有极高的安全性。切记勿把密码直接交给第三方开发者或直接存储在代码中。如需第三方代开发公众号,请使用服权方式接入。                                                                                                    |          |    |
|          | 做佣连Wi-Fi                                     |                              |                                                                                                    |          |    |
|          | 投票管理                                         | IP白名单                        | <u></u> 控制                                                                                                    |          |    |
|          | 金融のの (1) (1) (1) (1) (1) (1) (1) (1) (1) (1) |                              | 通过开发者印及巴码调把获 <b>取</b> access_token编目时,需要设置访问来测P为白名单。 <b>了解更多。</b>                                                                                                    |          |    |
|          | 原创声明功能。                                      |                              |                                                                                                    |          |    |
|          | 十 添加功能播件                                     | 服务器配置(已启                     | 用) #2.5                                                                                                    | 置 停用     |    |
| ഹ        | 小程序                                          | 服务器地址(URL)                   | No. of the second second s |          |    |
|          | 小程序管理                                        | 令牌(Token)                    | No. of the regime                                                                                                    |          |    |
| 0        | 展示场景<br>                                     | 消息加解密密码②<br>(EncodingAESKey) | 73 belanden alle sold style and a sold style sold sold style sold sold sold sold sold sold sold sold                                                                                                    |          |    |
| Q.       | 企业微信                                         | 消息加解密方式                      | 30868 (                                                                                                    |          |    |
|          | 管理                                           | 已绑定的微信开                      | 放平台報号                                                                                                    |          |    |

备注: 1. 请先取得开发者 ID(AppID) , 开发者密码(AppSecret), 填写在 appId: appSecret: 中名称自定义, 2. Url\Token(随机生成) 填写在微信公众平台中。如下图:

| 首页                                    | 基本配置                                                                                                    |
|---------------------------------------|----------------------------------------------------------------------------------------------------|
| 11 功能                                 | <b>基本和2</b> / 项目图的描述图                                                                                                    |
| 自动问题<br>目主义菜单<br>模板消息                 | 调编羽接口配置这员,此后总则要你拥有自己的服务器团课。<br>编写时以见,需要正确确定则我们deen临记,确则因此入时间。                                                                                                    |
| ()))))))))))))))))))))))))))))))))))) | URL 60/853/http://978/http://978.979629360982304439812.                                                                                                    |
| 微信选Wi-Fi<br>投票管理<br>客服功能 🚥            | Token <th< th=""> <!--</td--></th<>                                                                                                    |
| 页重模版 🚥<br>原创声明功能 🚥<br>十 添加功能插件        | Trade (Mint)     EncodingAESKey     Pactore:      Mint (Mint)     Pactore:      Mint (Mint)     Pactore:      Mint (Mint)     Pactore:      Mint (Mint)     Pactore:      Mint (Mint)     Pactore:      Mint)     Pactore:      Mint (Mint)     Pactore:      Mint)     Pactore:      Mint)     Pactore:      Mint)     Pactore:      Mint)     Pactore:      Mint)     Pactore:      Mint)     Pactore:      Mint)     Pactore:      Pactore:      Mint)     Pactore:      Pactore: |
| 小程序                                   | 調算加減差方式 講師調査の需要。通信調理な加速差型。通信期目の加速金数<br>・ 軟な構成<br>中文構成<br>・ 軟な構成<br>・ 常常構成<br>・ 構成、 取文用作者、 力使开始金額点和途径<br>・ 学会型数で (時等)                                                                                                    |
| 微信支付                                  | 史全國定下,將自私力特性文,與關于及者加密和解密,安全家政策                                                                                                    |
| 企业微信                                  | 82                                                                                                    |

3. 支付配置不用填,暂时不用配置.

1.2 公众号自定义菜单

|                             | <u>6</u> 2 (2 | 云约CRM)预     | 约挂号系统(后台管理)              |                                        |                                                  | 💊 有待回访预约 <mark>()</mark>         | <b>a</b> 25.04           | :## <mark>0</mark> | 85 ±35  |
|-----------------------------|---------------|-------------|--------------------------|----------------------------------------|--------------------------------------------------|----------------------------------|--------------------------|--------------------|---------|
| - <b>N</b> -                | ◀ 后台首页        | 系统回复 0      | 公众号列表 0 公众号菜单 0          |                                        |                                                  |                                  | ₩                        | 常用操作               | f+ 0+退出 |
| admin<br>超级管理员 <del>→</del> | 公众号列表         |             |                          |                                        |                                                  |                                  |                          |                    |         |
| <b>★</b> 主页 <               | 名称            | 公众号类型       | appid                    | appsecret                              | url                                              | token                            | 操作                       |                    |         |
| ■ 預約管理 〈                    | (云约CRM)       | 服务号         | wx71922886304beddd       | 312e014dfe5c81f010f66e2c6b26df3a       | http://crm.yunyuecrm.com/api/wechets/index       | 200999650f03c24aa1a449df917bf23d | 0 iQ 38                  | 日定文業章              |         |
| LAL 统计管理 <                  | (云约CRM)       | 订阅号         | wx1b8ccf9163dcdf3fdgdffg | 63e686e432c757b63bbe2ldgdfga2ccd676486 | http://yycrm.wangbangni.com/api/wechets/dywechat | 7e83h3 #toces5084210add09b324f9a | <ul> <li>(2)置</li> </ul> | <b>印尼文菜師</b>       |         |
| 警 用户管理 〈                    | 显示第 1 到第      | 2 亲记录, 总共 2 | 条记录                      |                                        |                                                  |                                  |                          |                    |         |
| ♀ 系統管理 く                    |               |             |                          |                                        |                                                  |                                  |                          |                    |         |
| o\$ 参数设置 〈                  |               |             |                          |                                        |                                                  |                                  |                          |                    |         |
| ▲ 统计组合 〈                    |               |             |                          |                                        |                                                  |                                  |                          |                    |         |
| l 前分级管理 <                   |               |             |                          |                                        |                                                  |                                  |                          |                    |         |
|                             |               |             |                          |                                        |                                                  |                                  |                          |                    |         |
| 系統回復<br>自动回复                |               |             |                          |                                        |                                                  |                                  |                          |                    |         |
| 間文目氣                        |               |             |                          |                                        |                                                  |                                  |                          |                    |         |
| 聊天系统<br>图公表44               |               |             |                          |                                        |                                                  |                                  |                          |                    |         |
| 快速回复                        |               |             |                          |                                        |                                                  |                                  |                          |                    |         |
| 公众号菜单                       |               |             |                          |                                        |                                                  |                                  |                          |                    |         |
| 公众号列表                       |               |             |                          |                                        |                                                  |                                  |                          |                    |         |
| 4-客服管理 <                    |               |             |                          |                                        |                                                  | © 2017-2                         | 1019 ((云约C               | RM)预约挂领            | 9管理系统)  |

## 1.2.1 订阅号/服务号自定义菜单" 配置

|                     | 🙆 (云约C      | RM)预约挂号系统   | (后台管理)                                                                                                    | ● 有待因达用约○ ● 公众号调金○ ■ 主潮 |
|---------------------|-------------|-------------|----------------------------------------------------------------------------------------------------|-------------------------|
| admin               | ◀ 后台首页 系统回  | 2日日 公众号列表 0 | 公众号菜单 ❹                                                                                                    | 第四日本: (9月)              |
| 超级管理员▼              | 菜单设置        |             |                                                                                                    | 滿加顶級革单                  |
| 會主页 <               | 名称          | 排序          | 操作                                                                                                    |                         |
| ■ 預約管理 〈            | 联系方式        | <b>↑</b> ↓  | ● 添加子来单 ● 索服 含量除                                                                                                    | 事件実型 🤮 顶级 🦳 关键字触发 网趾链接  |
|                     | 联系电话        | <b>↑</b> ∔  | ● ● ● ● ● ● ● ● ● ● ● ● ● ● ● ● ● ● ●                                                                                                    | 最交                      |
| □ 系统管理 〈            | <b>联系QQ</b> | <b>↑</b> ↓  | ● 新聞                                                                                                    |                         |
| o\$ 余数设置 〈          | 疾病白烈        | <b>↑</b> ↓  | <b>10</b> and <b>10</b> 2019                                                                                                    |                         |
| ▲ 统计组合 〈            | 免费预约        | <b>↑</b> ↓  | ● 添加子祭単 € 編輯 8 世時                                                                                                    |                         |
| 前介紹管理               | 免费挂号        | <b>↑</b> ↓  | ▲ 小学校 (1998) (1998) (19988) (19988) (1998) (1998) (1998) (1998) (1998) (19 |                         |
| <ul> <li></li></ul> | 官网主页        | <b>↑</b> ↓  | C) 48460 (2) 58160                                                                                                    |                         |
| 自动回复                | 菜单管理        | ± ↓         | ● 湯20子祭単 ● 新祖 名 開除                                                                                                    |                         |
| 間又回殺                | 介绍管理        | <b>↑</b> ↓  | ● 無報                                                                                                    |                         |
| 图片素材<br>快速回复        | 我的推荐        | <b>↑</b> ↓  | ● 編編                                                                                                    |                         |
| 公众号菜单               |             |             | 生成微信菜单                                                                                                    |                         |
| 2005758<br>4        |             |             |                                                                                                    |                         |

1. 先添加顶级菜单,添加子菜单,添加好了以后,点击生成微信菜单即可

|                             | ¢2 | (云约CRI    | M)预约挂号系统 (后台  | 管理)                                                           |   |        |     |      |       |       | 💊 有待回访预约 📀 | <b>へ</b> 公 | 2号消息    |       | ±10        |
|-----------------------------|----|-----------|---------------|---------------------------------------------------------------|---|--------|-----|------|-------|-------|------------|------------|---------|-------|------------|
| - <del></del>               |    | 后台首页 系统回复 | O 公众号列表 O 公众号 | <sup>菜▲</sup> ● 自动回复 ●                                        |   |        |     |      |       |       |            |            | ₩ 常用    | R/I÷≁ | () 退出      |
| admin<br>超级管理员 <del>-</del> | 菜  | 举设置       |               |                                                               | 1 | 漆加顶级菜单 |     |      |       |       |            |            |         |       | ^          |
| <b>會</b> 主页 <               | h  | 名称        | 排攻            | 操作                                                            |   | 名称:    | : [ |      |       |       |            |            |         |       |            |
| ≡ 預約管理 <                    |    | 联系方式      | + +           | ◎ 液加子栄単 10. 斜線 8 1880                                         |   | 事件类    | 型   | 🕑 顶级 | 关键字数发 | () 网址 | 连接         |            |         |       |            |
| MAL统计管理 <                   |    | 联系电话      | <b>↑</b> ∔    | ▶ 新茶                                                          |   |        |     |      | 提交    |       |            |            |         |       |            |
| 警 用户管理 〈                    |    | 联系QQ      | <b>†</b> ∔    |                                                               |   |        |     |      |       |       |            |            |         |       |            |
| ♀ 系統管理 〈                    |    | 疾病自测      | <b>↑</b> ↓    |                                                               |   |        |     |      |       |       |            |            |         |       |            |
| 0、《 参数设置 (                  |    | 免费预约      | ÷+            | ● 添加子菜単 € 銅石 8 20%                                            |   |        |     |      |       |       |            |            |         |       |            |
| ■ 介紹管理 〈                    |    | 免费挂号      | ↑↓            | ▶ · · · · · · · · · · · · · · · · · · ·                       |   |        |     |      |       |       |            |            |         |       |            |
| ● 2863位理 ~                  |    | 官网主页      | <b>↑</b> ↓    | ● ● ● ● ● ● ● ● ● ● ● ● ● ● ● ● ● ● ●                         |   |        |     |      |       |       |            |            |         |       |            |
| 系統同気                        |    | 菜单管理      | ++            | ● 添加子菜草 <b>●</b> 索編 <b>● BB</b>                               |   |        |     |      |       |       |            |            |         |       |            |
| 間文相反                        |    | 介绍管理      | <b>†</b> +    | 10 Sec 6 200                                                  |   |        |     |      |       |       |            |            |         |       |            |
| 聊天系统<br>閏片素材                |    | 我的推荐      | <b>↑</b> ↓    | <ul> <li>1. (1) (1) (1) (1) (1) (1) (1) (1) (1) (1)</li></ul> |   |        |     |      |       |       |            |            |         |       |            |
| 快速的复                        |    |           |               | 生成微信菜单                                                        |   |        |     |      |       |       |            |            |         |       |            |
| 公众号列表                       |    |           |               |                                                               |   |        |     |      |       |       |            |            |         |       |            |
| 4+ \$5000 ·                 |    |           |               |                                                               |   |        |     |      |       |       | © 2017-2   | 019 ((元年   | CRM REP | 挂号管理  | ▼<br>■系(在) |

2. 事件类型

|                             | <u>6</u> 2 (23 | 约CRM)预约挂号系统    | (后台管理)                | ● 考结图边境的 <mark>●</mark>                    | 公众号消息(0)         | 町 主題     |
|-----------------------------|----------------|----------------|-----------------------|--------------------------------------------|------------------|----------|
| - <b>N</b>                  | ◀ 后台首页         | 系统回复 0 公众号列表 0 | 公众号菜単 ♥               |                                            | ▶ 常用操            | 作- ●退出   |
| admin<br>超级管理员 <del>-</del> | 25.00 (O TE    |                |                       | · 运动预带器 单                                  | 1                | -        |
| <b>≜</b> ‡ā (               |                |                |                       |                                            |                  |          |
|                             | 名称             | 1819:          | 操作                    | 名称:                                        |                  |          |
|                             | 联系方式           | <b>↑</b> ↓     | ● 添加子菜单 10 余昭 倉田録     | 事件类型 🥝 顶级 💦 关键字数发 网站链接                     |                  |          |
| ₩ BADR (                    | 联系电话           | <b>↑</b> ↓     | 10.548 # 10%          | 歴史                                         |                  |          |
| ■新統管理 く                     | 現所QQ           | <b>↑</b> ↓     | <b>1</b> . 965 8 899  |                                            |                  |          |
| ot: 参数设置 <                  | 疾病自到           | <b>↑</b> ↓     | 10 St 2 11 10         | Rho200                                     |                  |          |
| ▲ 统计组合 <                    | 免费预约           | <b>↑</b> ↓     | ●添加子架单 乾銅編 2.888      |                                            |                  |          |
| 町 介绍管理 く                    | の男社会           | ++             | 1) and a 20 h         | <b>名称:</b>                                 |                  |          |
| <ul> <li>湖山管理 ~</li> </ul>  |                |                |                       |                                            |                  |          |
| 系统回频                        | 管网主贝           | Ť +            | 10.455 8 850          | urilia i i i i i i i i i i i i i i i i i i |                  |          |
| 自动回复                        | 菜单管理           | <b>↑</b> ↓     | ◎ 添加子菜単 10. 編編 ● 2018 | <b>現交</b> 关闭                               |                  |          |
| 聊天系统                        | 介绍管理           | ÷ ÷            | <b>1</b> .568 8.889   |                                            |                  |          |
| 图片素材                        | 我的推荐           | ÷ +            | 10 and 10 mm          |                                            |                  |          |
| 公众号菜单                       |                |                | 生成設信菜单                |                                            |                  |          |
| 公众号列表                       |                |                |                       |                                            |                  |          |
| 4- \$1000 ·                 |                |                |                       | © 2017-2019                                | )<br>((云约CRM)预约结 | - 号管理系统) |

备注:事件类型分为关键字触发\网址链接两种。

- 1. 网址直接填写即可
- 2. 关键字触发请先设置自动回复关键词
- 3.7 回复关键词

|                   | <u>6</u> (云约) | CRM)预约挂号系统(后台管理)             |      |                                          | ◆有待回访预约○ ◆公众号酒息○ 罰 主題         |
|-------------------|---------------|------------------------------|------|------------------------------------------|-------------------------------|
|                   | 4 后台前页 系统     | 2回复 0 公众号列表 0 公众号菜単 0 自动倒复 • |      |                                          | ▶ 常用操作→ № 退出                  |
| 超级管理员+            | 回复列表          |                              |      |                                          |                               |
| ♠ 主页 <            | 添加回复关键词       | 8                            |      |                                          | 关键词: 控 款                      |
| ≡ 預約管理 <          | 10            | E310240200                   | 回复类型 | 操作                                       |                               |
|                   | 8             | 1819<br>F                    | 普通   | 10 anii                                  |                               |
| ■ 用户管理 、          | 7             | 8F48                         | 普通   | 10 SHI 8 299                             |                               |
| <b>c\$</b> 参数设置 < | 6             | 单图文                          | 图文   | E ### 8 ###                              |                               |
| ▲ 统计组合 <          | 5             | 多图                           | 图文   | 10 #52 B 899                             |                               |
| 個 介绍管理 《          | 4             | 关注                           | 普通   | ● #53 8 差形                               |                               |
|                   | 3             | 清晰待                          | 普通   | 10 Sett 8 209                            |                               |
| 系统树枝<br>自动回复      | 2             | 联系电话                         | 普通   | ■ 10 10 10 10 10 10 10 10 10 10 10 10 10 |                               |
| 間文回复              | 1             | QQ                           | 普通   | 10 9KS                                   |                               |
| 間片素材              | 显示第 1 到第 8 条记 | 录,总共 8 条记录 每页显示 10 - 条记录     |      |                                          |                               |
| 快趣回复<br>公众号菜单     |               |                              |      |                                          |                               |
| 公众号列表             |               |                              |      |                                          |                               |
| ▲ 客服管理 〈          |               |                              |      |                                          | © 2017-2019 ((云约CRM)预约挂号管理系统) |

1. 回复关键词类型分为两种"普通/图文"

|                             |                                                                                                    | 💊 有待回访预约 🥝 | 🗣 公众号消息        | 9 EE ±30  |
|-----------------------------|----------------------------------------------------------------------------------------------------|------------|----------------|-----------|
| - <b>*</b> **               | ● 「「「「「」」」 「「」」 「「」」 「「」」 「「」」 「」」 「「」」 「」」 「」 |            | ▶ %            | 用操作▼ 😁 退出 |
| admin<br>超级管理员 <del>-</del> | 茶加回線                                                                                                    |            |                |           |
| ★ 主页                        |                                                                                                    |            |                |           |
| ■ 预约管理                      | MEXER                                                                                                    |            |                |           |
| Lal 统计管理                    | 数文表版 <sup>●</sup> 登 班 ○ 田文<br>· · · · · · · · · · · · · · · · · · ·                                                                                                     |            |                |           |
| 警 用户管理                      |                                                                                                    |            |                |           |
| ♀ 系統管理                      | Rec. Rec. Rec. Rec. Rec. Rec. Rec. Rec.                                                                                                    |            |                |           |
| o\$ 余数设置                    |                                                                                                    |            |                |           |
| ▲ 统计组合                      |                                                                                                    |            |                |           |
| 600 介绍管理                    |                                                                                                    |            |                |           |
| 💊 246233                    |                                                                                                    |            |                |           |
| 系统回复                        |                                                                                                    |            |                |           |
| 自动回复                        |                                                                                                    |            |                |           |
| 間文回編                        |                                                                                                    |            |                |           |
| 聊天系统                        |                                                                                                    |            |                |           |
| 图片素材                        |                                                                                                    |            |                |           |
| 快量回复                        |                                                                                                    |            |                |           |
| 公众号菜单                       |                                                                                                    |            |                |           |
| 公众号列表                       |                                                                                                    |            |                |           |
| 4- SR22                     |                                                                                                    | © 2017-    | 2019 ((云约CRM)预 | 约挂号管理系统)  |

1.1 普通为你要回复的文本

1.2 图文回复

|                                                                                                    |                                                               | 🔦 有待回访预约 📀 | 🗬 公众号消息 🔕        | EE ±38  |
|----------------------------------------------------------------------------------------------------|---------------------------------------------------------------|------------|------------------|---------|
| admin<br>超吸管理员 +                                                                                                    | 비         E台田田         실실적300         실실적300         여성정보     |            | ▶ 常用課            | 推+ ● 退出 |
| ★ 主页 < 目 預約管理                                                                                                    | Rttx###:           #ttx###:           #ttx##           #ttx## |            |                  |         |
|                                                                                                    | avreti **                                                     |            |                  |         |
| ➡ 系統管理  • ○ 示 新設設置                                                                                                    |                                                               |            |                  |         |
| ▶ 烧针组合 <                                                                                                    |                                                               |            |                  |         |
| <ul> <li>         ● 自动管理<br/>自动管理<br/>管工目報<br/>開入最終      </li> <li>         関入最終         関入最終      </li> <li>         関入最終      </li> <li>         公会可提案      </li> </ul> |                                                               |            |                  |         |
| 4- 名服管理 〈                                                                                                    |                                                               | © 2017-3   | 2019 ((云约CRM)预约组 | 1号管理系统) |

1.2.1 图文回复请先设置回复图文

|                                                                            | <u>6</u> 2 | 云约CRM)预约       | )挂号系统(后台管        | 里)       |      |                                                                                                    | 🤏 有待图访预约 📀 | 🗣 公众      | 号消息     | III 主题  |
|----------------------------------------------------------------------------|------------|----------------|------------------|----------|------|----------------------------------------------------------------------------------------------------|------------|-----------|---------|---------|
| admin                                                                      | 44 后台首页    | 系統回复 ◎   公     | 公众号列表 0 公众号菜单    | 0 自动回复 0 | 图文回》 | ∉ 0                                                                                                    |            | 0         | ▶ 常用操   | 作• @ 退出 |
| 超极管理员 +                                                                    | 回复图文列表     | ŧ              |                  |          |      |                                                                                                    |            |           |         |         |
| ★ 主页 <                                                                     | 添加回知       | 國文             |                  |          |      |                                                                                                    | 回复图文:      |           |         | 搜索      |
| ■ 預約館理 <                                                                   | ID         | 回复開文           | 間文               | 22       |      | 摄作:                                                                                                    |            |           |         |         |
| M 统计管理 〈                                                                   | 6          | 单四1            | 单型               |          |      | ■ 15 10 10 10 10 10 10 10 10 10 10 10 10 10                                                                |            |           |         |         |
| □ 系统管理 <                                                                   | 5          | 多限文            | 多世               |          |      | <ul> <li>● 法加密文</li> <li>● (1) 法加密文</li> <li>● (1) 法加密文</li> <li>● (1) 法加密文</li> <li>● (1) 法加密文</li> </ul> |            |           |         |         |
| o\$ \$\$\$\$\$\$\$\$\$\$\$\$\$\$\$\$\$\$\$\$\$\$\$\$\$\$\$\$\$\$\$\$\$\$\$ | 4          | 电话             | 单型               |          |      | Change Canada Canada                                                                                       |            |           |         |         |
| ▶ 统计组合 <                                                                   | 3          | 你好             | # <b>@</b> ;     |          |      | Cientex Castle Castle Castle                                                                               |            |           |         | _       |
| 前 介紹管理 <                                                                   | 2          | 柘城村            | 多型               |          |      | Carrier Carrier Carrier                                                                                    |            |           |         |         |
| <ul> <li></li></ul>                                                        | 1          | 柘城要            | 多型               |          |      | Canada Casada Casa                                                                                         |            |           |         |         |
| ANEX                                                                       | 显示第 1 到3   | 著 6 祭记录,总共 6 条 | 22录 每页显示 10 · 条证 | Ř        |      |                                                                                                    |            |           |         |         |
| 图文回复<br>聊天系统                                                               |            |                |                  |          |      |                                                                                                    |            |           |         |         |
| 图片素材<br>体排列数                                                               |            |                |                  |          |      |                                                                                                    |            |           |         |         |
| 公众号菜单                                                                      |            |                |                  |          |      |                                                                                                    |            |           |         |         |
| 公众号列表                                                                      |            |                |                  |          |      |                                                                                                    |            |           |         |         |
| 4- 本服管理 〈                                                                  |            |                |                  |          |      |                                                                                                    | © 2017-    | 2019 ((云约 | CRM)预约挂 | ;号管理系统) |

备注:图文回复分为,单图文和多图文

|                             | 🚰 (云约CRM)预约挂号系统(后台管理)                                                    | ◆ 有待回訪預約○ ◆ 公众号消息○ ■ 主題       |
|-----------------------------|--------------------------------------------------------------------------|-------------------------------|
| - <b>N</b>                  | ・         新品類の         公众号列車の         公众号列車の         自动回数の         西文回数の | ▶ 常用操作+ ● 退出                  |
| admin<br>超级管理员 <del>-</del> | Terrora                                                                  |                               |
|                             | A 编时规则X                                                                  |                               |
| ★ 主页                        | ()<br>假规题文:                                                              |                               |
| ≡ 預約管理                      |                                                                          |                               |
| 山 统计管理                      |                                                                          |                               |
| 曾用户管理                       |                                                                          |                               |
| ♀ 系統管理                      | · · · · · · · · · · · · · · · · · · ·                                    |                               |
| o: 参数设置                     |                                                                          |                               |
| ▲ 统计组合                      |                                                                          |                               |
| 666 介绍管理                    |                                                                          |                               |
| ◆ 御信管理                      |                                                                          |                               |
| 系统回复                        |                                                                          |                               |
| 自动回复                        |                                                                          |                               |
| 國大國夏                        |                                                                          |                               |
| 图片索材                        |                                                                          |                               |
| 快捷回复                        |                                                                          |                               |
| 公众号荣单                       |                                                                          |                               |
| 公众号列表                       |                                                                          |                               |
| 4. 实际管理                     |                                                                          | © 2017-2019 ((云约CRM)预约挂号管理系统) |

|                 | CD altere | (云约CRM)预约挂号    | 系统(后台管理)        |                           | ◆有待倒訪預約(2) ◆ 公众号函意(2) 副 主面 |
|-----------------|-----------|----------------|-----------------|---------------------------|----------------------------|
| s.              | 44 Tabili | 西 系统回复 0 公众号列  | まの 公众号菜単の 自动回复の | 能文回复 ●                    | 》 第四原作。 10 直出              |
| idmin<br>8级管理日+ | 回复图文      | 列表             |                 |                           |                            |
|                 | 5 (B)     | 回复图文           |                 |                           | 回频图文: 皮索                   |
| 1 FRI91212      | < ID      | 回复图文           | 图文类型            | <b>Eff</b>                |                            |
| · 统计管理          | 6         | 華園1            | 伸握文             |                           |                            |
|                 | 5         | 多图文            | 多覆文             | Ristantic Ristante Rista  |                            |
| · *******       | 4         | 电话             | 仲間文             | Cianatic Comments Comment |                            |
|                 | . 3       | 何好             | 单图文             |                           |                            |
| 1 介绍管理          | د 2       | 石城村            | 多歷文             |                           |                            |
| aaee            | ~ 1       | 柘城要            | 多微文             | Gaustic Gaussian Cas      |                            |
| 系統回知            | 显示第 1     | 劉第6条记录,总共6条记录每 | 肉盘示 10- 象记录     |                           |                            |
| 胞文相反            |           |                |                 |                           |                            |
| 關天系统<br>期月表41   |           |                |                 |                           |                            |
| REAR            |           |                |                 |                           |                            |
| 公众号荣单           |           |                |                 |                           |                            |
|                 |           |                |                 |                           |                            |

添加好图文类型后就为当前的图文回复添加回复内容

单图文

© 2017-2019 ((云约CRM)预约挂号管理系统)

|                      | 🟠 (云约CRM)预约挂号      | <b>身系统(后台管理)</b>        | ◆ 有待回访预约② ● 公众号消息② ■ 主题 |
|----------------------|--------------------|-------------------------|-------------------------|
|                      | ● 后台首页 系统回复 0 公众号列 | 1次の 公众号菜単の 自动回复の 脳文回覧 ● | ▶ 常用設作→ ()→ 退出          |
| admin<br>超级管理员 +     |                    |                         |                         |
|                      | 添加微文               |                         |                         |
| ★ 主页                 |                    |                         |                         |
| ≡ 预约管理               | 标题:                |                         |                         |
|                      | 网址:                |                         |                         |
| ₩ 统计管理               | 图文描述:              |                         |                         |
| 營 用户管理               | The other          | PPTHP - UNIAL           |                         |
| 🖵 系统管理               |                    | 4                       |                         |
| ot ###1019           | 图片:                | <b>浏览</b> 未选择文件。        |                         |
|                      |                    | #2                      |                         |
| ♠ 统计组合               |                    |                         |                         |
| 600 介绍管理             |                    |                         |                         |
| 💊 湖瓜管理               |                    |                         |                         |
| 系统回复                 |                    |                         |                         |
| 自动图察                 |                    |                         |                         |
| 图文回复                 |                    |                         |                         |
| ■天系统<br>             |                    |                         |                         |
| 間片素材                 |                    |                         |                         |
| <b>化設出現</b><br>公众日常的 |                    |                         |                         |
| 公众号列表                |                    |                         |                         |
|                      |                    |                         |                         |

多图文

|              | 🗠 (云约CRM)预约挂号系统(后台管理)                                                               | ◆ 有待回访预约() ◆ 公众号消息() ■ 主题     |
|--------------|-------------------------------------------------------------------------------------|-------------------------------|
| admin        | 44         新会商商         新会商商         新会商商         公会管理部         自己回答         医文回频 O | ▶ 常用操作 > ● 通出                 |
| 超极管理员▼       | 添加附文                                                                                |                               |
| ♠ 韮页 〈       | 1600:                                                                               |                               |
| ■ 預約管理 〈     | <u>最高力</u> 主義 0.8 0.5                                                               |                               |
| ▲ 统计管理 <     | Nut:                                                                                |                               |
| 曾用户管理 <      | <b>教文編述:</b> (1996)入版: (1997)                                                       |                               |
| ₽ 系統管理 <     |                                                                                     |                               |
| o\$ 参数设置 <   | <b>限</b> 片: 說您未选择文件。                                                                |                               |
| ▶ 统计组合 <     |                                                                                     |                               |
| III 介绍管理 <   |                                                                                     |                               |
| 💊 御信管理 🗸 🗸   |                                                                                     |                               |
| 系统回复         |                                                                                     |                               |
| 間文回复         |                                                                                     |                               |
| 聊天系统         |                                                                                     |                               |
| 图片素材<br>快速回知 |                                                                                     |                               |
| 公众号荣单        |                                                                                     |                               |
| 公众号列表        |                                                                                     |                               |
| 4. 东服管理 《    |                                                                                     | © 2017-2019 ((云约CRM)预约挂号管理系统) |

3.8 系统回复

|                                                                                                    | ☆ (云约CRM)预约挂号                                                                                                    | 系统 (后台管理)                                                                                                    | 🔦 有待回访预约 😐 | 🗬 公众号游      | © =     | 主题    |
|----------------------------------------------------------------------------------------------------|----------------------------------------------------------------------------------------------------|----------------------------------------------------------------------------------------------------|------------|-------------|---------|-------|
| admin<br>超级管理员 +                                                                                                    | ●         后台首页         系统回复●         公众号列           系统问复 <th>0 MR23 0 MR23 0 MR23 0 M</th> <th></th> <th>₩</th> <th>常用操作</th> <th>() 通出</th> | 0 MR23 0 MR23 0 MR23 0 M                                                                                                    |            | ₩           | 常用操作    | () 通出 |
| ★ 主用 ● 三用の物理学 ○ 用の物理学 ○ 新術理学 ○ 新術理学 <th><b>新統領軍</b>           成型支送員幣:           取込規幣:</th> <th>ALL         Image: Image:</th> <th></th> <th></th> <th></th> <th></th> | <b>新統領軍</b> 成型支送員幣:           取込規幣:                                                                                                    | ALL         Image: Image: |            |             |         |       |
| ▲                                                                                                    |                                                                                                    |                                                                                                    | © 2017-2   | 019 ((云约CRM | )预约续号管5 | 湿系统)  |

#### 备注:系统回复请先开启和设置选择要回复的内容

1. 开启系统回复

|              | 🙆 (云约CRM)預约接号系统 (后台管理)                                                                                                    | ◆ 有待回访预约② ◆ 公众号调息② ■ 主題       |
|--------------|----------------------------------------------------------------------------------------------------|-------------------------------|
| admin        | 44         新公園菜         系の型形成の         公众引用車の         自己回菜の         取公園菜の         基本基本語の                                                                                                    | ゆ 常用語作~ の 退出                  |
| 起吸管理员。       | 系統管理                                                                                                    |                               |
| <b>★</b> 主页  | 0.00 MBA #878 MOVE                                                                                                    |                               |
| ≡ 预约管理       | NARE MAD BATH ACKE                                                                                                    |                               |
| Ш 统计管理       | 默认論/h/区/段: 山西省 > 田原市 > 冠山県 >                                                                                                    |                               |
| 曾 用户管理       | a a a a a a a a a a a a a a a a a a a                                                                                                    |                               |
| ₽ 系統管理       | ninitä: 🕑 🕜                                                                                                    |                               |
| 角色管理         | <b>开記離放型稿:</b> ○ 开启 ② 关闭                                                                                                    |                               |
| 费派首份         | <b>聯天主旗背影</b> 檢色: #810xe0                                                                                                    |                               |
| や点世理<br>基本配置 | 小程序完饰随程多频色: #fa1470                                                                                                    |                               |
| o; 余秋设置      | ★ 2010日日本 ● 1000日日本 ● 1000日日本 |                               |
| ▲ 统计组合       | <b>允许介绍人機以到後: 🔮 音</b> 🗌 是                                                                                                    |                               |
| 60 介绍管理      | 如和背景音乐: ◎ 关闭 · 开启                                                                                                    |                               |
| ● 2001世世     | 豊天誠沙坤屯浜: 🔮 否 🤇 単                                                                                                    |                               |
| 4 实际管理       | ※回 参注                                                                                                    |                               |
|              |                                                                                                    |                               |
| ◎ 拔口设置       |                                                                                                    |                               |
| ■ 短续管理       |                                                                                                    | © 2017-2019 ((云约CRM)预约挂号管理系统) |

备注: 默认是关闭的, 因为有聊天系统。咨询回复即可

2. 设置选择要回复的内容请参考 3.7 回复关键词

#### 3.9 微信聊天系统

|                             | △ (云约CRM)預約挂号系统(后台管理)                                                                                                    | ◆ 有待回访契约() ● 公众号谐泉() ■ 主頭                   |
|-----------------------------|----------------------------------------------------------------------------------------------------|---------------------------------------------|
|                             |                                                                                                    | ▶ 常用設作- ● 退出                                |
| admin<br>超吸管理员 <del>v</del> | 》[1]                                                                                                    | 用户列表                                        |
| <b>≜</b>                    |                                                                                                    |                                             |
| ≡ 預約管理 <                    | でう<br>活動準備の現代を<br>活動でする<br>動きがない。<br>時に<br>地路<br>に<br>の時<br>は<br>対応<br>単氏<br>に<br>う<br>に<br>の時<br>は<br>対応<br>単氏<br>に<br>う<br>に<br>う<br>こ<br>う<br>こ<br>こ<br>う<br>こ<br>う<br>こ<br>こ<br>う<br>こ<br>う<br>こ<br>う<br>こ<br>う<br>こ<br>う<br>こ<br>う<br>こ<br>う<br>こ<br>こ<br>う<br>こ<br>こ<br>う<br>こ<br>う<br>こ<br>こ<br>う<br>こ<br>こ<br>う<br>こ<br>う<br>こ<br>こ<br>こ<br>う<br>こ<br>こ<br>こ<br>こ<br>こ<br>こ<br>こ<br>こ<br>こ<br>こ<br>こ<br>こ<br>こ | ACC 10 1 10 10 10 10 10 10 10 10 10 10 10 1 |
| ₩ 统计管理 <                    |                                                                                                    | Z@dB                                        |
| 警用户管理 <                     |                                                                                                    | <b>西</b> 祥                                  |
| ♀ 系统管理 〈                    |                                                                                                    | 528710k                                     |
| <b>α\$</b> 参数设置 <           |                                                                                                    | <b>A</b> <i>a a</i>                         |
| ▶ 统计组合 <                    |                                                                                                    | 1009                                        |
| 四 介紹管理 〈                    |                                                                                                    | 🥸 🗉                                         |
| ● 御信管理 ~                    |                                                                                                    | ()                                          |
| 手統回复                        |                                                                                                    | f真差@未恒f                                     |
| 間文目氣                        |                                                                                                    | 王敏                                          |
| W天系统<br>四片素材                |                                                                                                    | 2 + -                                       |
| 快速回复                        |                                                                                                    |                                             |
| 公众号荣单                       | 対逐                                                                                                    | SHIRUBITI                                   |
| A. SCE22018                 |                                                                                                    |                                             |

- 1. 微信聊天请先关闭微信自动回复和设置微信客服
- 1.1 关闭微信自动回复,请参考系统管理其它设置
- 1.2 设置微信客服,登录微信公众平台 <u>https://mp.weixin.qq.com/</u>

|             | · _                                                    |                     |                         |
|-------------|--------------------------------------------------------|---------------------|-------------------------|
| ▲ 首页        | 客服功能                                                   |                     |                         |
| === 功能      | 账号管理 客服数据 客服素材<br>———————————————————————————————————— |                     |                         |
| 自动回复        |                                                        |                     |                         |
| 自定义菜单       |                                                        |                     |                         |
| 模板消息        | <ol> <li>鄉定后的春服帐号,可以登录在线客目</li> </ol>                  | 动能,进行春霰沟通。详情查看使用说明。 |                         |
| 门店管理        |                                                        |                     | 28/37/28 to 00-0-4/282  |
| 留言管理        |                                                        |                     | 2014) (BADU 7 7 1 1986) |
| 10三〇百       | 春服信息                                                   | 绑定做信号               | 織作                      |
| 客服功能 ==     | 1 小网肋手                                                 | 无效繁荣                | 客服记录 编辑 删除              |
| 页面模版 🚥      |                                                        |                     |                         |
| 原创声明功能 🚥    |                                                        |                     |                         |
| 十 添加功能描件    |                                                        |                     |                         |
|             |                                                        |                     |                         |
| ♂ 小程序       |                                                        |                     |                         |
| 小程序管理       |                                                        |                     |                         |
| 展示场景        |                                                        |                     |                         |
| @ ######    |                                                        |                     |                         |
| an mittacia |                                                        |                     |                         |
|             |                                                        |                     |                         |

1. 添加邀请微信客服

| <ul> <li>According to the second of the second of the seco</li></ul> | 常 微信公众平                                              |                                                                                                    |                                                                    | 梁麗帝<br>梁明帝     梁明帝     金明帝     金明帝     金明帝     金明帝     金明帝     金明帝     金明帝     金明帝     金明帝     金明帝     金明帝     金明帝     金明帝     金明帝     金明帝     金明帝     金明帝     金明帝     金明帝     金明帝     金明帝     金明帝     金明帝     金明帝     金明帝     金明帝     金明帝     金明帝     金明帝     金明帝     金明帝     金明帝     金明帝     金明帝     金明帝    金明帝    金明帝    金明帝     金明帝    金明帝    金明帝    金明帝    金明帝    金明帝    金明帝    金明帝    金明帝    金明帝    金明帝    金明帝 |
|----------------------------------------------------------------------------------------------------|------------------------------------------------------|----------------------------------------------------------------------------------------------------|--------------------------------------------------------------------|----------------------------------------------------------------------------------------------------|
| ***       TABL       ***       ***       ***       ***       ***       ***       ***       ***       ***       ***       ***       ***       ***       ***       ***       ***       ***       ***       ***       ***       ***       ***       ***       ***       ***       ***       ***       ***       ***       ***       ***       ***       ***       ***       ***       ***       ***       ***       ***       ***       ***       ***       ***       ***       ***       ***       ***       ***       ***       ***       ***       ***       ***       ***       ***       ***       ***       ***       ***       ***       ***       ***       ***       ***       ***       ***       ***       ***       ***       ***       ***       ***       ***       ***       ***       ***       ***       ***       ***       ***       ***       ***       ***       ***       ***       ***       ***       ***       ***       ***       ***       ***       ***       ***       ***       ***       ***       ***       ***       ***       ***       ****       ***       *** <td< th=""><th>▲ 首页</th><th>客服功能</th><th></th><th></th></td<>                                                                                                    | ▲ 首页                                                 | 客服功能                                                                                                    |                                                                    |                                                                                                    |
| 10/2010       10/2010       10/2010       10/2010       10/2010       10/2010       10/2010       10/2010       10/2010       10/2010       10/2010       10/2010       10/2010       10/2010       10/2010       10/2010       10/2010       10/2010       10/2010       10/2010       10/2010       10/2010       10/2010       10/2010       10/2010       10/2010       10/2010       10/2010       10/2010       10/2010       10/2010       10/2010       10/2010       10/2010       10/2010       10/2010       10/2010       10/2010       10/2010       10/2010       10/2010       10/2010       10/2010       10/2010       10/2010       10/2010       10/2010       10/2010       10/2010       10/2010       10/2010       10/2010       10/2010       10/2010       10/2010       10/2010       10/2010       10/2010       10/2010       10/2010       10/2010       10/2010       10/2010       10/2010       10/2010       10/2010       10/2010       10/2010       10/2010       10/2010       10/2010       10/2010       10/2010       10/2010       10/2010       10/2010       10/2010       10/2010       10/2010       10/2010       10/2010       10/2010       10/2010       10/2010       10/2010       10/2010       10/2010       10/2010                                                                                                          | 計 功能<br>自动回复<br>自定义来单<br>模拟内容                        |                                                                                                    | <b>添加客服</b><br>1 <b>编结影響 2</b> 机金砂齿号                               | ×                                                                                                    |
|                                                                                                    | (1) 小管理<br>留合管理<br>(12) 出版Wi-FT<br>社会管管理<br>希望的形式 EE | with the second second se | ▲顧祝称 0/16<br>教題決会 30時10, pog/titic, 照片大小下編記(5M, 描述)上句正方形回り<br>上行照片 | 2003/08/00/94-44/08 (100/06/06)<br>96/7<br>96/80/202 (0546 (100/                                                                                                    |
| 小田府管理<br>展示板展 ● 商店支付                                                                                                    | 原创州明功能 ===<br>+ 派加功和当時<br>                           |                                                                                                    | Т- <b>#</b>                                                        |                                                                                                    |
| The second second second second second second second second second second second second second second second se                                                                                                    | 小程序管理<br>展示场员<br>② 微信支付                              |                                                                                                    |                                                                    |                                                                                                    |

- 2. 根据提示下一步操作输入完成即可
- 3. 回到预约系统微信客服管理

|                  |   | č2<br>Altere  | (云约CRM)预   | 的挂号系统    | : (后台管理)  |         |          |            |        |              |          | 💊 有待回访预约 🕖 | 🗣 公众号》       | 62 <b>0</b> ≅ ±2 |
|------------------|---|---------------|------------|----------|-----------|---------|----------|------------|--------|--------------|----------|------------|--------------|------------------|
| admin<br>超级管理员 + |   | <b>4</b> 后台首页 | 系统回复 〇     | 公众号列表 0  | 公众号菜单 0   | 白动回复 0  | 图文回复 0   | 基本配置 0     | 聊天系统 Ο | 齊服列表 ◘       |          |            | ₩            | 常用操作+ 🕒          |
| ★ 主页             |   | 客服列表          |            |          |           |         |          |            |        |              |          |            |              |                  |
| ■ 预约管理           |   | 备注:添加         | 春服,清在公众平台》 | 奉加、澤加后点击 | 同步客服,分别给服 | 時每個個層设定 | 一个默认春服即可 | <b>U</b> 1 |        |              | 客服名称:    |            | 搜索           | 同步客服             |
| LAL ARTICLE      |   | ****          |            |          | 常服文件      |         |          |            |        | 10.0010-0070 | 息表新订     |            | 1944         | 7                |
| 曾 用户管理           |   | -             |            |          | HERE HTP  |         |          | 100, 5     | 没有找到   | 匹配的记录        | ALLERINA |            | Jacob -      | /                |
| ₽ 系统管理           |   |               |            |          |           |         |          |            |        |              |          |            | /            | /                |
| a; 参数设置          |   |               |            |          |           |         |          |            |        |              |          |            |              |                  |
| ♣ 统计组合           |   |               |            |          |           |         |          |            |        |              |          |            |              |                  |
| 📾 介紹管理           |   |               |            |          |           |         |          |            |        |              |          |            |              |                  |
| 💊 微信管理           |   |               |            |          |           |         |          |            |        |              |          |            |              |                  |
| ▲ 客服管理<br>客服列表   |   |               |            |          |           |         |          |            |        |              |          |            |              |                  |
| © SHIH           |   |               |            |          |           |         |          |            |        |              |          |            |              |                  |
|                  |   |               |            |          |           |         |          |            |        |              |          |            |              |                  |
| 🗃 短信管理           |   |               |            |          |           |         |          |            |        |              |          |            |              |                  |
| 文件管理             |   |               |            |          |           |         |          |            |        |              |          |            |              |                  |
| 💊 微后台            |   |               |            |          |           |         |          |            |        |              |          |            |              |                  |
| 8 回收站            | ٢ |               |            |          |           |         |          |            |        |              |          | © 2017-3   | 1019 ((云约CR# | W)预约挂号管理系(       |

备注:添加客服,请在公众平台添加,添加后点击同步客服,分别给服务号/订阅号设定一个 默认客服即可!

| yz<br>Elektrom |                         |                  |               |                 |           |                       |
|----------------|-------------------------|------------------|---------------|-----------------|-----------|-----------------------|
| NUMBER DI *    | 客服列表                    |                  |               |                 |           |                       |
| <b>★</b> 主页 <  | 餐注: 淡加客服,请在公众平台添加,清     | 如后点击同步客服,分别给服务导行 | 國导设  一个默认     |                 |           | <b>実服名称: 渡 ☆ 同歩実服</b> |
| ■ 預約管理 <       | 10.10.1.10              | 安服名称             | \$6.80 m 12   | 102 102 No. 711 | 88.258014 | 1847                  |
| LAL 统计管理 <     |                         | CONC. JVP        | PRIMOR OF     | WHICH .         | ALL MONT  |                       |
| 警 用户管理 《       |                         | 张医生              | kf2012@rhihyy | 服务号             | RGA       | <b>15</b> , 46%       |
| ♀ 系統管理 〈       |                         | 张医生              | ld2012@rhityy | 订阅号             | BISA      | N:000 0 2000          |
| ○\$ 參数设置 <     |                         |                  |               |                 |           |                       |
| 春 统计组合 <       | 显示第 1 到第 2 条记录,总共 2 条记录 |                  |               |                 |           |                       |
| ◆ 20位管理 <      |                         |                  |               |                 |           |                       |
| ▲ 客服管理 ~       |                         |                  |               |                 |           |                       |
| 實服列表           |                         |                  |               |                 |           |                       |
| ● 接口设置 〈       |                         |                  |               |                 |           |                       |
|                |                         |                  |               |                 |           |                       |
| ▶ 文件管理 〈       |                         |                  |               |                 |           |                       |
|                |                         |                  |               |                 |           |                       |
|                |                         |                  |               |                 |           |                       |

#### 4. 微信聊天快捷回复语

| <b>W</b>                  |   | čines.       | (云约CRM)       | 预约挂号系统  | : (后台管理) |        |        |        |        |        |              | 🂊 有待回   | 訪預約 💁 🍨 | 公众号消息 🙆 | E 13     |
|---------------------------|---|--------------|---------------|---------|----------|--------|--------|--------|--------|--------|--------------|---------|---------|---------|----------|
| admin<br>超级管理员 +          |   | <b>41</b> 后台 | 前页 系统回复 0     | 公众号列表 0 | 公众号菜单 0  | 自动回复 0 | 图文回复 0 | 基本配置 0 | 聊天系统 0 | 客服列表 0 | 快速回复 •       |         |         | ▶ 常用書   | 新作+ @ 退出 |
| <b>★</b> 主页               |   | 快捷回          | 夏语列表          |         |          |        |        |        |        |        |              |         |         |         |          |
| ≡ 税约管理                    |   | 18           | 加快捷回复语        |         |          |        |        |        |        |        |              | 快速回复语名和 | 4:      |         | 披索       |
| 🔟 统计管理                    |   | 快速的          | 1930          |         |          | 快捷回    | 夏语名称   |        |        |        | 操作           |         |         |         | -        |
| 曾 用户管理                    |   | 61           |               |         |          | 10     |        |        |        |        | 15 SHE 8 259 |         |         |         |          |
| ➡ 新統管理                    |   | 60           |               |         |          | (7)17  |        |        |        |        | 1.442 8 899  |         |         |         |          |
| o: 参数设置                   |   |              |               |         |          |        |        |        |        |        |              |         |         |         |          |
| ♣ 统计组合                    |   | 显示魔          | 1 削第 2 祭记录,总共 | 2条记录    |          |        |        |        |        |        |              |         |         |         |          |
| 800 介绍管理                  |   |              |               |         |          |        |        |        |        |        |              |         |         |         |          |
| <ul> <li>acett</li> </ul> |   |              |               |         |          |        |        |        |        |        |              |         |         |         |          |
| 系统研究                      |   |              |               |         |          |        |        |        |        |        |              |         |         |         |          |
| 自动回复                      |   |              |               |         |          |        |        |        |        |        |              |         |         |         |          |
| 副天然统                      |   |              |               |         |          |        |        |        |        |        |              |         |         |         |          |
| 图片索材                      |   |              |               |         |          |        |        |        |        |        |              |         |         |         |          |
| 快速回复                      |   |              |               |         |          |        |        |        |        |        |              |         |         |         |          |
| 公众号列表                     |   |              |               |         |          |        |        |        |        |        |              |         |         |         |          |
| 4- 实际管理                   |   |              |               |         |          |        |        |        |        |        |              |         |         |         |          |
| © 2611                    | < |              |               |         |          |        |        |        |        |        |              |         |         |         |          |

#### 4.1 快捷回复语使用

| - <b>W</b>                       |                                                                                                    | ◆ 有待回访预约● ◆ 公众号调息● ■ 主题       |
|----------------------------------|----------------------------------------------------------------------------------------------------|-------------------------------|
| admin<br>超级管理员 <del>-</del>      | #         后台首页         系统回复 0         公众号票单 0         自动回复 0         整文回复 0         基本配型 0         参天系统 0         客题列表 0         快速回复 0 | ▶ 常用操作→ ● 退出                  |
| ♠ 主页 〈                           | 対議第(1)                                                                                                    | 用户列表                          |
| 三 預約管理 <<br>」」                   | でいたのでは予約では予約であります。<br>定例ののでは予約であります。<br>のお出生の記書では当時ま、のお出生の記録天日                                                                          | 载近用户 订购号用户 服务号用户              |
| 曾用户管理 〈                          |                                                                                                    | Z#12                          |
| ♀ 系統管理 〈                         |                                                                                                    | 日本                            |
| o\$ 参数设置 <                       |                                                                                                    | 50.07M                        |
| ♣ 统计组合 <                         |                                                                                                    | <b>A</b>                      |
| 100 介紹管理 《                       |                                                                                                    | ¥ *59                         |
| <ul> <li>&gt;&gt;&gt;</li> </ul> | 10.es#                                                                                                    | 🥸 🗉                           |
| 系统图复<br>自动图复                     |                                                                                                    | ·····)                        |
| 間文回复                             |                                                                                                    | £真疑@永恒£                       |
| 聊天系统<br>閏片素材                     |                                                                                                    | 王敏                            |
| 快速回复                             | 😳 🖂 🗡 🕐 🦉 🖉                                                                                                    | 2 xz                          |
| 22从号乘单<br>公众号列表                  | 10分, 这里是省例预约平台, 我是在线医主, 请问有什么可以将包约? 2005 2005 2005 2005 2005 2005 2005 200                                                              | <b>新闻</b> 斜风曲雨                |
| 4. 穷服管理 <                        |                                                                                                    |                               |
| ◎ 曾將王具 〈                         |                                                                                                    | © 2017-2019 ((云约CRM)预约绘号管理系统) |

4.0 微官网(小程序)后台

1. 幻灯片

| □ 系統管理 〈                     |     | ellers ( | (云约CRM)預     | 购挂号系统        | (后台管理)  |        |        |        |        |           |           |               | 🛸 有待回访预约 🧿 | 🗣 公众号消息        | 副 主題     |
|------------------------------|-----|----------|--------------|--------------|---------|--------|--------|--------|--------|-----------|-----------|---------------|------------|----------------|----------|
| o\$ 参数设置 <                   |     | 后台前页     | 系统回复 0       | 公众号列表 0      | 公众号菜单 0 | 自动间复 0 | 國文國复 0 | 基本配置 0 | 聊天系统 O | 客部列表 0 15 | 快速回复の幻灯片の |               |            | ▶ 常用           | 瞬作+ 9週出  |
| ▶ 按计组合 〈                     | Г   | 幻灯片列表    |              |              |         |        |        |        |        |           |           |               |            |                |          |
| 自 介紹管理                       |     | 18 to 21 | aT be        |              |         |        |        |        |        |           |           |               |            |                |          |
| <ul> <li>2001世世</li> </ul>   |     |          | <u></u>      |              |         |        |        |        |        |           |           |               |            |                |          |
| 1 KR21                       |     | ID       | 幻灯片          |              |         |        |        |        |        | ●接        | 康         | ŧ             |            |                | _        |
| © 25519 <                    |     | 53       | O mar        | 0 1017 - 101 |         |        |        |        |        |           |           | 5455 A 1919   |            |                |          |
| ●接口設置 <                      |     |          | 1            |              |         |        |        |        |        |           |           |               |            |                |          |
| a 运货管理 <                     |     | 52       | 1            |              |         |        |        |        |        |           |           | 5 2455 B 4010 |            |                |          |
| ▶ 文件管理 <                     |     | 显示第 1 到到 | 第 2 亲记录,总共 2 | 会记录          |         |        |        |        |        |           |           |               |            |                |          |
| <ul> <li>微后台     </li> </ul> | _ L |          |              |              |         |        |        |        |        |           |           |               |            |                |          |
| KIRTH                        |     |          |              |              |         |        |        |        |        |           |           |               |            |                |          |
| 项目列表                         |     |          |              |              |         |        |        |        |        |           |           |               |            |                |          |
| 医院筋介                         |     |          |              |              |         |        |        |        |        |           |           |               |            |                |          |
| 用用的衣                         |     |          |              |              |         |        |        |        |        |           |           |               |            |                |          |
| 专家列表                         |     |          |              |              |         |        |        |        |        |           |           |               |            |                |          |
| 菜单名称                         |     |          |              |              |         |        |        |        |        |           |           |               |            |                |          |
| 預约列表                         |     |          |              |              |         |        |        |        |        |           |           |               |            |                |          |
| 黑名单列表                        |     |          |              |              |         |        |        |        |        |           |           |               |            |                |          |
| 库头部设置                        |     |          |              |              |         |        |        |        |        |           |           |               |            |                |          |
| • RR34 <                     |     |          |              |              |         |        |        |        |        |           |           |               | © 2017-2   | 019 ((云约CRM)預約 | )注号管理系统) |

效果图:

| <mark>泛</mark> 近<br>云约crm        | 云约CRM)  | 预约挂号系     | 系统            |
|----------------------------------|---------|-----------|---------------|
| wests woodgy<br>体验全新的云约 CRM 管理系: |         |           |               |
|                                  | 医院新闻    | -<br>专家团队 | 诊疗项目          |
| ♀ 贵州遵义                           |         |           | 2             |
| 09:00-17:30                      |         |           |               |
| <b>\$</b> 18300931024            |         |           | >             |
| 🛔 医院环境                           |         |           | 2             |
| ● 预约挂号                           |         |           | 5             |
| <b>%</b> 183009                  | 31024│拨 | 打电话 🔶     | <b>〕</b> 立即咨询 |

3. 底部和头部

1.1头部

| ♀ 系统管理                     |   | Ś | <u>8</u> ( | 云约CRM) | 预约挂号系统         | <b>充 (后台管理)</b>           |               |               |        |        |        |        |      |         | 🤏 有待日 | 回访预约 😶   | 🗨 公众     | 号消息 <mark>◎</mark> | 町 主席   |
|----------------------------|---|---|------------|--------|----------------|---------------------------|---------------|---------------|--------|--------|--------|--------|------|---------|-------|----------|----------|--------------------|--------|
| a: 參数设置                    |   | * | 后台首页       | 系统回复 0 | 公众号列表 0        | 公众号菜单 ()                  | 自动回复 0        | 图文回复 0        | 基本配置 0 | 聊天系统 0 | 春服列表 0 | 快捷回复 0 | 幻灯片〇 | 應失部设置 ● |       |          |          | ◆ 常用語              | HF+ @i |
| ▶ 统计组合                     |   | 6 | 置底头部       |        |                |                           |               |               |        |        |        |        |      | -       |       |          |          |                    |        |
| 60 介绍管理                    |   |   |            |        |                |                           |               |               |        |        |        |        |      |         |       |          |          |                    |        |
| <ul> <li>30.288</li> </ul> |   |   | 失言         | 5      | 底部             | jsftāli                   | 小程序           | 新聞            |        |        |        |        |      |         |       |          |          |                    |        |
| 4- 实际管理                    |   |   |            | 是有     | <b>"显示头部</b> : | <ul> <li>香</li> </ul>     | 🛛 是           |               |        |        |        |        |      |         |       |          |          |                    |        |
| O SHIN                     |   |   |            | 头前     | llogo图片:       | uploads\20180227          | a2bc9db4f020c | 7ef2 28/#.E.f | ŧ.     |        |        |        |      |         |       |          |          |                    |        |
| ● 接口设置                     |   |   |            |        | ś              | 2 (21970AND 9897182-4) 85 | a             |               |        |        |        |        |      |         |       |          |          |                    |        |
| 3 法法管理                     |   |   |            |        |                |                           |               | 提來            |        |        |        |        |      |         |       |          |          |                    |        |
| ▶ 文件管理                     |   |   |            |        |                |                           |               |               |        |        |        |        |      |         |       |          |          |                    |        |
| 💊 කාරිස                    |   |   |            |        |                |                           |               |               |        |        |        |        |      |         |       |          |          |                    |        |
|                            |   |   |            |        |                |                           |               |               |        |        |        |        |      |         |       |          |          |                    |        |
| 项目列表                       |   |   |            |        |                |                           |               |               |        |        |        |        |      |         |       |          |          |                    |        |
| 医院简介                       |   |   |            |        |                |                           |               |               |        |        |        |        |      |         |       |          |          |                    |        |
| NUPU7542                   |   |   |            |        |                |                           |               |               |        |        |        |        |      |         |       |          |          |                    |        |
| 专家列表                       |   |   | /          |        |                |                           |               |               |        |        |        |        |      |         |       |          |          |                    |        |
| 菜单各称                       |   |   |            |        |                |                           |               |               |        |        |        |        |      |         |       |          |          |                    |        |
| 预约列表                       |   |   |            |        |                |                           |               |               |        |        |        |        |      |         |       |          |          |                    |        |
| 黑名华列表                      |   |   |            |        |                |                           |               |               |        |        |        |        |      |         |       |          |          |                    |        |
| 庭头部设置                      | 1 |   |            |        |                |                           |               |               |        |        |        |        |      |         |       |          |          |                    |        |
| © ERRAS                    |   |   |            |        |                |                           |               |               |        |        |        |        |      |         |       | © 2017-2 | 019 ((云约 | CRM)预约相            | 号管理系统  |

### 1.2底部

| □ 系統管理 〈  |                                                                                                    | ▲ 有待回访预约○ ● 公众号消息○ ■ 主题       |
|-----------|----------------------------------------------------------------------------------------------------|-------------------------------|
| o; 参数设置 〈 | 4         新台県菜         新会員取り         公式写評単り         会议写課単り         第2員取り         第千紀里の         第天新会の         希望引声の         見法認定面 | ▶ 常用操作→ ● 退出                  |
| ▶ 统计组合 〈  | <b>彩</b> 魔宗头郎                                                                                                    |                               |
| 68 介绍管理 < |                                                                                                    |                               |
| ● 御信管理 <  | 头部                                                                                                    |                               |
| よ 客服管理 く  | 黄聖: 🔿 取込 🔮 圏片観線 🔷 代码                                                                                                    |                               |
| ● 翌佰工具 〈  | <b>歲時間片:</b> uploads/20100227/c480a4/84feab8e8 <del>3月8上代</del>                                                                  |                               |
| ◆ 接口设置 〈  | C 18500751024 BECN / 🖓 28 B.B                                                                                                    |                               |
| ≥ 地址管理 <  | 編編网站: tel:18300931024                                                                                                    |                               |
| ■ 文件管理 <  | BX                                                                                                    |                               |
| ● 御后台 ~   |                                                                                                    |                               |
| 幻灯片       |                                                                                                    |                               |
| 現日外来      |                                                                                                    |                               |
| 新闻列表      |                                                                                                    |                               |
| 医院环境      |                                                                                                    |                               |
| 专家列表      |                                                                                                    |                               |
| 菜单名称      |                                                                                                    |                               |
| 1759752C  |                                                                                                    |                               |
| 成头前设置     |                                                                                                    |                               |
| ● 同校站 <   |                                                                                                    | © 2017-2019 ((云约CRM)预约挂号管理系统) |

#### 1.3 js 代码

| ♀ 系统管理      | ¢  | <u>6</u> ( | 云约CRM)テ | 顶约挂号系统  | 铊 (后台管理)  |        |        |        |        |        |        |      |         | 🌯 有待回访 | 陳約 <mark>〇</mark> | - 公众号    | 812 <mark>0</mark> | EE ±38  |
|-------------|----|------------|---------|---------|-----------|--------|--------|--------|--------|--------|--------|------|---------|--------|-------------------|----------|--------------------|---------|
| o\$ 参数设置    | <  | 4 后台前页     | 系统回复 0  | 公众号列表 0 | 公众号菜单 〇   | 自动局复 〇 | 間文詞复 0 | 基本配置 0 | 聊天系统 ◎ | 客部列表 0 | 快速回复 0 | 幻灯片〇 | 底头部设置 💿 |        |                   | ₩        | 常用頭们               | 1- 9 退出 |
| ♣ 统计组合      | <  | 配置商头部      |         |         |           |        |        |        |        |        |        |      |         |        |                   |          |                    |         |
| ■ 介紹管理      | <  |            |         |         | <         |        |        |        |        |        |        |      |         |        |                   |          |                    |         |
| ● 微信管理      | ۲. | 共調         | 3       | 底部      | jsftiliji | 小程序    | 底部     |        |        |        |        |      |         |        |                   |          |                    |         |
| 4. 客服管理     | ۲. |            |         | jsf689: |           |        |        |        |        |        |        |      |         |        |                   |          |                    |         |
| o 261a      | ۲. |            |         |         |           |        |        |        |        |        |        |      |         |        |                   |          |                    |         |
| ● 接口设置      | <  |            |         |         |           |        | 提交     |        |        |        |        |      |         |        |                   |          |                    |         |
| 🗃 短续管理      | ۲. |            |         |         |           |        |        |        |        |        |        |      |         |        |                   |          |                    |         |
| ▶ 文件管理      | ۲. |            |         |         |           |        |        |        |        |        |        |      |         |        |                   |          |                    |         |
| 🗣 器后台       | ~  |            |         |         |           |        |        |        |        |        |        |      |         |        |                   |          |                    |         |
| 和灯片<br>项目列表 |    |            |         |         |           |        |        |        |        |        |        |      |         |        |                   |          |                    |         |
| 医脂肪介        |    |            |         |         |           |        |        |        |        |        |        |      |         |        |                   |          |                    |         |
| 新闻列表        |    |            |         |         |           |        |        |        |        |        |        |      |         |        |                   |          |                    |         |
| 专家列表        |    |            |         |         |           |        |        |        |        |        |        |      |         |        |                   |          |                    |         |
| 菜单名称        |    |            |         |         |           |        |        |        |        |        |        |      |         |        |                   |          |                    |         |
| 居名单列表       |    |            |         |         |           |        |        |        |        |        |        |      |         |        |                   |          |                    |         |
| 扁头部设置       |    |            |         |         |           |        |        |        |        |        |        |      |         |        |                   |          |                    |         |
| 8 196%      | <. |            |         |         |           |        |        |        |        |        |        |      |         |        | © 2017-201        | 9 ((云约CR | M)预约抽气             | 計算理系统)  |

### 1.4 小程序底部图片

| -                        |                    |                                       |                      |                         | -                            |
|--------------------------|--------------------|---------------------------------------|----------------------|-------------------------|------------------------------|
| □ 系統管理 <                 | ☆ (云约CRM)預约挂号      | <b>孫统(后台管理)</b>                       |                      |                         | ◆有待國訪預約0 ◆公众号消息0 司 主题        |
| o\$参数设置 <                | ● 后台首页 系统回复 0 公众号列 | (抜 0 公众号菜単 0 白动回复 0                   | 図文回复 0 基本配置 0 聊天系统 0 | 客服列表 0 快速回复 0 幻灯片 0 原発部 | 会至 ○                         |
| ▶ 统计组合 <                 | 配置底头部              |                                       |                      |                         |                              |
| 6日 介紹管理                  |                    |                                       |                      |                         |                              |
| ● 御信覚理 〈                 | 头部 底部              | 時代码 小程序                               | 庑邸<br>               |                         |                              |
| 4- 实际管理 〈                | 是否开启显示底部:          | · · · · · · · · · · · · · · · · · · · |                      |                         |                              |
| ⊕ 营销工具 〈                 | 處部照片:              | /uploads/20180110/9cdb7e1b83404       | 107: 选择上传            |                         |                              |
| • 推门设置 <                 |                    | C400-968-2998   BEDRIK / 💆 RESER      |                      |                         |                              |
| ■ 运航管理 〈                 | 低接电话:              | 0826102097                            |                      |                         |                              |
| ■ 文件管理 <                 |                    |                                       | 提交                   |                         |                              |
| <ul> <li>215台</li> </ul> |                    |                                       |                      |                         |                              |
| 幻灯片                      |                    |                                       |                      |                         |                              |
| 項口列表<br>医院前介             |                    |                                       |                      |                         |                              |
| 新闻列表                     |                    |                                       |                      |                         |                              |
| 医院环境                     |                    |                                       |                      |                         |                              |
| 专家列表                     |                    |                                       |                      |                         |                              |
| 来半日钟<br>預約列表             |                    |                                       |                      |                         |                              |
| 黑名单列表                    |                    |                                       |                      |                         |                              |
| 處头部设置                    |                    |                                       |                      |                         |                              |
| 10 E99335 <              |                    |                                       |                      |                         | © 2017-2019 ((云约CRM)预约检带管理系统 |

小程序效果

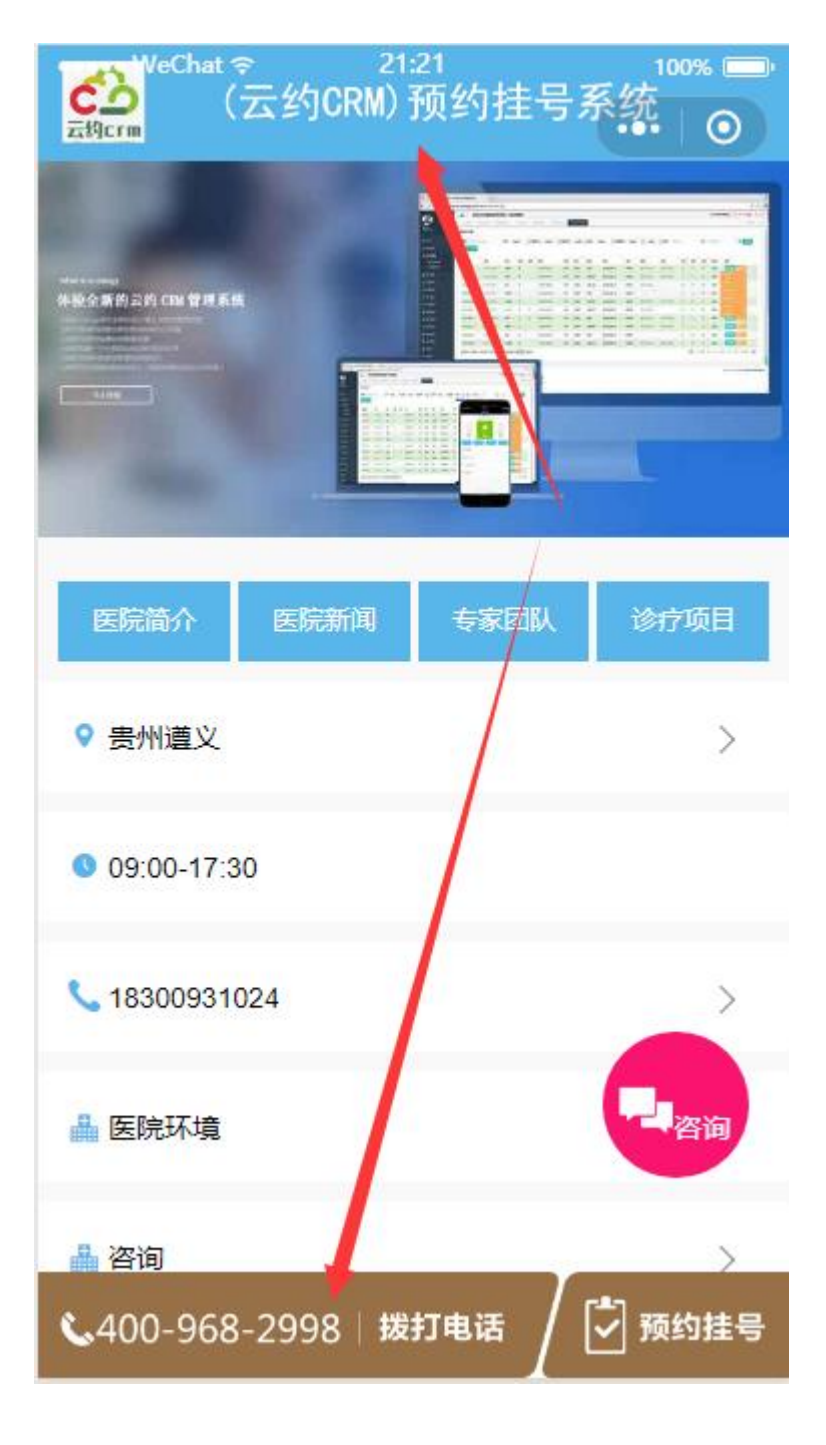

小程序咨询按钮背景

#### V1.0

| <b>★</b> 主页 < | ☆ (云约CRM)例约注号系统(后台管理)                                                                           | No. 有待回访频的() No. 公众号消息() 副 主题 |
|---------------|-------------------------------------------------------------------------------------------------|-------------------------------|
| ■ 預約管理 〈      | ● 「白白山页 系統回复 公会 5月後 0 公会 5月後 0 白山回复 0 置文回复 0 基本 英語 0 新天系统 0 有部月後 0 快速回复 0 幻灯 け 0 庶大振殺型 0 料金管理 0 | ゆ 栄用操作 ● 退出                   |
| ▲ 统计管理 〈      | 系统管理                                                                                            |                               |
| 警 用户管理 《      |                                                                                                 |                               |
| - ● 系統管理 - ~  | 网站设置 微射台 雪桃工具 其它设置                                                                              |                               |
| 角色管理          | 默以偕市/区/貫: 山西省 ∨ 阳泉市 ∨ 冠山镇 ∨                                                                     |                               |
| 数据首份<br>第点管理  | (教教S)等: ○ 开故 ② <b>邢</b> 敬                                                                       |                               |
| 基本配置          | 后伯主班: 🔗 🔽 🔿                                                                                     |                               |
| ot 参数设置 <     | 开始网络管路: 〇 开启 🔮 关闭                                                                               |                               |
| ▲ 统计组合 〈      | ₩天主爆得裂的色: #Stoke0                                                                               |                               |
| 四 介绍管理 《      | 小程序实购题程录储色: #fa1470                                                                             |                               |
| • 湖山管理 <      | <b>微信自动回复:</b> 〇 关闭 🎯 开启                                                                        |                               |
| 44 客服管理 〈     | 允许介绍人确认强修: 🔮 音 🛛 是                                                                              |                               |
| • 2511 (      | 2044時間音乐: 🔮 美田 🗌 开启                                                                             |                               |
| ◆ 推口说道 <      | 显示就除单电话: <b>◎</b> 吾                                                                             |                               |
| ■ 短续管理 <      | ※同 ●金                                                                                           |                               |
| ■ 文件管理 〈      |                                                                                                 |                               |
| କ ଆର୍ଟ୍ର <    |                                                                                                 |                               |
| ■ ERR35 <     |                                                                                                 | © 2017-2019 ((云约CRM)预约绘号管理系统) |

#### 4. 项目分类

|                  |    | <u>6</u> 2 | (云约CRM)  | <b>预约挂号系统</b> | (后台管理)             |                    |                  |        |        |        |        |      |         |        | 💊 有待回访预约 📀 | • 2      | 众号消息     | E 3    | 122  |
|------------------|----|------------|----------|---------------|--------------------|--------------------|------------------|--------|--------|--------|--------|------|---------|--------|------------|----------|----------|--------|------|
| o; 参数设置          |    | 后台前        | 「 系統回复 0 | 公众号列表 O       | 公众号菜单 ()           | 自动间复 0             | 間文回复 0           | 基本配置 0 | 聊天系统 0 | 客服列表 0 | 快捷回复 0 | 幻灯片〇 | 底头部设置 0 | 料宜管理 0 | 项目列表 O     |          | ▶ %用     | Rft- 0 | ▶ 退出 |
| ♣ 焼け组合           |    | 项目分类       | 汞        |               |                    |                    |                  |        |        |        |        |      |         |        |            |          |          |        | _    |
| 100 介绍管理         |    | 185 bri    | 500×     |               |                    |                    |                  |        |        |        |        |      |         |        |            |          |          |        |      |
|                  |    | 100000     |          | _             |                    |                    |                  |        |        |        |        |      |         |        |            |          |          |        | -    |
| 4 SE22           |    |            |          |               |                    |                    |                  |        |        |        |        |      |         |        |            |          |          |        |      |
|                  |    |            | - 30/m   | 第51 外         | IDIATE BOD         |                    |                  |        |        |        |        |      |         |        |            |          |          |        |      |
| ◆ 推口说题           |    |            | ▶ 🖿 生殖酸形 |               | 添加子分类 荡            | 12.2               | 202 <u>11</u> 55 |        |        |        |        |      |         |        |            |          |          |        |      |
| a 运动管理           |    | /          | ▶ ■ 妇科中心 | 1916          | 清加子分出 清加           | 1.20 <b>#</b> #1.2 | <b>1</b> 2 #6e   |        |        |        |        |      |         |        |            |          |          |        |      |
| 文件管理             |    |            |          |               |                    |                    |                  |        |        |        |        |      |         |        |            |          |          |        |      |
| ्र श्राह्मभ      |    |            | ▶ ■ 妇科整形 | 99952         | 添加子分类 添加           |                    | <b>1</b> 0 850   |        |        |        |        |      |         |        |            |          |          |        |      |
| 和灯片<br>项目列表      |    |            | 🕨 🖿 不孕不育 | 968           | 演加子分类 · <b>派</b> 3 | 12 <b>8</b>        | <b>2</b> 200     |        |        |        |        |      |         |        |            |          |          |        |      |
| 医院摘介             |    |            | ▶ ■ 人流中心 | -             | 添加子分倒 滿            | 0XX ##:            | ette at          |        |        |        |        |      |         |        |            |          |          |        |      |
| 医院环境             |    |            |          |               |                    |                    |                  |        |        |        |        |      |         |        |            |          |          |        |      |
| 专家列表             | 11 |            |          |               |                    |                    |                  |        |        |        |        |      |         |        |            |          |          |        |      |
| 菜单名称             |    |            |          |               |                    |                    |                  |        |        |        |        |      |         |        |            |          |          |        |      |
| 1893/18<br>黑名单列表 |    |            |          |               |                    |                    |                  |        |        |        |        |      |         |        |            |          |          |        |      |
| 成头部设置            |    |            |          |               |                    |                    |                  |        |        |        |        |      |         |        |            |          |          |        |      |
| 8 BR33           |    |            |          |               |                    |                    |                  |        |        |        |        |      |         |        | © 2017-2   | 1019 ((ž | E的CRM)预约 | 主号管理   | 系统)  |

#### 1. 添加分类"注小程序端是否外部链接无效"

| 统管理 <                | chera ( | 云约CRM)预约挂号题  | 《统(后台管理)              |        |        |        |        |        |        |      |         |        | 🌯 有待回访预约 😣 | 🧙 公分      | <b>↓号消息</b> ◎ | 8   |
|----------------------|---------|--------------|-----------------------|--------|--------|--------|--------|--------|--------|------|---------|--------|------------|-----------|---------------|-----|
| ·2221 <              | ◀ 后台首页  | 系统回复 0 公众号列录 | O 公众号菜单 O             | 白动回发 〇 | 國文回复 0 | 基本配置 0 | 聊天系统 0 | 有服列表 0 | 快捷回复 0 | 幻灯片口 | 底头部设置 0 | 料室管理 0 | 项目列表 🔾     |           | # 常用語         | HE- |
| 细合 《                 |         |              |                       |        |        |        |        |        |        |      | _       |        |            |           |               |     |
|                      | 添加顶级项目  | 1分美          |                       |        |        |        |        |        |        |      |         |        |            |           |               |     |
| 宿理(                  |         | 16日火作-       |                       |        |        |        |        |        |        |      |         |        |            |           |               |     |
| 管理 <                 |         | 現日百秒:        |                       |        |        |        |        |        |        |      |         |        |            |           |               |     |
| <b>禮理 〈</b>          |         | ico图标:       |                       |        | iQ19   | E      |        |        |        |      |         |        |            |           |               |     |
| II                   |         | 是否外部链接:      | <ul> <li>좀</li> </ul> | S 🖉    |        |        |        |        |        |      |         |        |            |           |               |     |
| 設置 <                 |         | 外部链接网址:      | http://www.baidu.com  |        |        |        |        |        |        |      |         |        |            |           |               |     |
| en IB                |         |              |                       |        | 把六     |        |        |        |        |      |         |        |            |           |               |     |
| vieter v             |         |              |                       |        | JACK . |        |        |        |        |      |         |        |            |           |               |     |
| +管理 <                | _       |              |                       |        |        |        |        |        |        |      |         |        |            |           |               |     |
| 后台 ~                 |         |              |                       |        |        |        |        |        |        |      |         |        |            |           |               |     |
| KT/Y                 |         |              |                       |        |        |        |        |        |        |      |         |        |            |           |               |     |
| 日列表                  |         |              |                       |        |        |        |        |        |        |      |         |        |            |           |               |     |
| <b>院</b> 确介<br>3765年 |         |              |                       |        |        |        |        |        |        |      |         |        |            |           |               |     |
| F17582               |         |              |                       |        |        |        |        |        |        |      |         |        |            |           |               |     |
| 家列表                  |         |              |                       |        |        |        |        |        |        |      |         |        |            |           |               |     |
| 单名称                  |         |              |                       |        |        |        |        |        |        |      |         |        |            |           |               |     |
| 约列表                  |         |              |                       |        |        |        |        |        |        |      |         |        |            |           |               |     |
| 名单列表                 |         |              |                       |        |        |        |        |        |        |      |         |        |            |           |               |     |
| 头都设置                 |         |              |                       |        |        |        |        |        |        |      |         |        |            |           |               |     |
| 9ā <                 |         |              |                       |        |        |        |        |        |        |      |         |        | © 2017-    | 2019 # 元1 | CRM HERE      |     |

对比

| C云约CRM) 预约挂号系统                                    | WeChat<br>云均crm       | <sup>豪</sup> 2<br>(云约CRM)  | 1:39<br>预约挂号 | <sup>100%</sup> ■    |
|---------------------------------------------------|-----------------------|----------------------------|--------------|----------------------|
| 微官网<br>云约CRM预约挂号管理系统<br>① ■ PROFERENT @ ADDACTORS | 小5<br>云约CRM预线         | 程序<br>約挂号管理<br>™ ∞ hemmane | 系统<br>emi    |                      |
| 首页 医院新闻 专家团队 诊疗项目                                 | 首页<br>① 生殖整开          | 医院新闻                       | 专家团队         | 诊疗项目                 |
| <ul> <li>【男性不育</li> <li>④ 生殖整形</li> </ul>         | 人流中心                  |                            |              |                      |
| 人流中心 人流中心                                         | ☆ 妇科中小<br>言颈糜烂        | 富颈疾病                       | 妇科炎症         | 妇科肿瘤                 |
| ₩ 妇科中心                                            | 内分泌<br>妇科肿瘤<br>♥ 妇科整开 | 时追炎<br>妇科肿瘤                | 归科肿瘤         | 四科(177)日<br>四科(177)日 |
| ▲18300931024 拨打电话 / □立即咨询                         | <b>\$</b> 400-968     | 3-2998∣₿                   | 雙打电话 🖌       | 🖸 预约挂号               |

## 2. 添加文章

#### 1

|                         | 公 (云约CRM)預約挂号系统(后台管理)     《 新時間以限約④ ● 公众引流色● ■ 主題                                                                                                    |
|-------------------------|----------------------------------------------------------------------------------------------------|
| c\$ 参数设置 〈              | 44         品出版页         系統回線         公式可用用         日本回転         取工         第天統由         各部形成の         採用用         詳細度の         詳細度の         計画         計画         計画         計画         第         第         1         1         1         1         1         1         1         1         1 <th1< th=""> <th1< th=""> <th1< th=""></th1<></th1<></th1<> |
| ▲ 统计组合 〈                | - 項目分類列表                                                                                                    |
| 四 介绍管理 《                | Brown Carlos                                                                                                    |
| • 200110100 <           |                                                                                                    |
| ▲ 客服管理 〈                |                                                                                                    |
| © 261 <b>9</b> <        |                                                                                                    |
| ● 推口设置 〈                |                                                                                                    |
| ■ 短端管理 〈                |                                                                                                    |
| ▶ 文件管理 <                |                                                                                                    |
| <ul> <li>36台</li> </ul> | ▶ 1316250 qq 25570+ 25552 990                                                                                                    |
| 如灯片                     | ト 市場不利 46 あたデジョン 100000 単語を20 900                                                                                                    |
| 医院前介                    |                                                                                                    |
| 新闻列表                    | 400 WC280 WC280 WC280 CH46A -                                                                                                    |
| 医尿环境<br>专家列表            |                                                                                                    |
| 荣单名称                    |                                                                                                    |
| 預約列表                    |                                                                                                    |
| 產头部设置                   |                                                                                                    |
| 10 FR(6)4 <             | © 2017-2019 (三方)CR4/58/PML 特置理系统)                                                                                                    |

#### V1.0

|                         | eller a | (云约CRM                                   | )预约挂号         | 系统 (后台管理)                                |        |              |              |        |               |          |       |         |        | 🌯 有待回访预约  0 | 🧙 公众     | 号消度 <mark>()</mark> | 副 主題    |
|-------------------------|---------|------------------------------------------|---------------|------------------------------------------|--------|--------------|--------------|--------|---------------|----------|-------|---------|--------|-------------|----------|---------------------|---------|
| o\$ 参数设置 <              | 41 后    | 台首页 系统回复(                                | 公众号列国         | 50 公众号菜单0                                | 自动回复 〇 | 置文回复 0       | 基本配置 0       | 聊天系统 O | <b>有服列表</b> ◎ | 快捷回复 0   | 幻灯片 0 | 底头部设置 0 | 料室管理 0 | 项目列表 오      | •        | 常用語                 | 作。 通出   |
| ▶ 焼け知合 く                | 添加3     | an an an an an an an an an an an an an a |               |                                          |        |              |              |        |               |          |       |         |        |             |          |                     |         |
| 町 介绍管理 く                |         |                                          |               |                                          |        |              |              |        |               |          |       |         |        |             |          |                     |         |
| ● 微信管理 <                |         |                                          | 所属項目:         | 生殖整形                                     |        |              |              |        | хv            |          | /     |         |        |             |          |                     |         |
| 4- 実験管理 く               |         |                                          | 文章标题:         |                                          |        |              |              |        |               |          |       |         |        |             |          |                     |         |
| ⊕ 空始工具                  |         |                                          | 编略图:          |                                          |        |              |              |        | 选择            |          |       |         |        |             |          |                     |         |
| ● 接口设置 〈                |         |                                          | <b>文音内</b> 宗· |                                          |        |              | le e Mi      |        |               | 0        |       |         |        |             |          |                     |         |
| 2 15(1)管理 <             |         |                                          |               | *** ** / · · · · · · · · · · · · · · · · | -   大小 | - <u>A</u> - | <b>Ø-</b> 10 |        |               | <i>w</i> |       |         |        |             |          |                     |         |
| ▶ 文件管理 <                |         |                                          |               |                                          |        |              |              |        |               |          |       |         |        |             |          |                     |         |
| <ul> <li>制后台</li> </ul> |         |                                          |               |                                          |        |              |              |        |               |          |       |         |        |             |          |                     |         |
| 幻灯片                     |         |                                          |               |                                          |        |              |              |        |               |          |       |         |        |             |          |                     |         |
| 項1175年<br>医院确介          |         |                                          |               |                                          |        |              |              |        |               |          |       |         |        |             |          |                     |         |
| 新闻列表                    |         |                                          |               |                                          |        |              |              |        |               | 4        |       |         |        |             |          |                     |         |
| 医肌环境<br>专家列表            |         |                                          |               |                                          |        |              |              | 返回     | 提交            |          |       |         |        |             |          |                     |         |
| 菜单名称                    |         |                                          |               |                                          |        |              |              |        |               |          |       |         |        |             |          |                     |         |
| 便约列表                    |         |                                          |               |                                          |        |              |              |        |               |          |       |         |        |             |          |                     |         |
| 產头都设置                   |         |                                          |               |                                          |        |              |              |        |               |          |       |         |        |             |          |                     |         |
| ± ER\$35 <              |         |                                          |               |                                          |        |              |              |        |               |          |       |         |        | © 2017-2    | 019 ((云约 | CRM)预约机             | (弓管理系统) |

### 5. 设置简介

| ♀ 系統管理       | ¢  | <u>。</u> (五 | 约CRM)预约挂号   | 系统(后台管理)                                                                                                    | 💊 有待回访预约 🧿 | 🗬 公众号消息 🤒        | 21 ±22   |
|--------------|----|-------------|-------------|----------------------------------------------------------------------------------------------------|------------|------------------|----------|
| ot 参数设置      | ¢  | ₩ 系统回复 0    | 公众号列表 0 公众号 | 新華 0 自动回复 0 認文回复 0 基本程置 0 朝天系统 0 有振列表 0 快速回复 0 近灯 + 0 成人が公 0 内田 2 水田 2 水田 2 水田 2 水田 2 水田 2 水田 2 水田 2           | 医脱髓介 •     | ▶ 常用課            | 作* 0* 退出 |
| ▶ 统计组合       | ۲  | 设置输入        |             |                                                                                                    |            |                  |          |
| 60 介绍管理      | ٢  |             |             |                                                                                                    |            |                  |          |
| 💊 微信管理       | <  |             | 简介标题:       | 云约CRM预约建号系统                                                                                                    |            |                  |          |
| 4- 实际管理      | ¢  |             | 简介内容:       | □ = 2 = 2 = 2 = 1 = 1 = 1 = 1 = 1 = 1 = 1                                                                      |            |                  |          |
| ⊖ 2min       | ¢  |             |             | 戦通 ・   字体 ・   太小 ・   ▲・ 囗・   団                                                                                 |            |                  |          |
| ◎ 接口設置       | ¢  |             |             |                                                                                                    |            |                  |          |
| 書 短信管理       | ¢  |             |             | (云约CRAM)预约进号管理系统。由网带你信息技术工作查技术团队开放,本系统采用最新的PHP技术开放,不同于以<br>在的指约系统。本系统自由灵活,方便由史义活动争取,活动预约需要类型,自由自合统险计等。本系统有大大优势 |            |                  |          |
| ■ 文件管理       | ¢  | X           |             |                                                                                                    |            |                  |          |
| 💊 微后台        |    |             |             | C     S                                                                                                    |            |                  |          |
| 幻灯片          |    |             |             | body p                                                                                                    |            |                  |          |
| 項目列表         |    |             |             | 10月 世々                                                                                                    |            |                  |          |
| 医局面介<br>新闻列波 |    |             |             |                                                                                                    |            |                  |          |
| 医院环境         |    |             |             |                                                                                                    |            |                  |          |
| 专家列表         |    |             |             |                                                                                                    |            |                  |          |
| 菜单名称         |    |             |             |                                                                                                    |            |                  |          |
| 预约列表         |    |             |             |                                                                                                    |            |                  |          |
| 黑名单列表        |    |             |             |                                                                                                    |            |                  |          |
| 扁头都设置        |    |             |             |                                                                                                    |            |                  |          |
| BR35         | ۲. |             |             |                                                                                                    | © 2017-3   | 1019 ((云约CRM)预约组 | 1号管理系统)  |

### 6. 新闻列表

|                                  | chose and the second | (云约CRM)預约措         | 号系统(后台       | 管理)          |        |        |        |       |           |        |                                                      | 💊 有待回访预约 🙆     | 🗣 公众号消息        |       | 138   |
|----------------------------------|----------------------|--------------------|--------------|--------------|--------|--------|--------|-------|-----------|--------|------------------------------------------------------|----------------|----------------|-------|-------|
| o\$ 参数设置 <                       | € 公众号                | 列表 0 公众号菜单 0       | 自动回复 0 图     | 文記契 0 基本配置 0 | 聊天系统 0 | 容服列表 0 | 快捷回复 0 | 幻灯片 O | 底头部设置 0 和 | は世現の 項 | 日列表 〇 医院第介 〇                                         | 新闻列表 O         | ₩ 3            | t用操作+ | () 退出 |
| ▶ 统计组合 <                         | 新闻列表                 |                    |              |              |        |        |        |       |           |        |                                                      |                |                |       | ٦ï    |
| ■ 介紹管理 <                         | 1251                 | RF(R)              |              |              |        |        |        |       |           |        |                                                      |                |                |       |       |
| <ul> <li>► 2010/12/02</li> </ul> |                      |                    |              |              |        |        |        |       |           |        |                                                      |                |                |       |       |
| 4. 客服管理 <                        | ID                   | 新闻标题               |              |              |        |        |        |       | 发布        | NH.    | iiiti                                                |                |                |       |       |
| <ul> <li>● 営業工具 </li> </ul>      | 57                   | 的相关介绍、如果女性朋友       | 5出现白带异常      |              |        |        |        |       | 2017-     | -10-28 | <b>1</b> 594 888                                     | 「日洋橋           |                |       |       |
| > #9313181 •                     | 56                   | 果女性朋友出现白带异常的       | 的话需要及时到正规图   | R            |        |        |        |       | 2017-     | -10-28 | <b>1</b> .942 8 80                                   | 16 洋橋          |                |       |       |
| as 细磷管理 · ·                      | 55                   | 科疾病的发生。如果女性别       | 思友还有什么不了解的话  | а            |        |        |        |       | 2017-     | -10-28 | <b>1</b> 5 96 57 8 88                                | 12 计输          |                |       |       |
| ■ 文件管理 <                         | 54                   | 果女性朋友出现白带异常的       | 防衛署及时到正規医    | 院进           |        |        |        |       | 2017-     | -10-28 | <b>1</b> 5 49 10 10 10 10 10 10 10 10 10 10 10 10 10 | <b>吃</b> ####  |                |       |       |
| <ul> <li>366</li> </ul>          | 53                   | 介绍,如果女性朋友出现的       | 雨异常的话        |              |        |        |        |       | 2017-     | -10-28 | <b>1.</b> 988 838                                    | 16.详细          |                |       |       |
| 約町片<br>項目列表                      | 52                   | 就是归料女性朋友都知专家       | 时关于          |              |        |        |        |       | 2017-     | -10-28 | <b>1</b> . 988 8 888                                 | 10 洋橋          |                |       |       |
| 医脑镜介                             | 51                   | 我想大多数女性朋友都知道       | 1白带异常本事来说是-  | 一种比较常见的一种疾病  |        |        |        |       | 2017      | -10-28 |                                                      | 10.详细          |                |       |       |
| 新100/9382<br>医院环境                | 50                   | 唐白帝异常对女性的危害相       | 哪些?          |              |        |        |        |       | 2017-     | -10-28 | <b>1</b> .996 2 200                                  | <b>10</b> 计100 |                |       |       |
| 专家列表<br>恭希久保                     | 49                   | 惠白雨异常对女性的危害有       | ₩些?          |              |        |        |        |       | 2017-     | -10-28 | <b>1</b> .988 8 88                                   | 12 注意          |                |       |       |
| 预约列表                             | 48                   | 患白带异常对女性的危害有       | 哪些           |              |        |        |        |       | 2017-     | -09-30 | 1) (6 B)                                             | 10.详持          |                |       |       |
| <b>服名单列表</b><br>雇头部设置            | 显示第 1                | 到第 10 乐记录,总共 12 乐词 | ·禄 每页显示 10 + | 奈记录          |        |        |        |       |           |        |                                                      | 首页 上一页         | 1 2 下一页        | 尾页    |       |
| ■ 回税34 <                         |                      |                    |              |              |        |        |        |       |           |        |                                                      | © 2017-        | 2019 ((云约CRM)) | 则挂号管理 | 系統)   |

### 7. 医院环境环境分类

| - 系統管理                   | < 🚰 (云约CRM)预约            | 挂号系统(后台管理)           |             |                                |             |               | 💊 有待回访预约 <mark>()</mark> | 公众号消息                   |
|--------------------------|--------------------------|----------------------|-------------|--------------------------------|-------------|---------------|--------------------------|-------------------------|
| o: 参数设置                  | < ◀ 公众号菜单○ 自动回复○         | 图文回复 O 基本配图 O 聊天系统 O | 客服列表 ○ 快速回复 | o 幻灯片o 底头部设置                   | 10 科室管理 0 项 | 页目列表 〇 医院简介 〇 | 新闻列表 ○ 医院环境 ●            | ▶ 常用操作- ● 退出            |
| 春 统计组合                   | < 初始的改 <b>列表</b>         |                      |             |                                |             |               |                          |                         |
| 88 介绍管理                  |                          |                      |             |                                |             |               |                          |                         |
| ● 湖瓜曾理 -                 | 38/JJ04-98/39            |                      |             |                                |             |               | 钟现分类否称:                  | 搜索                      |
| 4- #R22                  | 环境分类ID                   | 环境分类名称               | 18.02       | 操作                             |             |               |                          |                         |
| ⊕ 29619                  | s0                       | 二項                   | + +         | ● 新田 8 888 ● 月25               |             |               |                          |                         |
| ●接口设置                    | د <sup>51</sup>          | 四楼                   | ++          | <b>1</b> 0 4642 <b>10</b> 5532 | 開始の自己の      |               |                          |                         |
|                          | < 显示第 1 到第 2 条记录,总共 2 条记 | <b>x</b>             |             |                                |             |               |                          |                         |
| ■ 文件管理                   |                          |                      |             |                                |             |               |                          |                         |
| <ul> <li>305台</li> </ul> |                          |                      |             |                                |             |               |                          |                         |
| លាក                      |                          |                      |             |                                |             |               |                          |                         |
| 項目列表                     |                          |                      |             |                                |             |               |                          |                         |
| 医院前介                     |                          |                      |             |                                |             |               |                          |                         |
| 医肌环境                     |                          |                      |             |                                |             |               |                          |                         |
| 与家列表                     |                          |                      |             |                                |             |               |                          |                         |
| 菜单名称                     |                          |                      |             |                                |             |               |                          |                         |
| 预约列表                     |                          |                      |             |                                |             |               |                          |                         |
| 開名単列表                    |                          |                      |             |                                |             |               |                          |                         |
| MAANRE                   |                          |                      |             |                                |             |               |                          |                         |
| \$ FR64                  | د                        |                      |             |                                |             |               | © 2017-                  | -2019 ((云约CRM)预约挂号管理系统) |

#### 1. 添加环境图片

| <b>-</b> 10 84                                                                                                    |                      |            |        |        |        |        |        |           |          |        |        |        |        |                  |             | -                   |         | V   |
|----------------------------------------------------------------------------------------------------|----------------------|------------|--------|--------|--------|--------|--------|-----------|----------|--------|--------|--------|--------|------------------|-------------|---------------------|---------|-----|
| ♀ 系統管理 〈                                                                                                    | (云线                  | OCRM)预约    | 挂号系统(  | 后台管理)  |        |        |        |           |          |        |        |        |        | 有待回访预约           | <b>9</b> 公分 | k号消息 <mark>◎</mark> | 21 ±2   | 4   |
| o;参数设置 <                                                                                                    | <br>公众号菜单 0          | 自动回复()     | 國文回复 0 | 基本配置 0 | 聯天系统 0 | 客服列表 0 | 快捷回复 0 | 幻灯片 0     | 底头部设置 0  | 科立管理 0 | 项目列表 0 | 医院筋介 0 | 新闻列表 0 | 医院环境 0           |             | ▶ 常用頭               | ft+ (9) | 退出  |
| ▶ 旋计组合 〈                                                                                                    | 环境分类 <mark>列表</mark> |            |        |        |        |        |        |           |          |        |        |        |        |                  |             |                     |         |     |
| ◎ 介紹管理 〈                                                                                                    | 運加环境分響               | n.         |        |        |        |        |        |           |          |        |        |        |        | <b>国的公司</b> 2位。  |             | _                   | 10.00   |     |
| s 2800世世 <                                                                                                    |                      |            |        |        |        |        |        |           |          |        |        |        |        | 24-96/J 3464474- |             |                     | 18.24   |     |
| ▲ 客服管理 〈                                                                                                    | 环境分类ID               |            | 环境分类   | 呂称     |        | 排序     | 1      | ¥ft:      |          |        |        |        |        |                  |             |                     |         |     |
|                                                                                                    | 50                   |            | 二楼     |        |        | ÷+     |        | 15.66 A.B | 16 添加組片  | 心道着出行  |        |        |        |                  |             |                     |         |     |
| • #11022 <                                                                                                    | 51                   |            | 四種     |        |        | ++     |        | 15.98 8.8 | ▶ ● 承加里片 | 心面着图片  |        |        |        |                  | 8           | Þ *, 🙂 🍨            | œ & 1   | 5 8 |
| ≤ 运信管理 <                                                                                                    | 显示第 1 到第 2 余         | 记录,总共 2 余i | 录5     |        |        |        |        |           |          |        |        |        |        |                  |             |                     |         |     |
| ▶ 文件管理 <                                                                                                    |                      |            | /-     |        |        |        |        |           |          |        |        |        |        |                  |             |                     |         |     |
| <ul> <li>(3)     <li>(3)     <li>(4)</li> <li>(4)</li> <li>(4)<th></th><th>/</th><th></th><th></th><th></th><th></th><th></th><th></th><th></th><th></th><th></th><th></th><th></th><th></th><th></th><th></th><th></th><th></th></li></li></li></ul> |                      | /          |        |        |        |        |        |           |          |        |        |        |        |                  |             |                     |         |     |
| 幻灯片                                                                                                    | /                    |            |        |        |        |        |        |           |          |        |        |        |        |                  |             |                     |         |     |
| 項目列表                                                                                                    |                      |            |        |        |        |        |        |           |          |        |        |        |        |                  |             |                     |         |     |
| 新闻列表                                                                                                    |                      |            |        |        |        |        |        |           |          |        |        |        |        |                  |             |                     |         |     |
| 医院环境                                                                                                    |                      |            |        |        |        |        |        |           |          |        |        |        |        |                  |             |                     |         |     |
| 专家列表                                                                                                    |                      |            |        |        |        |        |        |           |          |        |        |        |        |                  |             |                     |         |     |
| <b>菜单名称</b><br>菊心如本                                                                                                    |                      |            |        |        |        |        |        |           |          |        |        |        |        |                  |             |                     |         |     |
| 黑名单列表                                                                                                    |                      |            |        |        |        |        |        |           |          |        |        |        |        |                  |             |                     |         |     |
| 扁头前段置                                                                                                    |                      |            |        |        |        |        |        |           |          |        |        |        |        |                  |             |                     |         |     |
| 11 回税34 <                                                                                                    |                      |            |        |        |        |        |        |           |          |        |        |        |        | © 2017-2         | 1019 ((云约   | DCRM)预计38           | 弓管理系の   | 纯)  |

|                            | 🙆 (云              | りCRM)预约 | 挂号系统   | (后台管理) |        |        |        |               |         |        |        |        |        | 🌯 有待回访预约 😶 | 🔹 公众       | 5%Q <b>0</b> | E1 ±21    |
|----------------------------|-------------------|---------|--------|--------|--------|--------|--------|---------------|---------|--------|--------|--------|--------|------------|------------|--------------|-----------|
| ↓ SREE (<br>4、参数设置 (       | <br>公众号菜单 0       | 自动间复 0  | 間文回复 0 | 基本配置 0 | 聊天系统 0 | 有振列表 0 | 快捷回复 0 | 幻灯 <b>开 O</b> | 底头部设置 0 | 料室管理 0 | 项目列表 O | 医院筋介 0 | 新闻列表 O | 医院环境 〇     | н          | 常用語          | Ht+ 0+ 退出 |
| ▶ 焼け狙合 〈                   | 运动延续图台            |         |        |        |        |        |        |               |         |        |        |        |        |            |            |              |           |
| ■ 介绍管理 〈                   | Personal Person 1 |         |        |        |        |        |        |               |         |        |        |        |        |            |            |              |           |
| ● 2860世理 《                 | 选择多文件             |         |        |        |        |        |        |               |         |        |        |        |        |            |            |              |           |
| 4-客服管理 <                   | 文件名               |         |        | 大小     |        | 状态     | 5      |               | 操作      |        |        |        |        |            |            |              |           |
| © 2001R <                  | 开始上传              | 返回      |        |        |        |        |        |               |         |        |        |        |        |            |            |              |           |
| ● 接口设置 〈                   |                   |         |        |        |        |        |        |               |         |        |        |        |        |            |            |              |           |
| ≥ 光位管理 <                   |                   |         |        |        |        |        |        |               |         |        |        |        |        |            |            |              |           |
| ▶ 文件管理 <                   |                   |         |        |        |        |        |        |               |         |        |        |        |        |            |            |              |           |
| <ul> <li>######</li> </ul> |                   |         |        |        |        |        |        |               |         |        |        |        |        |            |            |              |           |
| 幻灯片<br>项目列表                |                   |         |        |        |        |        |        |               |         |        |        |        |        |            |            |              |           |
| 医院趋介                       |                   |         |        |        |        |        |        |               |         |        |        |        |        |            |            |              |           |
| 新闻列表<br>医院环境               |                   |         |        |        |        |        |        |               |         |        |        |        |        |            |            |              |           |
| 专家列表                       |                   |         |        |        |        |        |        |               |         |        |        |        |        |            |            |              |           |
| 菜单名称<br>预约列表               |                   |         |        |        |        |        |        |               |         |        |        |        |        |            |            |              |           |
| 黑名单列表                      |                   |         |        |        |        |        |        |               |         |        |        |        |        |            |            |              |           |
| 處头部设置                      |                   |         |        |        |        |        |        |               |         |        |        |        |        |            |            |              |           |
| 會 回報站 <                    |                   |         |        |        |        |        |        |               |         |        |        |        |        | © 2017-    | 2019 ((云约) | RM)预约8       | 1号管理系统)   |

效果图

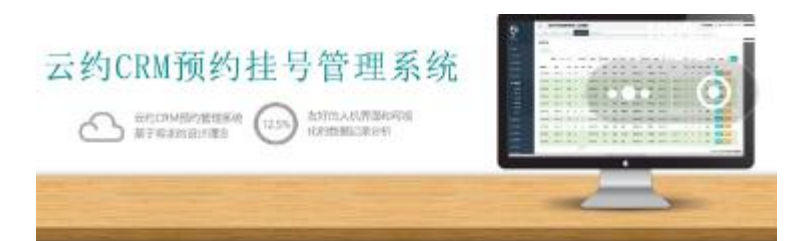

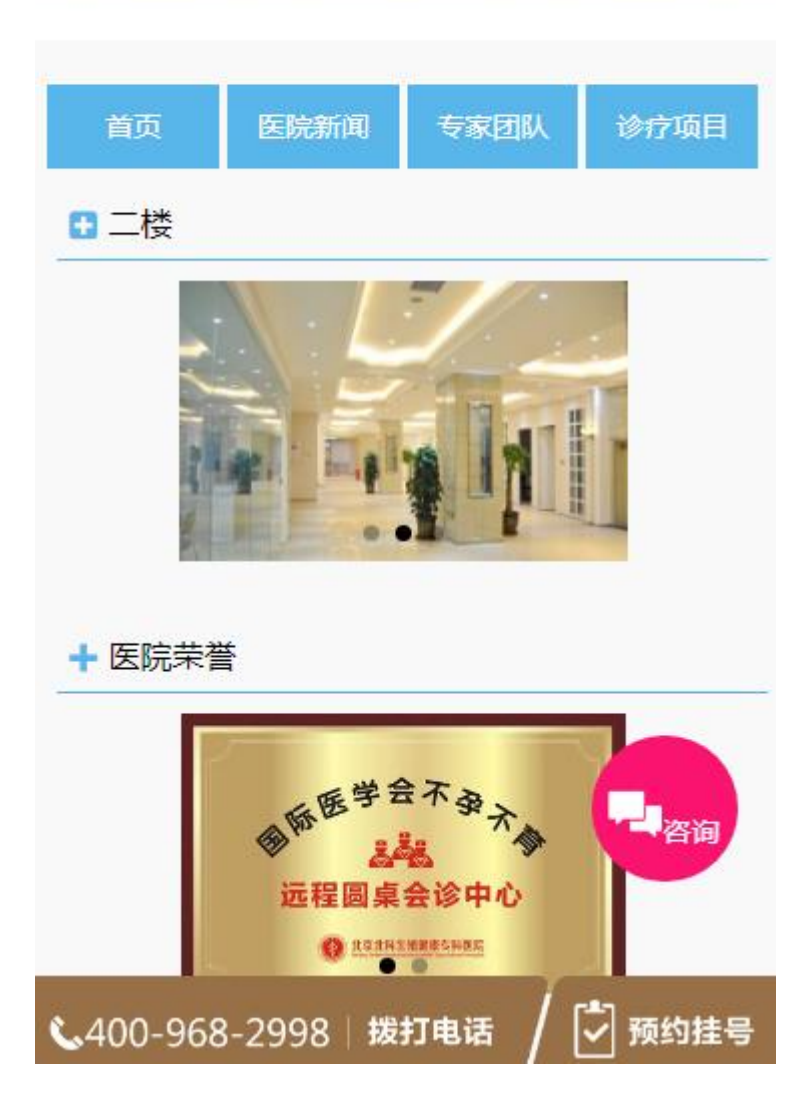

9. 医生列表

|                                                                                                    | ć | ک<br>ح             | 约CRM)预结         | 的挂号系统 | (后台管理       | )             |       |       |         |            |        |               |        |         | 🍬 有待回访预约 🧿 | <b>へ</b> 公方 | 大号消息    | ■ 主題      |
|----------------------------------------------------------------------------------------------------|---|--------------------|-----------------|-------|-------------|---------------|-------|-------|---------|------------|--------|---------------|--------|---------|------------|-------------|---------|-----------|
| ↓ 3.8200                                                                                                    |   | 白动回复の              | 國文回复 0          | 基本配置の | 聊天系统 0      | <b>春服列表 O</b> | 快速回复の | 幻灯片 〇 | 度失部设置 0 | 科室管理 O     | 項目列表 0 | 医院路介 O        | 新闻列表 O | 医脱环境 〇  | 专家列表 🖸     |             | ▶ 常用:   | 操作+ (+ 通道 |
| ► 统计组合 <                                                                                                    |   |                    |                 |       |             |               |       |       |         |            |        |               |        |         |            |             |         |           |
| 四 介绍管理 《                                                                                                    | B | 生列表                |                 |       |             |               |       |       |         |            |        |               |        |         |            |             |         |           |
| <ul> <li>2001日日</li> </ul>                                                                                                    |   | 添加医生               |                 |       |             |               |       |       |         |            |        |               |        |         |            |             |         |           |
| 4- SE22                                                                                                    |   | ID                 | 医生图片            |       | 医生名称        |               |       | 医生职位  |         | 发布时间       |        | 操作            |        |         |            |             |         |           |
| © 2971 A                                                                                                    |   | 54                 | 8               |       | Abigail阿比盖尔 |               |       | 特遣专家  |         | 2017-10-07 |        | <b>10</b> se  | 8 859  | N/ 1910 |            |             |         |           |
| ● 接口设置 〈                                                                                                    |   | 53                 | 2               |       | Abigail阿比盖尔 |               |       | 妇料主任  |         | 2017-10-07 |        | 16 se         | 8 899  | 心光情     |            |             |         |           |
| 國 短旋管理 〈                                                                                                    |   | 52                 | 8               |       | Abigail阿比盖尔 |               |       | 妇科主任  |         | 2017-10-07 |        | <b>1</b> 5 99 | 8 899  | 吃洋街     |            |             |         |           |
| ■ 文件管理 <                                                                                                    |   | 51                 | 8               |       | Abigail阿比盖尔 |               |       | 主治医师  |         | 2017-10-07 |        | <b>1</b> 5 99 | 8 899  | 10.220  |            |             |         |           |
| <ul> <li>(3)     <li>(3)</li> <li>(3)</li> <li>(3)</li> <li>(3)</li> <li>(4)</li> <li>(4)<th></th><th>49</th><th>8</th><th></th><th>Abigail阿比盖尔</th><th></th><th></th><th>归料主任</th><th></th><th>2017-10-06</th><th></th><th><b>1</b>5 48</th><th>8 89</th><th>心评情</th><th></th><th></th><th></th><th></th></li></li></ul> |   | 49                 | 8               |       | Abigail阿比盖尔 |               |       | 归料主任  |         | 2017-10-06 |        | <b>1</b> 5 48 | 8 89   | 心评情     |            |             |         |           |
| 10月月<br>項目列表                                                                                                    | X | 48                 | 8               |       | Abigail阿比兼尔 |               |       | 日料存在  |         | 2017-09-30 |        | 5.6           | 8 859  | 心详细     |            |             |         |           |
| 医尿道分                                                                                                    |   |                    |                 |       | 10.000      |               |       |       |         |            |        |               |        |         |            |             |         |           |
| 医院环境                                                                                                    | 1 | 275,001 1 32,005 6 | \$P\$10来,总共 6 5 |       | SIGR        |               |       |       |         |            |        |               |        |         |            |             |         |           |
| 专家列表                                                                                                    |   |                    |                 |       |             |               |       |       |         |            |        |               |        |         |            |             |         |           |
| ★中CIIP<br>預約列表                                                                                                    |   |                    |                 |       |             |               |       |       |         |            |        |               |        |         |            |             |         |           |
| 黑名单列表                                                                                                    |   |                    |                 |       |             |               |       |       |         |            |        |               |        |         |            |             |         |           |
| <u>此</u> 头都设置                                                                                                    |   |                    |                 |       |             |               |       |       |         |            |        |               |        |         |            |             |         |           |
| ■ 回税34 <                                                                                                    |   |                    |                 |       |             |               |       |       |         |            |        |               |        |         | © 2017     | -2019 ((云ダ  | )CRM)预约 | 挂号管理系统)   |

效果图:

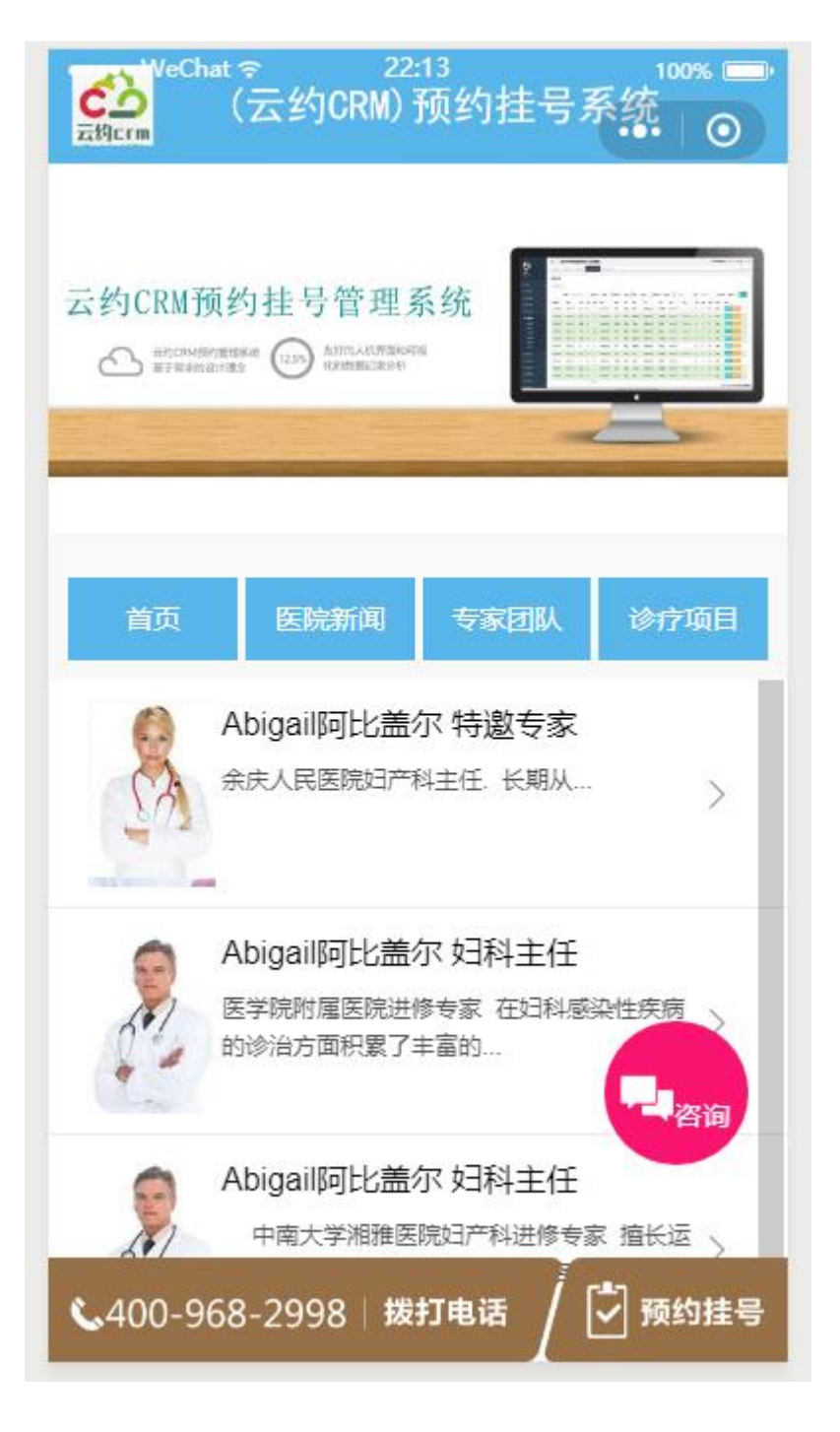

10. 微菜单名称

| □ 188 日元         | <          | <u>ക</u> (3 | 云约CRM)務 | 對挂号           | 系统 (后台管)   | 里)     |            |         |        |        |        |        |        |        | 🍬 有待回访预约 😑 | 🗣 公众      | 号消息     | 副 主題    |
|------------------|------------|-------------|---------|---------------|------------|--------|------------|---------|--------|--------|--------|--------|--------|--------|------------|-----------|---------|---------|
| o\$ 参数设置         | ۰ «        | 國文回复 0      | 基本配置 0  | 聊天系的          | 充 0 春服列表 0 | 快捷回复 0 | 幻灯片 0      | 廣美部设置 0 | 科室管理 0 | 项目列表 0 | 医院路介 O | 新闻列表 0 | 医院环境 0 | 专家列表 0 | 莱单名称 O     | F         | * 常用日   | ₩** ●通出 |
| ♣ 统计组合           | ۲          | 做草单名称       |         |               |            |        |            |         |        |        |        |        | 1      |        |            |           |         |         |
| 100 介绍管理         | <          |             |         |               |            |        |            |         |        |        |        |        |        |        |            |           |         |         |
|                  | ¢          |             | 收菜单名设置  |               |            |        |            |         |        |        |        |        |        |        |            |           |         |         |
| 4 客服管理           | ¢          |             | 8       | <b>建菜单1</b> : | 医院简介       |        |            |         |        |        |        |        |        |        |            |           |         |         |
| o shir           | ¢          |             | 8       | <b>3</b> 菜单2: | 医院新闻       |        |            |         |        |        |        |        |        |        |            |           |         |         |
| ♦ 推口设置           | ¢          |             | 8       | 世荣单3:         | 专家团队       |        |            |         |        |        |        |        |        |        |            |           |         |         |
| 🕿 短信管理           | ¢          |             | 8       | <b>2菜中4</b> : | 诊疗项目       |        |            |         |        |        |        |        |        |        |            |           |         |         |
| <b>1</b> 文件管理    | ¢          |             |         |               |            |        | 168<br>168 | 日 神治    |        |        |        |        |        |        |            |           |         |         |
| 💊 微后台            | ~          | -/          |         |               |            |        |            |         |        |        |        |        |        |        |            |           |         |         |
| 幻灯片              |            |             |         |               |            |        |            |         |        |        |        |        |        |        |            |           |         |         |
| 項目列表             |            |             |         |               |            |        |            |         |        |        |        |        |        |        |            |           |         |         |
| 新闻列表             |            |             |         |               |            |        |            |         |        |        |        |        |        |        |            |           |         |         |
| 医院环境             |            |             |         |               |            |        |            |         |        |        |        |        |        |        |            |           |         |         |
| 专家列表             | _ <b>_</b> |             |         |               |            |        |            |         |        |        |        |        |        |        |            |           |         |         |
| 菜单名称             | ]          |             |         |               |            |        |            |         |        |        |        |        |        |        |            |           |         |         |
| 預約列表             |            |             |         |               |            |        |            |         |        |        |        |        |        |        |            |           |         |         |
| 市台495家<br>広注450日 |            |             |         |               |            |        |            |         |        |        |        |        |        |        |            |           |         |         |
|                  |            |             |         |               |            |        |            |         |        |        |        |        |        |        |            |           |         |         |
| · FRRM           | < .        |             |         |               |            |        |            |         |        |        |        |        |        |        | © 2017-    | 2019 ((云约 | CRM)预计组 | 1号管理系统) |

效果图:

| WeChat<br>云构crm    | € 22:<br>云约CRM) | 15<br>预约挂号》 | 5550000000000000000000000000000000000 |
|--------------------|-----------------|-------------|---------------------------------------|
|                    |                 |             |                                       |
| 医院简介               | 医院新闻            | 专家团队        | 诊疗项目                                  |
| ♀ 贵州遵义             |                 |             | >                                     |
| 09:00-17:          | 30              |             |                                       |
| <b>\$</b> 18300931 | 024             |             | >                                     |
| 🛔 医院环境             |                 |             | 子咨询                                   |
| - 咨询               |                 |             | ×                                     |
| <b>\$</b> 400-968  | 8-2998 拨:       | 打电话 / [     | 🗸 预约挂号                                |

10. 微信自助预约挂号

| □ 系統管理 〈                                 |    | 🙆 (五   | 约CRM)预结 | 的挂号系统         | 1 (后台管理 | )        |         |           |              |                                        |        |            |         |            | 💊 有待回論  | 5998900        | 公众号部      | 5R( <mark>0</mark> | 81 ±32 |
|------------------------------------------|----|--------|---------|---------------|---------|----------|---------|-----------|--------------|----------------------------------------|--------|------------|---------|------------|---------|----------------|-----------|--------------------|--------|
| o; 参数设置 〈                                |    | 基本配置 0 | 聊天系统 0  | <b>有服列表 O</b> | 快速回复 0  | 幻灯片 0    | 底头部设置 0 | 科室管理 0    | 项目列表 0       | 医院简介 0                                 | 新闻列表 O | 医院环境 0     | 专家列表 0  | 菜单名称 O     | 预约列表●   |                | ₩         | 常用操作。              | - 9週出  |
| ♣ 统计组合 <                                 | Г  | 预约目标列表 |         |               |         |          |         |           |              |                                        |        |            |         |            |         |                |           |                    | _      |
| 個 介绍管理 〈                                 |    |        |         |               |         | M Stable |         | Inc. Inc. | 1000         | 网络中国                                   |        | at/3m/8t.  |         | THERE      | _       | determine 1070 |           | -                  |        |
| ◆ 従信管理 <                                 |    |        |         |               | це      | GENURA:  |         | 19034064  | 140314       | · //////////////////////////////////// | 393534 | V RIPSALE: | 19(15)9 | 7130(0310) | <u></u> | 103403103      |           | 11.2 13            |        |
| ▲ 客服管理 <                                 |    | 挂号ID   | 微信影称    |               | 挂号姓名    | 性別       | 电话      | 預约科室      | 3<br>Souther | <b>教的医生</b>                            | 登记时间   | )          | 预约时间    | 预约来》       | 8       | 預約状态           |           | 操作                 |        |
|                                          |    |        |         |               |         |          |         |           | 1.0.10       |                                        |        |            |         |            |         |                |           |                    |        |
| ◆接口设置 <                                  |    |        |         |               |         |          |         |           |              |                                        |        |            |         |            |         |                |           |                    |        |
| ■ 把你管理 〈                                 | IL |        | /       |               |         |          |         |           |              |                                        |        |            |         |            |         |                |           |                    |        |
| ▶ 文件管理 <                                 |    |        |         |               |         |          |         |           |              |                                        |        |            |         |            |         |                |           |                    |        |
| <ul> <li>305台</li> <li>404700</li> </ul> |    |        |         |               |         |          |         |           |              |                                        |        |            |         |            |         |                |           |                    |        |
| 項目列表                                     |    | /      |         |               |         |          |         |           |              |                                        |        |            |         |            |         |                |           |                    |        |
| 医院协介                                     |    |        |         |               |         |          |         |           |              |                                        |        |            |         |            |         |                |           |                    |        |
| 200/1X<br>ES:FR                          |    |        |         |               |         |          |         |           |              |                                        |        |            |         |            |         |                |           |                    |        |
| 5#9#                                     |    |        |         |               |         |          |         |           |              |                                        |        |            |         |            |         |                |           |                    |        |
| 桌中246<br>预约列表                            |    |        |         |               |         |          |         |           |              |                                        |        |            |         |            |         |                |           |                    |        |
| 黑名单列表                                    |    |        |         |               |         |          |         |           |              |                                        |        |            |         |            |         |                |           |                    |        |
| 此头的设置                                    |    |        |         |               |         |          |         |           |              |                                        |        |            |         |            |         |                |           |                    |        |
| ● 回收站 〈                                  |    |        |         |               |         |          |         |           |              |                                        |        |            |         |            |         | © 2017-201     | 9 ((云约CRA | A)预约挂号             | 管理系统)  |

1. 微信微官网(小程序)自助挂号

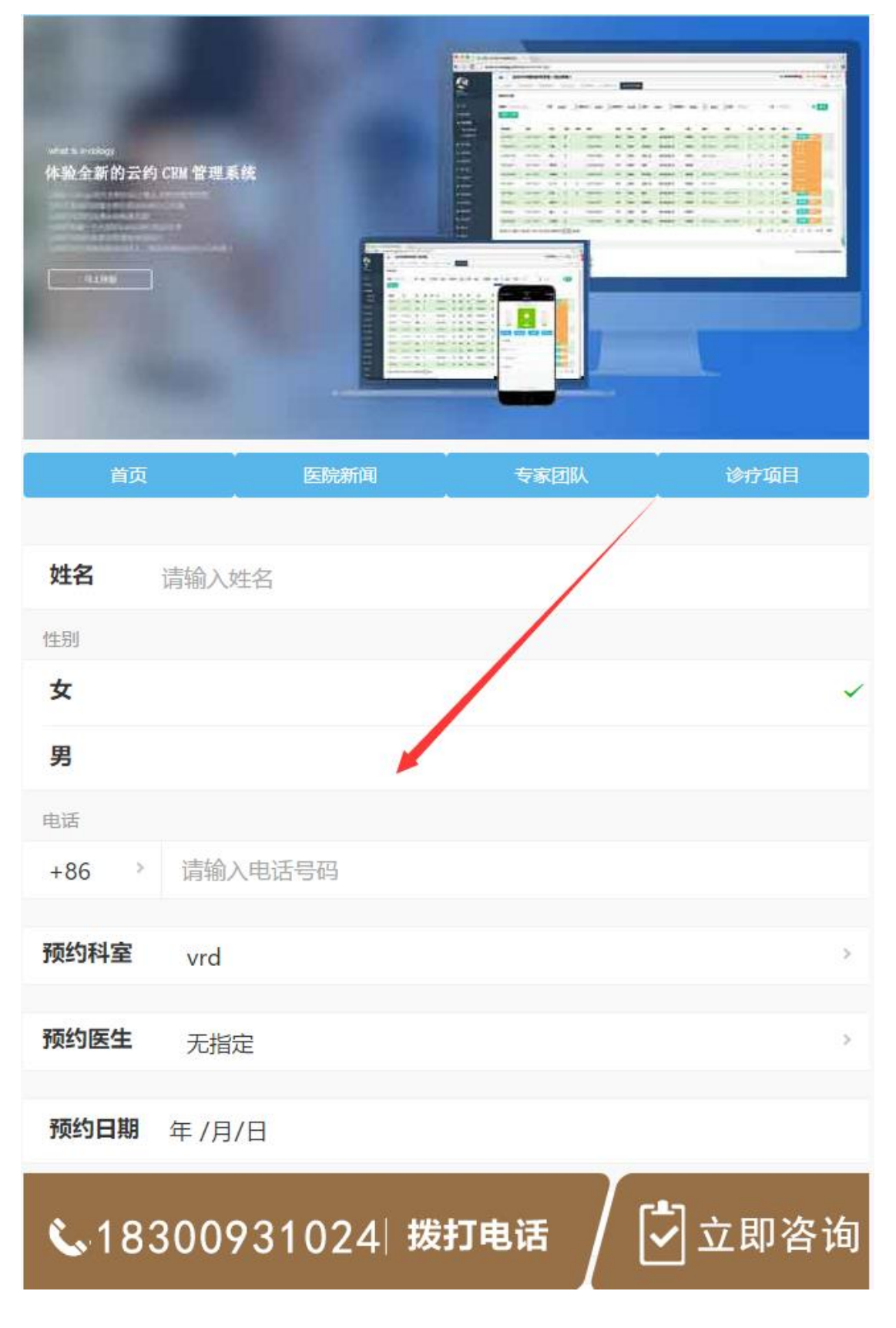

备注:如果不填写介绍编号,就显示在此预约列表中。需要咨询回访添加到预约系统中

V1.0

| ♀ 系统管理 〈                                        | Ches.         | (云约CRM)預     | 釣挂号系统(后    | 台管理)        |              |           |              |             |                        |          | 💊 有待日         | 防预约 0 🔍 公众号游                  | R <mark>0</mark> El 138 |
|-------------------------------------------------|---------------|--------------|------------|-------------|--------------|-----------|--------------|-------------|------------------------|----------|---------------|-------------------------------|-------------------------|
| <b>≎\$</b> 参数设置 〈                               | <b>4</b> 基本配置 | 0 聯天系統 0     | 客服列表 0 (快  | <b>把复</b> 0 | 幻灯片 0 底头部设置  | 10 科室管理 0 | 项目列表 0 图     | 院路介 0 新闻列表  | 0 医院环境 0               | 专家列表 0 3 | 菜单名称 O 预约列表 O | Þ                             | 常用操作 <b>↓</b> (♥ 道      |
| ▶ 统计组合 〈                                        | 预约挂号列目        | ē.           |            |             |              |           |              |             |                        |          |               |                               |                         |
| 100 介绍管理 〈                                      |               |              |            | 11.2.44     | Z (18) 211 - | 101/142   |              | 1040 m 10   | 016336791              | 10.00    | Thinkin       | 4000000011078                 | -                       |
| 💊 湖信管理 🧹                                        |               |              |            | ii sus      | 2/1840.      | 869404    | AT ENCHANCED | 100 100 ARI | Electronic Contraction | 141234   | 7132010       | <ul> <li>VCN(n)(n)</li> </ul> | iiii fit Xx             |
| ▲ 客服管理 く                                        | 挂号ID          | 微信昵称         | 扭号姓名       | 性別          | 电话           | 預約料室      | 預約医生         | 登记时间        | 預約时间                   | 預約來源     | 预约状态          | 操作                            |                         |
| o sair <                                        | 224           |              | 15555989   | 男           | 18300931034  | 想染料       | 妇2 万医生       | 2017-12-03  | 2017-12-20             | 個信平台     | 已取得预约原因       | 8 889 10 1718                 |                         |
| ● 接口设置 〈                                        | 219           |              | 律姐         | 5           | 14708603777  | 思染料       | 妇1 常医生       | 2017-11-18  | 2017-11-30             | 微信平台     | 已和新發的問題       | 會議院 吃洋菜                       |                         |
| ■ 短信管理 <                                        | 217           |              | 1561651651 | 女           | 18300931034  | 1910/61   | 归1 常医生       | 2017-11-17  | 2017-11-30             | 價值平台     | 已取得预约原因       | 8 89 <b>1</b> 17 17 16        |                         |
| ▶ 文件管理 <                                        | 216           |              | 的风格大方      | 女           | 18300931035  | 泌尿科       | 外科 代医生       | 2017-11-17  | 2017-11-30             | 微信平台     |               | 8 899 <b>10</b> 1903          |                         |
| <ul> <li>3)町片     <li>3)町片     </li> </li></ul> | 212           |              | -          | я           | 18300931021  | 感染料       | 外科 代医生       | 2017-11-16  | 2017-11-30             | 復信平台     | 已戰消預約原因       |                               |                         |
| 項目列表                                            | 显示第1到         | 第 5 条记录,总共 5 | 祭记录        |             |              |           |              |             |                        |          |               |                               |                         |
| 新闻列表                                            | _             | /            | -          |             |              |           |              |             |                        |          |               |                               |                         |
| 医院环境                                            | /             |              |            |             |              |           |              |             |                        |          |               |                               |                         |
| 与家列表                                            |               |              |            |             |              |           |              |             |                        |          |               |                               |                         |
| <sup>東東省森</sup><br>預約列表                         |               |              |            |             |              |           |              |             |                        |          |               |                               |                         |
| 黑名单列表                                           |               |              |            |             |              |           |              |             |                        |          |               |                               |                         |
| 處头部段置                                           |               |              |            |             |              |           |              |             |                        |          |               |                               |                         |
| 自 回收站 《                                         |               |              |            |             |              |           |              |             |                        |          |               | © 2017-2019 ((云约CRM           | 預約挂号管理系统)               |

2. 自助预约挂号设置间隔时间、祝福语、是否开启微信模板消息

| <b>≜</b> ±页 〈                           | ☆ (云约CRM)预约挂号      | 系统 (后台管理)            |                          |               |        |        |      |         |        | 💊 有待回访 | 脉约 🔍 🔹        | 公众号消息           | ■ ±       | 8   |
|-----------------------------------------|--------------------|----------------------|--------------------------|---------------|--------|--------|------|---------|--------|--------|---------------|-----------------|-----------|-----|
| = 560000                                | ◀ 后台首页 系统回复 0 公众号列 | 表 0 公众号菜单 0          | 自动回复 0 图文回复 0            | 基本配置 • 聊天系统 • | 有服列表 0 | 快捷回复 0 | 幻灯片〇 | 底头部设置 0 | 科室管理 0 | 项目列表 0 | 医院简介 0        | ₩ \$\$          | 課作+ 0+    | 退出  |
| ■ 統計管理 <                                | 系统管理               |                      |                          |               |        |        |      | 1       |        |        |               |                 |           |     |
| <del>ы прай</del> а (                   |                    |                      |                          |               |        |        |      |         |        |        |               |                 |           |     |
|                                         | 网站设置 微前台           | 常纳工具                 | 其它设置                     |               |        |        |      |         |        |        |               |                 |           |     |
| → 余和目田 角色管理                             | 8511576Guri:       | http://crm.yunyuecrm | n.com/website/index/     |               |        |        |      |         |        |        |               |                 |           |     |
| (1) (1) (1) (1) (1) (1) (1) (1) (1) (1) | 介绍人url:            | http://crm.yunyuecrm | n.com/website/recommend  |               |        |        |      |         |        |        | _             |                 |           |     |
| 基本配置                                    | 介绍管理中心uri:         | http://crm.yunyuecrm | n.com/website/management |               |        |        |      |         |        |        | E             | <b>5</b> 中 •, © | n 🕹 🖽 🐁 1 | 1 8 |
| o\$ 参数设置 〈                              | 做主题颜色:             | #59b6eb              |                          |               |        |        |      |         |        |        |               |                 |           |     |
|                                         | 工作时间:              | 09:00-17:30          |                          |               |        |        |      |         |        |        |               |                 |           |     |
| 副 介绍管理 《                                | 地理位置:              | 106.9269114732742    | 27.6799700225            |               |        |        |      |         |        |        |               |                 |           |     |
| • 2011212 <                             | 祝福语:               | 祝你, 好运相伴, 天          | 天开心!                     |               |        |        |      |         |        |        |               |                 |           |     |
| 4- 客服管理 〈                               | 預約问職(分钟):          | 2                    |                          |               |        |        |      |         |        |        |               |                 |           |     |
| • SMIR ·                                | 2010年1月1日日         |                      | ○ ##                     |               |        |        |      |         |        |        |               |                 |           |     |
| ● 接口说图 <                                |                    |                      |                          |               |        |        |      |         |        |        |               |                 |           |     |
| a 运动管理 <                                |                    |                      | 20120                    |               |        |        |      |         |        |        |               |                 |           |     |
| ▶ 文件管理 〈                                |                    |                      |                          |               |        |        |      |         |        |        |               |                 |           |     |
| <b>৯</b> আর্চের্র 🗸 🗸                   |                    |                      |                          |               |        |        |      |         |        |        |               |                 |           |     |
| a E1635 <                               |                    |                      |                          |               |        |        |      |         |        |        | © 2017-2019 ( | (云约CRM)预测       | 独与管理系     | 统)  |

11. 黑名单

|               |    | o (-   | -      |       |         |        |        |        |         |               |        |        |        |         | · +                                      |           |         | PR + 88  |
|---------------|----|--------|--------|-------|---------|--------|--------|--------|---------|---------------|--------|--------|--------|---------|------------------------------------------|-----------|---------|----------|
| □ 系統管理 〈      |    | (Z     |        | 到挂亏杀到 | (后台官埋   | )      |        |        |         |               |        |        |        |         | <b>** *</b> \$**#24629853 <mark>\</mark> | - 257K    | -SHIRE  | BS 1138  |
| o; 参数设置 <     |    | 客服列表 O | 快捷回复 0 | 幻灯片〇  | 底头部设置 0 | 科室管理 0 | 項目列表 ◎ | 医院简介 O | 新闻列表 〇  | 医院环境 0        | 专家列表 O | 菜单名称 〇 | 预约列表 O | 黑名单列表 🛛 | 节点管理 🛛                                   | ×         | * 常用操   | t+ 0• 退出 |
|               |    | 累名单列表  |        |       |         |        |        |        |         |               |        |        |        |         |                                          |           |         | _        |
| @ 介紹管理 <      |    |        |        |       |         |        |        |        |         |               |        |        |        |         |                                          |           |         |          |
| ● 御祭管理 <      |    |        |        |       |         |        |        |        |         |               |        |        |        |         | 黑谷甲谷林:                                   |           |         | 搜索       |
| ▲ 客服管理 〈      |    | 黑名单ID  |        |       |         | 黑名单头像  |        |        | 10 + 10 |               | 黑名单名称  |        |        |         | 操作                                       |           |         | _        |
| ⇔ SMIR <      |    |        |        |       |         |        |        |        | 22月2    | USULEMONICISC |        |        |        |         |                                          |           |         | _        |
| ◆ 接口设置 〈      | ΙL |        |        |       |         |        |        |        |         |               |        |        |        |         |                                          |           |         |          |
| ■ 违信管理 〈      |    |        |        |       |         |        |        |        |         |               |        |        |        |         |                                          |           |         |          |
| ▶ 文件管理 <      |    |        |        |       |         |        |        |        |         |               |        |        |        |         |                                          |           |         |          |
| s 2016台 🗸 🗸 🗸 |    |        |        |       |         |        |        |        |         |               |        |        |        |         |                                          |           |         |          |
|               |    |        |        |       |         |        |        |        |         |               |        |        |        |         |                                          |           |         |          |
| 项目列表          |    |        |        |       |         |        |        |        |         |               |        |        |        |         |                                          |           |         |          |
| 806770146     |    |        |        |       |         |        |        |        |         |               |        |        |        |         |                                          |           |         |          |
| 医院环境          |    |        |        |       |         |        |        |        |         |               |        |        |        |         |                                          |           |         |          |
| 专家列表          |    |        |        |       |         |        |        |        |         |               |        |        |        |         |                                          |           |         |          |
| 菜单名称          |    |        |        |       |         |        |        |        |         |               |        |        |        |         |                                          |           |         |          |
| 預約列表          |    |        |        |       |         |        |        |        |         |               |        |        |        |         |                                          |           |         |          |
| 黑名单列表         |    |        |        |       |         |        |        |        |         |               |        |        |        |         |                                          |           |         |          |
| 成头的现象         |    |        |        |       |         |        |        |        |         |               |        |        |        |         |                                          |           |         |          |
| 1 ER\$35 <    |    |        |        |       |         |        |        |        |         |               |        |        |        |         | © 2017-2                                 | 2019 ((云约 | CRM)预约挂 | 号管理系统)   |

备注: 黑名单是指有人恶意挂号可将他打入黑名单,小程序端无效,如要使用必须开启认证微 信开放平台。

12 设置地图

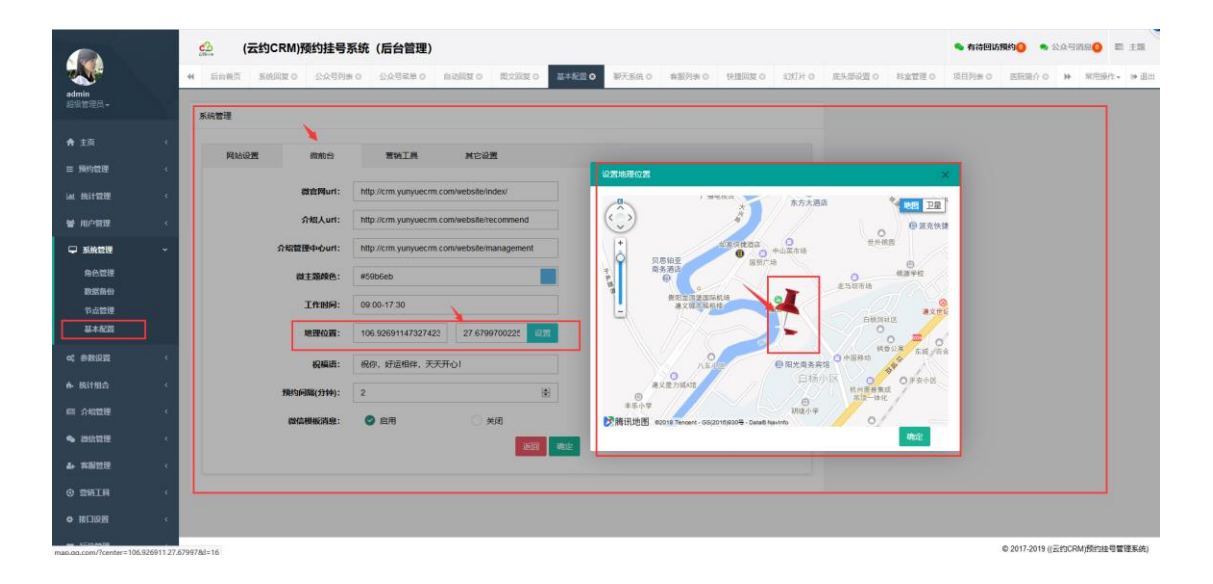

效果图

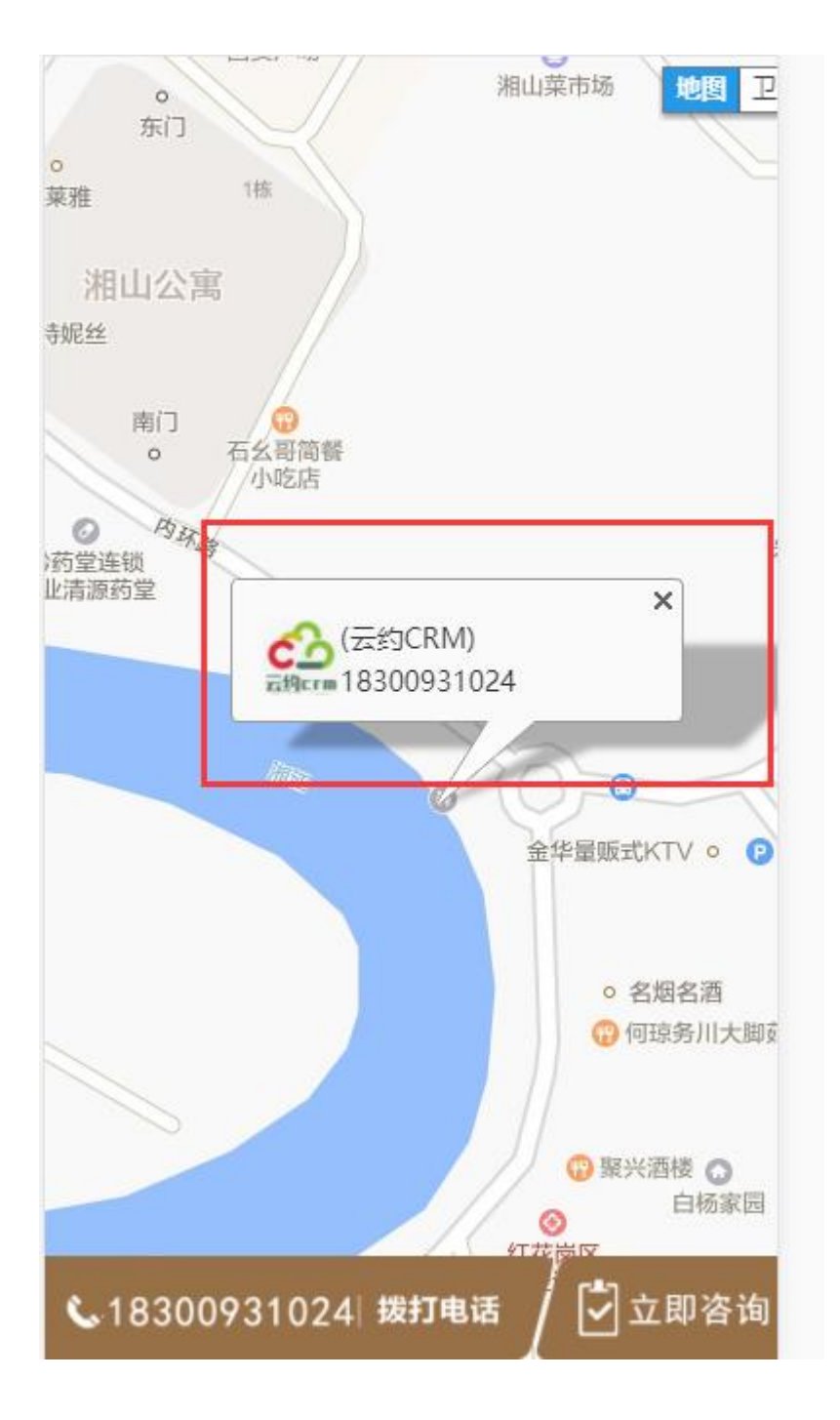

13. 首页工作时间、电话、主题颜色

| 电话:                                     |                                    |                        |                                               |        |        |       |        |        |        |       |         |        |                                          |                          |              |     |             |
|-----------------------------------------|------------------------------------|------------------------|-----------------------------------------------|--------|--------|-------|--------|--------|--------|-------|---------|--------|------------------------------------------|--------------------------|--------------|-----|-------------|
| admin                                   | (云约C)           4         后台首页 系统部 | RM)預约挂号系<br>Eg o 公众号列表 | <ul> <li>(后台管理)</li> <li>② 公众号菜单 ○</li> </ul> | 自动回复 0 | 間文回复 0 | 基本配置の | ₹天系統 0 | 春服列表 © | 快速回复 0 | 외지가 이 | 意头部设置 0 | 科室管理 O | <ul> <li>有待回访</li> <li>项目列表 0</li> </ul> | <b>夏约○ ●</b> 2<br>医死筋介 ○ | ↓众号游息<br>▶ 常 | ● ■ | 主题<br>(* 道: |
| 超极管理员 +<br>合 主页 <                       | 网站设置                               | 微前台                    | 营销工具                                          | 其它设置   | R      |       |        |        |        |       |         |        |                                          |                          |              |     |             |
| ■ 预約管理 <<br>Ⅲ 统计管理 <                    |                                    | 企业L0G0:                | LIVER                                         |        |        |       |        |        |        |       |         |        |                                          |                          |              |     |             |
| <ul><li>● 用户管理</li><li>■ 系統管理</li></ul> |                                    | 企业单位名称:                | 云约crm<br>(云约CRM)                              |        |        |       |        |        |        |       |         |        |                                          |                          |              |     |             |
| 角色管理<br>数据有份                            | [                                  | 企业单位电话:<br>企业单位网址:     | 18300931024<br>http://www.yunyuecn            | m.com  |        |       |        |        |        |       |         |        |                                          |                          |              |     |             |

| ■ 1989官地                   | ۲. |                 |                                                                     |  |
|----------------------------|----|-----------------|---------------------------------------------------------------------|--|
| 山 统计管理                     | ĸ  |                 | ර්ධ                                                                 |  |
| 警 用户管理                     | ٢  |                 | 云封crm                                                               |  |
| ₽ 系统管理                     | ~  | 企业单位名称:         | (云约CRM)                                                             |  |
| 角色管理                       |    | 企业单位电话:         | 18300931024                                                         |  |
| #GA 1910<br>节点管理           | _  | <b>李</b> 承南位國語: | http://www.yunyuecrm.com                                            |  |
| 基本配置                       |    | 企业单位邮粮:         | 616139763@qq.com                                                    |  |
| 4 #Riji                    | ۲. | 企业单位名称qq:       | 616139763                                                           |  |
|                            | ٢  | 企业单位地址:         | 贵州道义                                                                |  |
| 88 介绍管理                    | ٢  | 企业单位简介:         | (云约CRM)预約挂号管理系统。由网報你信息技术 ^                                          |  |
| <ul> <li>80.838</li> </ul> | <  |                 | 上TF至157-1218/JT/28。中原688年/日期期13711/1277 《<br>开发,不同于以往的预约系统,本系统自由灵活, |  |
| ♣ 客服管理                     | ۲. |                 | ※回 構定                                                               |  |
| o suin                     | ٢  |                 |                                                                     |  |
| ◎ 接口设置                     | ۲. |                 |                                                                     |  |
| -                          |    |                 |                                                                     |  |

时间\主题颜色:

|                   | ☆ (云约CRM)预约挂号:      | 系统 (后台管理)                                   |                    |               |                | ◆ 有待倒访预约() ◆ 公众号消息() ■ 主题     |
|-------------------|---------------------|---------------------------------------------|--------------------|---------------|----------------|-------------------------------|
| admin<br>超级管理员 -  | 4 后台首页 系统回复 0 公众号列: | 80 公众号菜単0 自动回复0 置文回复0                       | 基本配置 0 聊天系统 0 有服列导 | 10 快速回复の 幻灯片の | 底头部设置 0 科室管理 0 | 项目列表 0 医院第介 0 神 常用順作 * 通出     |
| <b>★</b> 主页 〈     | 系统管理                |                                             |                    |               |                |                               |
| ■ 預約管理 <          | Minister statistic  | 有例上来 兵已被置                                   |                    |               |                |                               |
| LML 统计管理 <        | 微合网url:             | http://crm.yunyuecrm.com/website/index/     |                    |               |                |                               |
| 曾 用户管理 〈          | 介绍人url:             | http://crm.yunyuecrm.com/website/recommend  |                    |               |                |                               |
| □ 系統管理 ~          | 介绍管理中心uri:          | http://crm.yunyuecrm.com/website/management |                    |               |                |                               |
| 角色管理              | 從主題鎖色:              | #59b6eb                                     |                    |               |                |                               |
| <b>数武器份</b>       | 工作时间:               | 09:00-17:30                                 |                    |               |                |                               |
| 基本配置              | 地理位置:               | 106.92691147327423 27.6799700225 28         |                    |               |                |                               |
| <b>0\$</b> 参数设置 < | 祝福语:                | 祝你,好运相伴,天天开心!                               |                    |               |                |                               |
| ▲ 统计组合 〈          | 预约问隔(分钟):           | 2                                           |                    |               |                |                               |
| ◎ 介绍管理 〈          | 做你根据2所应:            | ◎ 扇用 ○ 美術                                   |                    |               |                |                               |
| ● 湖坑管理 <          |                     | 36.00                                       | 463                |               |                |                               |
| 4-8日世世 、          |                     |                                             |                    |               |                |                               |
| • 2911 (          |                     |                                             |                    |               |                |                               |
| • 12032           |                     |                                             |                    |               |                |                               |
| こ 近位管理 く          |                     |                                             |                    |               |                | © 2017-2019 ((云约CRM)预约挂号管理系统) |

微官网访问地址:

|                  |                                                                                          | ◆有待倒访预约○ ◆公众号消息○ 罰 主题         |
|------------------|------------------------------------------------------------------------------------------|-------------------------------|
|                  | ● 新山市市 あん市市 あんの見て なんで引用する なんで引用する なんで見用する 自己の目する たいのう たいのう たいのう たいのう たいのう たいのう たいのう たいのう | 项目列表 〇 医院筋介 〇 钟 常用操作 - ④ 退出   |
| admin<br>超级管理员 + | R/HMR                                                                                    |                               |
|                  | 2018 R 74                                                                                |                               |
| # 19 (           | 网站设置 假物台 常纳工具 其它设置                                                                       |                               |
| ■ 預約管理 〈         |                                                                                          |                               |
| MA 统计管理 <        | Exercitie: http://cm.yunyuecm.com/websiteindew                                           |                               |
| 曾 用户管理 《         | 分紀人uri: http://cm yunyuecm.com/website/recommend                                         |                               |
| □ 系統管理 ~         | 介紹證理中心uri: http://crm.yunyuecrm.com/website/management                                   |                               |
| 角色管理             | <b>以主頭続色:</b> #59b5eb                                                                    |                               |
| 数据备份             | Intelia: 00.00-17:30                                                                     |                               |
| 林本化語             | 地理公司: 106.92691147327423 27.6799700222 127                                               |                               |
| o; \$\$1022 <    |                                                                                          |                               |
| 春 统计组合 <         |                                                                                          |                               |
| 6月 介绍管理 《        |                                                                                          |                               |
| • 2011212 <      |                                                                                          |                               |
| ▲ 客服管理 <         |                                                                                          |                               |
| O DETE           |                                                                                          |                               |
| * MC008          |                                                                                          |                               |
| O BRITERIA (     |                                                                                          |                               |
| · 通信管理 ·         |                                                                                          | © 2017-2019 ((云约CRM)预约挂号管理系统) |

#### 4.1 介绍管理

| ■ 預約管理 〈          | ć | 2          | (云约CRM)预                   | 约挂号系统   | (后台管理)   |       |             |        |          |            |            |            |         |         | 🌯 有待回访预约 | ● 公众号消息(● 副 主题            |
|-------------------|---|------------|----------------------------|---------|----------|-------|-------------|--------|----------|------------|------------|------------|---------|---------|----------|---------------------------|
| ₩ 统计管理 <          |   | 快捷回复       | 0 幻灯片 0                    | 底头部设置 0 | 科立管理 0 1 | 项目列表( | 医院護介の       | 新闻列表 O | 医院环境 ()  | 专家列表 0     | 菜单名称 O     | 预约列表 0     | 黑名单列表 0 | 节点管理 0  | 介紹預約 🛛   | ▶ 常用操作- ● 退               |
| 警 用户管理 〈          | 6 | 40780441±5 | 2列本                        |         |          |       |             |        |          |            |            |            |         |         |          |                           |
| ♀ 系統管理 〈          | ľ | AADO DE T  | 37940                      |         |          |       |             |        |          |            |            |            |         |         |          |                           |
| <b>0\$</b> 参数设置 < |   |            | 推动                         | 姓名/电话:  |          | 預約    | 状态: 请选择     | ~ 频    | 約来源: 请选择 | ₩ ~ 介绍人:   | 清选择 ~      | 时间类型: 请    | 选择 ~    | 开始时间    |          | 间 鼓索                      |
|                   |   | 挂号ID       | 後信服将                       |         | 挂号姓名     | 性别    | 电话          | 预约科室   | 预约医生     | 登记时间       | 预约时间       | 到诊时间       | 预约来源    | 介绍人     | 预约状态     | 操作                        |
| 68 分相管理 ~         |   | 235        | 10000                      |         | _d       | 女     | 18710948727 | 内科     | 无指定      | 2017-12-26 | 2017-12-31 | 2017-12-26 | 微信平台    | RF88262 | ✓介绍预约成功  | 8 2019 10 详续              |
| 介紹預約<br>邮门管理      |   | 234        | (0.01)<br>(0.01)<br>(0.01) |         | 15555    | 女     | 18300931045 | 想回科    | 无耀定      | 2017-12-26 | 2017-12-31 | 2017-12-31 | 微信平台    | RF88262 | ✔介招预约成功  | 8 899 C 175               |
| 介绍类型<br>配置取消      |   | 233        | CELLAPHREE .               | 明比澳门还演  | 张杰       | 男     | 18300931012 | 想染料    | 无指定      | 2017-12-15 | 2017-12-30 | 2017-12-26 | 微信平台    | RF29910 | 使确认到这    | 8 893 10 17 16            |
| 介绍列表              |   | 232        | <b>NEW PRE</b>             | 朝比澳门还澳  | 徐老师      | 男     | 18300931028 | 思染料    | 无指定      | 2017-12-15 | 2017-12-30 | 2017-12-26 | 微信平台    | RF29910 | ✓介绍预约成功  | 8 2019 10 计位              |
| • 2010/0710 (     |   | 231        | CALL PHONE                 | 萌比澳门还演  | 徐繇       | 男     | 18300931026 | 想没科    | 无耀定      | 2017-12-15 | 2017-12-29 | 2017-12-26 | 微信平台    | RF29910 | ✔介紹预約成功  | 8.899 10.125              |
|                   |   | 230        | CALLAP NO LE               | 明比漠门还演  | 然后呢      | 男     | 18300931054 | 想染料    | 无撤定      | 2017-12-15 | 2017-12-30 | 2017-12-26 | 微信平台    | RF29910 | ✔介绍预约成功  | 8 892 D 176               |
| • 2619 <          |   | 222        |                            |         | 称呼你      | 男     | 15870114632 | 思染科    | 无指定      | 2017-11-25 | 2017-11-26 |            | 微信平台    | RF37899 |          | 8 255 15 17 16            |
| ◆接口设置 <           |   | 221        | <sup></sup>                |         | 徐州       | 女     | 18300931123 | 思治科    | 无指定      | 2017-11-25 | 2017-11-25 |            | 微信平台    | RF37899 |          | 8 809 <b>1</b> 0 14 65    |
| ≥ 垣信管理 <          |   | 220        |                            |         | 665656   | 男     | 18300931096 | 泌尿科    | 内科 闻医生   | 2017-11-24 | 2017-11-24 | 2017-11-25 | 微信平台    | RF14647 | ✔介紹預的成功  | 8 200 10 17 14            |
| ■ 文件管理 <          |   | 214        |                            |         | sdidsf   | 男     | 14708603779 | 无指定    | 归1 常医生   | 2017-11-17 | 2017-11-26 |            | 微信平台    | RF37899 | 日取消预约    | 8 898 15 17 19            |
| ∎ FRRM <          |   |            |                            |         |          |       | 1           |        |          |            | 1          |            |         |         | © 20     | 17-2019 ((云约CRM)预约挂号管理系统) |

#### 1. 设置介绍管理员

| ≡ 預約管理 〈   | Ś   | 2 (ž      | 云约CRM)别 | 预约挂号系统                                                                                                    | (后台管理    | )      |        |        |        |        |        |         |        |        | 🍬 有待回访预约 🙂 | <b>9</b> 公 | 众号消息         | EI 13    |
|------------|-----|-----------|---------|----------------------------------------------------------------------------------------------------|----------|--------|--------|--------|--------|--------|--------|---------|--------|--------|------------|------------|--------------|----------|
| 山 统计管理 <   | -44 | 幻灯片〇      | 底头部设置 0 | 料室管理 0                                                                                                    | 项目列表O    | 医院筋介 O | 新闻列表 0 | 医院环境 0 | 专家列表 0 | 菜单名称 〇 | 预约列表 O | 黑名单列表 0 | 节点管理 0 | 介绍预约 0 | 设置管理员 •    |            | ▶ 常用         | ht+ 0+退出 |
| 警 用户管理 〈   |     |           |         |                                                                                                    |          |        |        |        |        |        |        | _       | 7      |        |            |            |              |          |
| - ● 系统管理 〈 |     | A CINE DE |         |                                                                                                    |          |        |        |        |        |        |        |         |        |        |            |            |              |          |
| o\$ 参数设置 < |     |           | 姓名:     | 878                                                                                                    |          |        |        |        |        |        |        |         |        |        |            |            |              |          |
| ▶ 统计组合 〈   |     |           | 职位:     | 经理                                                                                                    |          |        |        |        |        |        |        |         |        |        |            |            |              |          |
| 四 介绍管理 🛛 🗸 |     |           | 他的脚定:   |                                                                                                    |          |        |        |        | - 1    |        |        |         |        |        |            |            |              |          |
| 介绍预约       |     |           |         | 見感激                                                                                                    | <u>.</u> |        |        |        |        |        |        |         |        |        |            |            |              |          |
| 副工程理       |     |           |         | i a chuir a chuir a ch | 928 -    |        |        |        |        |        |        |         |        |        |            |            |              |          |
| REER       |     |           |         | 847 D                                                                                                    | ¥3 -     |        |        |        |        |        |        |         |        |        |            |            |              |          |
| 介绍列表       |     |           |         |                                                                                                    |          |        |        |        |        |        |        |         |        |        |            |            |              |          |
|            |     |           |         | 当前状态:已从                                                                                                    | 陸        |        |        |        |        |        |        |         |        |        |            |            |              |          |
|            |     |           | 状态:     | ♥ 積定                                                                                                    |          | 解锁     |        |        |        |        |        |         |        |        |            |            |              |          |
| 4 XBEU (   |     |           |         |                                                                                                    |          |        | 35(0)  | 制造     |        |        |        |         |        |        |            |            |              |          |
| ◎ 曾靖王具 <   |     |           |         |                                                                                                    |          |        |        |        |        |        |        | _       |        |        |            |            |              |          |
| ● 接口设置 <   |     |           |         |                                                                                                    |          |        |        |        |        |        |        |         |        |        |            |            |              |          |
| ■ 场防管理 <   |     |           |         |                                                                                                    |          |        |        |        |        |        |        |         |        |        |            |            |              |          |
| ■ 文件管理 <   |     |           |         |                                                                                                    |          |        |        |        |        |        |        |         |        |        |            |            |              |          |
| ● කාසික <  |     |           |         |                                                                                                    |          |        |        |        |        |        |        |         |        |        |            |            |              |          |
| • ERS5 <   |     |           |         |                                                                                                    |          |        |        |        |        |        |        |         |        |        | © 2017-    | 2019 ((굸   | ISCRM) Miles | 主号管理系统)  |

备注:设置介绍管理员请先确定微信公众号接口已认证并接入,先解锁、然后使用微信扫码绑 定即可。"此管理员只有一个"

#### 2. 部门管理

| ≡ 预约世理          | ٠   | <u>6</u> (z | 约CRM)预   | 的挂号系统  | (后台管理) |        |        |        |         |          |        |         |        |       | 🔦 有待回访预约 🙆 | 🗣 公众号》       | 5.8. <mark>0</mark> E | E 13     |
|-----------------|-----|-------------|----------|--------|--------|--------|--------|--------|---------|----------|--------|---------|--------|-------|------------|--------------|-----------------------|----------|
| La. 统计管理        | < . | N 项目列表 O    | 医院筋介 0   | 新闻列表 O | 医院环境 0 | 专家列表 0 | 菜单名称 O | 預約列表 0 | 黑名单列表 0 | 节点管理 0   | 介绍预约 O | 设置管理员 0 | 部门管理 🛛 | 介绍英型O | 配置取消の      |              | 常用操作。                 | • (+) 退出 |
| 警 用户管理          | ۰.  | 10/2014     |          |        |        |        |        |        |         |          |        |         |        |       |            |              |                       |          |
| ♀ 系统管理          | ¢.  | HDF 1993&   |          |        |        |        |        |        |         |          |        |         |        |       |            |              |                       | _        |
| ◆ ●数设置          | ۰.  | 源加部门        |          |        |        |        |        |        |         |          |        |         |        |       | 部门名称:      |              | 探                     | -        |
| ▲ 统计组合          | ¢   | #N']ID      |          |        | 部门各种   | K.     |        |        | 操作      |          |        |         |        |       |            |              |                       |          |
| 111 介绍管理        | ÷   | 90          |          |        | 住院部    |        |        |        |         | 988 8 BS |        |         |        |       |            |              |                       |          |
| 介绍预约            |     | 89          |          |        | 网络部    |        |        |        |         | 989 B99  |        |         |        |       |            |              |                       |          |
| 部门管理<br>介绍类型    |     | 显示第 1 到第 2  | 祭记录,总共29 | 和记录    |        |        |        |        |         |          |        |         |        |       |            |              |                       | -        |
| 配置取消            |     |             |          |        |        |        |        |        |         |          |        |         |        |       |            |              |                       |          |
| 介绍列表            |     |             |          |        |        |        |        |        |         |          |        |         |        |       |            |              |                       |          |
| Bein het Wester |     |             |          |        |        |        |        |        |         |          |        |         |        |       |            |              |                       |          |
|                 | ¢   |             |          |        |        |        |        |        |         |          |        |         |        |       |            |              |                       |          |
| 4. 实际管理         | ¢   |             |          |        |        |        |        |        |         |          |        |         |        |       |            |              |                       |          |
| © 261R          | ¢   |             |          |        |        |        |        |        |         |          |        |         |        |       |            |              |                       |          |
| • IRCIUM        | ۰.  |             |          |        |        |        |        |        |         |          |        |         |        |       |            |              |                       |          |
| <b>三</b> 短续管理   | ¢   |             |          |        |        |        |        |        |         |          |        |         |        |       |            |              |                       |          |
| ▶ 文件管理          | ĸ   |             |          |        |        |        |        |        |         |          |        |         |        |       |            |              |                       |          |
| 💊 裁后台           | <   |             |          |        |        |        |        |        |         |          |        |         |        |       |            |              |                       |          |
| 8 1983å         | <   |             |          |        |        |        |        |        |         |          |        |         |        |       | © 2017-    | 2019 ((云约CR) | W)预约挂号1               | 管理系统)    |

#### 3. 介绍类型

| ☰ 預約管理                   | ¢ |   | <u>ک</u> (۲ | 云约CRM)齐  | 购挂号系统  | 铊 (后台管理 | )      |        |        |         |        |        |         |        |        | 💊 有待回访預約      | 90 •      | 公众号      | 肖忠(0)  | ≣ ±   |    |
|--------------------------|---|---|-------------|----------|--------|---------|--------|--------|--------|---------|--------|--------|---------|--------|--------|---------------|-----------|----------|--------|-------|----|
| LAL SETTER               | < |   | 项目列表 0      | 医院简介 0   | 新闻列表 C | 医脱环境 0  | 专家列表 0 | 菜单名称 0 | 预约列表 O | 黑名单列表 0 | 市点管理 Ο | 介绍预约 0 | 设置管理员 0 | 部门管理 O | 介绍英型 🛛 | <b>松田秋川</b> O |           | ₩        | 常用設作   | E+ (9 | 退出 |
| 督 用户管理                   | ٢ | ſ |             |          |        |         |        |        |        |         |        |        |         |        |        |               |           |          |        |       | -  |
| □ 系统管理                   | < |   | 1568.92718  |          |        |         |        |        |        |         |        |        |         |        |        |               |           |          |        |       | -  |
| o; 参数设置                  | < |   | 添加介绍        | 英型       |        |         |        |        |        |         |        |        |         |        |        | 介绍类型名称:       |           |          |        | 披索    |    |
| ♠ 施计组合                   | ٢ |   | 介绍类型ID      |          |        |         | 介紹类型語  | 5称     |        |         |        | 操作     |         |        |        |               |           |          |        |       |    |
| 68 介绍管理                  | ~ |   | 89          |          |        |         | 内部员工   |        |        |         |        | 0.66   | R 2599  |        |        |               |           |          |        |       |    |
| 介绍限约                     |   |   | 显示第 1 到第    | 1 祭记录,总共 | 条记录    |         |        |        |        |         |        |        |         |        |        |               |           |          |        |       |    |
| 部门管理                     |   |   |             |          |        |         |        |        |        |         |        |        |         |        |        |               |           |          |        |       |    |
| NONSCE.                  |   | L |             |          |        |         |        |        |        |         |        |        |         |        |        |               |           |          |        |       |    |
| 介绍列表                     |   |   |             |          |        |         |        |        |        |         |        |        |         |        |        |               |           |          |        |       |    |
| 設置管理员                    |   |   |             |          |        |         |        |        |        |         |        |        |         |        |        |               |           |          |        |       |    |
| 🗣 20011121EE             | ٢ |   |             |          |        |         |        |        |        |         |        |        |         |        |        |               |           |          |        |       |    |
| 4+ 非限险理                  | ٢ |   |             |          |        |         |        |        |        |         |        |        |         |        |        |               |           |          |        |       |    |
| ③ 當師工具                   | ¢ |   |             |          |        |         |        |        |        |         |        |        |         |        |        |               |           |          |        |       |    |
| ♦ 12:01022               | ¢ |   |             |          |        |         |        |        |        |         |        |        |         |        |        |               |           |          |        |       |    |
| 35 短续管理                  | ٢ |   |             |          |        |         |        |        |        |         |        |        |         |        |        |               |           |          |        |       |    |
| <b>1</b> 文件管理            | ¢ |   |             |          |        |         |        |        |        |         |        |        |         |        |        |               |           |          |        |       |    |
| <ul> <li>315台</li> </ul> | ¢ |   |             |          |        |         |        |        |        |         |        |        |         |        |        |               |           |          |        |       |    |
| ■ 開秋站                    | ¢ |   |             |          |        |         |        |        |        |         |        |        |         |        |        | 0             | 2017-2019 | ) ((云约CR | M)预约接号 | 受管理系  | 病) |

4. 配置取消原因

#### V1.0

| ≡ 預約管理                   | ¢       | 🚰 (Z    | 约CRM)预       | 的挂号系统      | (后台管理)     | 1      |        |        |         |        |        |                      |        |        | 🔦 有待回访预约 <mark>()</mark> | • 公众       | SHR <mark>O</mark> | 85 ±38 |
|--------------------------|---------|---------|--------------|------------|------------|--------|--------|--------|---------|--------|--------|----------------------|--------|--------|--------------------------|------------|--------------------|--------|
| 山 统计管理                   | . 41    | 项目列表 O  | 医院简介 0       | 新闻列表 O     | 医院环境 0     | 专家列表 0 | 菜单名称 O | 预约列表 0 | 黑名单列表 0 | 节点管理 0 | 介绍预约 O | 设置管理员 ο              | 部门管理 o | 介绍类型 0 | 配置取消 O                   | н          | 常用頭(               | :- ⊛退出 |
| 警 用户管理                   |         |         |              |            |            |        |        |        |         |        |        |                      |        |        |                          |            |                    | — í    |
| ₽ 系統管理                   | < -     |         | 1            |            |            |        |        |        |         |        |        |                      |        |        |                          |            |                    | _      |
| o: 参数设置                  | 4       | 添加取消    | J            |            |            |        |        |        |         |        |        |                      |        |        | 取消原因:                    |            | 粮                  | *      |
|                          | ۲.      | ID      | 取消除到         | 1          |            |        |        |        | 接座      |        |        | 操作                   |        |        |                          |            |                    |        |
| 100 介紹管理 、               |         | 58      | 家里有利         | •          |            |        |        |        | + -     | •      |        | 10-968 8 89% O       |        |        |                          |            |                    |        |
| 介绍预约                     |         | 57      | 不想来了         |            |            |        |        |        | +       | •      |        | 10.985 B 159         |        |        |                          |            |                    |        |
| 介绍类型                     |         | 55      | 没确定的         | tia)       |            |        |        |        | +       | ł.     |        | <b>1) (65)</b>       |        |        |                          |            |                    |        |
| 配置取消                     |         | 52      | 不做了          |            |            |        |        |        | + -     | ¢.     |        | 1 <u>5</u> 466 8 899 |        |        |                          |            |                    |        |
| 分解列表<br>設置管理员            |         | 54      | 过几天病         | ŧ          |            |        |        |        | + -     | F      |        | 15-998 8 899         |        |        |                          |            |                    |        |
| • 湖鎮管理                   |         | 53      | 时间没结         | 要来打电话      |            |        |        |        | + -     |        |        | 10 SEE 8 899         |        |        |                          |            |                    |        |
| 4 SECT                   |         | 51      | 其它医肺         | 鐵了         |            |        |        |        | + -     | •      |        | <b>1</b> 3962 8 899  |        |        |                          |            |                    |        |
| © 2911A                  | ۰.<br>۱ | 50      | 今天有間         | 味不了        |            |        |        |        | + -     | •      |        | 10 49 ST 8 19 ST     |        |        |                          |            |                    |        |
| ◎ 接口设置                   | 4       | 49      | 暂时来不         | 7          |            |        |        |        | + -     | F      |        | 15-564 R 259         |        |        |                          |            |                    |        |
| ≥ 短信管理                   | ۲.<br>۱ | 47      | 其它際因         | 1          |            |        |        |        | + -     |        |        | <b>1.98</b> 8 899    |        |        |                          |            |                    |        |
| ▶ 文件管理                   | ۲.<br>۱ |         |              |            |            |        |        |        |         |        |        |                      |        |        |                          |            |                    | - 1    |
| <ul> <li>316台</li> </ul> |         | 应示第1到第1 | V 1910家,忌共 1 | リ 余に家 弾炎量力 | 10 ° \$103 | ŧ      |        |        |         |        |        |                      |        |        |                          |            |                    | ่      |
| B 19835                  | ¢       |         |              |            |            |        |        |        |         |        |        |                      |        |        | © 2017-                  | 2019 ((云约) | CRM)预约挂            | 号管理系统) |

### 5. 介绍人管理

| ≡ 预约世理                     | <                    | <u>☆</u> (云约  | ICRM)预约挂号系统(A   | 后台管理)            |               |               |              |          | 有待回访预约                        |
|----------------------------|----------------------|---------------|-----------------|------------------|---------------|---------------|--------------|----------|-------------------------------|
| 屾 统计管理                     | ٠ ••                 | 医院筋介 0        | 新闻列表 〇 医院环境 〇 ( | 「家列表 0 菜単名称 0 預約 | 3列表 0 黑名单列表 0 | 节点管理 0 介绍预約 0 | 设置管理员 0 部门管理 | ○ 介绍类型 ○ | 記室取消 0 介绍列表 0                 |
| 督 用户管理                     | · [                  | 介绍人列表         |                 |                  |               |               |              |          |                               |
| □ 系統管理                     | e -                  |               |                 |                  |               |               |              |          |                               |
| o\$ 参数设置                   | <                    | 激加介绍人         |                 |                  |               |               |              |          | 介绍人名称: 搜索                     |
| ♣ 统计组合                     | κ.                   | 介绍编号          | 介绍人名称           | 联系电话             | Atigan)       | 介绍类型          | 微信认证         | 审核状态     | 操作                            |
| 邮 介绍管理                     | ~                    | RF29910       | digdfg          | 18300931033      | 住院部           | 内部员工          | -            | *        | 10 state                      |
| 介紹預約                       |                      | RF59348       | 45              | 18521300823      | 网络部           | 内部员工          | *            | *        | ▶ 新版 含 新除                     |
| 介绍类型                       |                      | RF37899       | 徐良              | 18300931024      | 住院部           | 内部员工          |              | 1        | ■) (4651 B 189)               |
| 配置取消                       |                      | RF88262       | 91三             | 15870114607      | 住院部           | 内部员工          | ×            | 1        | (4) 4456 (2) 4456             |
| 37639938<br>设置管理员          |                      | 显示第 1 到第 4 余) | 己荣,总共 4 条记录     |                  |               |               |              |          |                               |
| ● 湖森管理                     | ×.                   |               |                 |                  |               |               |              |          |                               |
| 4. 8522                    | < 1                  |               |                 |                  |               |               |              |          |                               |
| ◎ 盤晴工具                     | k.                   |               |                 |                  |               |               |              |          |                               |
| ● 接口说题                     | k.                   |               |                 |                  |               |               |              |          |                               |
| ■ 运信管理                     | κ.                   |               |                 |                  |               |               |              |          |                               |
| ▶ 文件管理                     | •                    |               |                 |                  |               |               |              |          |                               |
| <ul> <li>කාරිස්</li> </ul> | <                    |               |                 |                  |               |               |              |          |                               |
| 會 网络站                      | <ul> <li></li> </ul> |               |                 |                  |               |               |              |          | © 2017-2019 ((云约CRM)预约桂号管理系统) |

#### 1.1 添加介绍人

| ■ 預約管理        | 5 | 22 (云:    | 约CRM)预约 | 的挂号系统   | <b>充(后台管理</b> | )      |        |         |        |        |         |        |        |        | 🌯 有待回访预约 📀 | 🗣 公众      | 号消息     | 罰 主題    |
|---------------|---|-----------|---------|---------|---------------|--------|--------|---------|--------|--------|---------|--------|--------|--------|------------|-----------|---------|---------|
| <b>运 统计管理</b> |   | 医院简介 0    | 新闻列表 O  | 医院环境 0  | 专家列表 0        | 菜单名称 0 | 预约列表 O | 黑名单列表 0 | 节点管理 0 | 介绍预约 0 | 设置管理员 0 | 部门管理 0 | 介绍类型 0 | 配置取消 0 | 介绍列表 •     | •         | 常用旗     | 作- 0+退出 |
| 曾 用户管理        |   |           |         |         |               |        |        |         |        |        |         | _      | 1      |        |            |           |         |         |
| ₽ 系統管理        | ľ | AURO PREA |         |         |               |        |        |         |        |        |         |        |        |        |            |           |         |         |
| ○\$ 参数设置      |   |           | 介绍人     | 名称:     |               |        |        |         |        |        |         |        |        |        |            |           |         |         |
| 春· 统计组合       |   |           |         | 电话:     |               |        |        |         |        |        |         |        |        |        |            |           |         |         |
| 四 介紹管理 🚽      |   |           |         | ART): ( | 主院部           |        |        | ~       |        |        |         |        |        |        |            |           |         |         |
| 介绍预约          |   |           | 介绍      | 3类型: ;  | 的部员工          |        |        | ~       |        |        |         |        |        |        |            |           |         |         |
| 部门管理          |   |           | 审核      | aka:    | ❷ 是           | 01     | 5      |         |        |        |         |        |        |        |            |           |         |         |
| RERA          |   |           |         |         | -             |        | 派回     | 提交      |        |        |         |        |        |        |            |           |         |         |
| 介绍列表          |   |           |         |         |               |        |        |         |        |        |         |        |        |        |            |           |         |         |
| 設置管理员         |   |           |         |         |               |        |        |         |        |        |         |        |        |        |            |           |         |         |
| • 湖泉世理        |   |           |         |         |               |        |        |         |        |        |         |        |        |        |            |           |         |         |
| 4. \$\$P\$    |   |           |         |         |               |        |        |         |        |        |         |        |        |        |            |           |         |         |
| ③ 营销工具 ·      |   |           |         |         |               |        |        |         |        |        |         |        |        |        |            |           |         |         |
| • 121102      |   |           |         |         |               |        |        |         |        |        |         |        |        |        |            |           |         |         |
| a 15以台理       |   |           |         |         |               |        |        |         |        |        |         |        |        |        |            |           |         |         |
| ▶ 文件管理        |   |           |         |         |               |        |        |         |        |        |         |        |        |        |            |           |         |         |
| 💊 කාබස        |   |           |         |         |               |        |        |         |        |        |         |        |        |        |            |           |         |         |
| B (8%)        |   |           |         |         |               |        |        |         |        |        |         |        |        |        | © 2017-    | 2019 ((云约 | CRM)预控制 | 号管理系统)  |

#### 备注:添加介绍人有两种方试

1. 后台添加,需要是介绍人在微信端认证才有效。

图 1

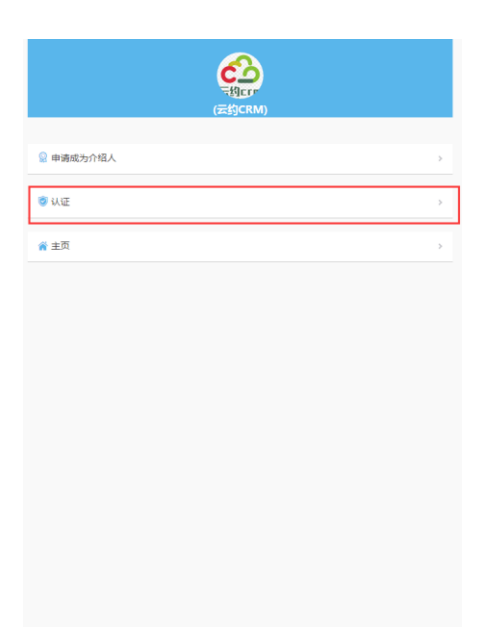

### 图 2

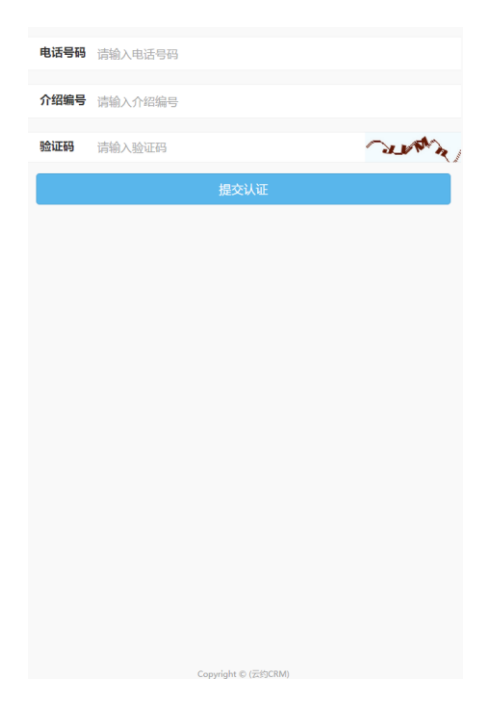

注后台添加需要告知电话号码和生成的介绍编号

### 2. 通过微信申请介绍人

图 1

|                                                                                            |                                           | CO<br>F約crr<br>(云约CRM) |                       |   |
|--------------------------------------------------------------------------------------------|-------------------------------------------|------------------------|-----------------------|---|
| <table-cell> 申请成为</table-cell>                                                             | 0介绍人                                      |                        |                       | > |
| 🧿 认证                                                                                       |                                           |                        |                       | > |
| <b>斧</b> 主页                                                                                |                                           |                        |                       | > |
|                                                                                            |                                           |                        |                       |   |
|                                                                                            |                                           |                        |                       |   |
|                                                                                            |                                           |                        |                       |   |
|                                                                                            |                                           |                        |                       |   |
|                                                                                            |                                           |                        |                       |   |
|                                                                                            |                                           |                        |                       |   |
|                                                                                            |                                           |                        |                       |   |
|                                                                                            |                                           |                        |                       |   |
|                                                                                            |                                           |                        |                       |   |
|                                                                                            |                                           |                        |                       |   |
| 图 2                                                                                        |                                           | Copyright © (ZidSCRM)  |                       |   |
| 图 2                                                                                        |                                           | Copyright © (259CRM)   |                       |   |
| 图 2<br>姓名                                                                                  | 请输入姓名                                     | Copyright © (元付)CRM)   | 6                     |   |
| 图 2<br>姓名<br>电话号码                                                                          | 请输入姓名<br>请输入电话号码                          | Copyright © (군남)CRM)   |                       |   |
| <ul> <li>图 2</li> <li>姓名</li> <li>电话号码</li> <li>部门科室</li> </ul>                            | 请输入姓名<br>请输入电话号码<br>住院部                   | Copyright © (ΞέΫΟCRM)  | ж<br>                 |   |
| 冬 2<br>姓名<br>电话号码<br>部门科室<br>介绍类型                                                          | 请输入姓名<br>请输入电话号码<br>住庑部<br>内部员工           | Copyright © (元付)CRM)   | •<br>•<br>•<br>•<br>• |   |
| <ul> <li>图 2</li> <li>姓名</li> <li>电话号码</li> <li>部门科室</li> <li>介绍类型</li> <li>验证码</li> </ul> | 请输入姓名<br>请输入电话号码<br>住院部<br>内部员工           | Copyright © (급约CRM)    | ,<br>,<br>,<br>,<br>, |   |
| 图 2 姓名 电话号码 部门科室 介绍类型 验证码                                                                  | 请输入姓名<br>请输入电话号码<br>住院部<br>内部员工<br>请输入验证码 | Copyright © (武约CRM)    | ~<br>                 |   |
| 图 2<br>姓名<br>电话号码<br>部门科室<br>验证码                                                           | 请输入姓名<br>请输入电活号码<br>住院部<br>19部员工          | Copyright © (云约CRM)    | •<br>→<br>→           |   |
| 图 2<br>姓名<br>电话号码<br>部门科室<br>介绍类型<br>验证码                                                   | 请输入姓名<br>请输入电话号码<br>住院部<br>词输入验证码         | Copyright © (法约CRM)    | ,<br>,<br>,<br>,<br>, |   |
| 至 2     姓名     电话号码     部门科室     介绍类型     验证码                                              | 请输入姓名<br>请输入电话号码<br>住院部<br>清输入验证码         | Copyright © (武妙GRM)    |                       |   |
| 图 2<br>姓名<br>电话号码<br>部门科室<br>验证码                                                           | 请输入姓名<br>请输入电话号码<br><b>住皖部</b><br>请输入验证码  | Copyright © (云约CRM)    |                       |   |
| <ul> <li>图 2</li> <li>姓名</li> <li>电话号码</li> <li>部门科室</li> <li>介绍类型</li> <li>验证码</li> </ul> | 请输入姓名<br>清输入电话号码<br>住院部<br>(1)<br>请输入验证码  | Copyright © (法约CRM)    |                       |   |
| 至 2<br>姓名<br>电话号码<br>部门科室<br>介绍类型<br>验证码                                                   | 请输入姓名<br>请输入电话号码<br><b>在</b> 院部<br>词称员工   | Copyright © (武妙CRAM)   |                       |   |

备注:通赤微信申请的,需要后台审核或通过介绍管理员从微信端审核:如图

| exe                       |         |
|---------------------------|---------|
|                           | 职位身份:经理 |
| ③ 预约介绍管理                  | >       |
| 🛛 审核预约管理                  | >       |
| <ul> <li>介绍人管理</li> </ul> | >       |
| 🛃 审核申请管理 🚺                | >       |
| <u>山</u> 统计查询管理           | >       |
| <b>答</b> 主页               | >       |
|                           |         |
|                           |         |
|                           |         |
|                           |         |
|                           |         |
|                           |         |
| Convright © (7            | =約CRM)  |

### 图 2

| ٩                          | 搜索                   |
|----------------------------|----------------------|
| 姓名                         | 云                    |
| 介绍論号<br>类型<br>微估认证<br>审核状态 | RF95520<br>内部员工<br>¥ |
| 审核                         | 详情                   |
|                            |                      |

| Сору | right © (云约CRM) |
|------|-----------------|

# 介绍预约流程图

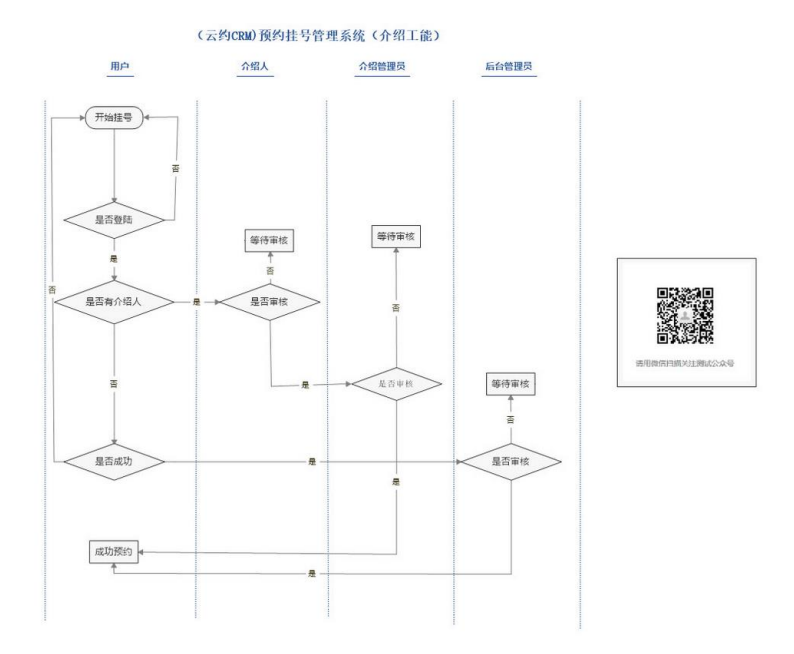

### 介绍人 url、介绍管理中心 url

|                    | 🙆 (云   | 约CRM)预约挂号系   | <b>〔统(后台管理)</b>             |                     |                                         |        |        |        |      |         |        | 🔦 有待回访 | 開約 💁 🔹          | 公众号消息    | ■ ±%     |
|--------------------|--------|--------------|-----------------------------|---------------------|-----------------------------------------|--------|--------|--------|------|---------|--------|--------|-----------------|----------|----------|
| admin<br>超级管理员     | 4 后台首页 | 系统回复 0 公众号列表 | <ul> <li>公众号菜单 0</li> </ul> | erez o zere         | (1) (1) (1) (1) (1) (1) (1) (1) (1) (1) | 聊天系统 0 | 春服列表 O | 快捷回复 0 | 幻灯片〇 | 底头部设置 0 | 科室管理 O | 項目列表 O | 医院筋介 0          | ₩ %???   | 最作。 😁 退出 |
| ♠                  | 系统管理   |              |                             |                     |                                         |        |        |        |      |         |        |        |                 |          |          |
| ■ 預約管理 <           |        |              |                             |                     |                                         |        |        |        |      |         |        |        |                 |          |          |
|                    | 网站设置   | 微前台          | 當領工具                        | 其它设置                |                                         |        |        |        |      |         |        |        |                 |          |          |
| 會 用户管理 <           |        | 徽寘例url:      | http://crm.yunyuecrm        | n.com/website/index | ď                                       | _      |        |        |      |         |        |        |                 |          |          |
| ♀ 系统管理 ~           |        | 介绍人url:      | http://crm.yunyuecrm        | .com/website/recon  | mmend                                   |        |        |        | _    |         |        |        |                 |          |          |
| 角色管理               |        | 介绍管理中心url:   | http://crm.yunyuecrm        | n.com/website/mana  | agement                                 | -      |        |        |      |         |        |        |                 |          |          |
| (1)30 回100<br>节点管理 |        | 做主题颜色:       | #59b6eb                     |                     |                                         |        |        |        |      |         |        |        |                 |          |          |
| 基本配置               |        | 工作时间:        | 09:00-17:30                 |                     |                                         |        |        |        |      |         |        |        |                 |          |          |
| C\$ 参数设置 <         |        | 地理位置:        | 106.9269114732742           | 27.6799700          | 0225 记                                  |        |        |        |      |         |        |        |                 |          |          |
| 春· 焼計组合 〈          |        | 祝福语:         | 祝你,好运相伴,天                   | 天开心!                |                                         |        |        |        |      |         |        |        |                 |          |          |
| 四 介紹管理 〈           |        | 預约何隔(分钟):    | 2                           |                     | ۲                                       |        |        |        |      |         |        |        |                 |          |          |
| ◆ 器局管理 <           |        | 微信模板消息:      | ☑ 启用                        | () 美田               |                                         |        |        |        |      |         |        |        |                 |          |          |
| ▲ ຊ服管理 <           |        |              |                             |                     | 近回 勒定                                   |        |        |        |      |         |        |        |                 |          |          |
|                    |        |              |                             |                     |                                         |        |        |        |      |         |        |        |                 |          |          |
| ◆ 接口设置             |        |              |                             |                     |                                         |        |        |        |      |         |        |        |                 |          |          |
|                    |        |              |                             |                     |                                         |        |        |        |      |         |        |        |                 |          |          |
| ▶ 文件管理 <           |        |              |                             |                     |                                         |        |        |        |      |         |        |        | © 2017-2019 ((3 | E的CRM)预约 | 挂号管理系统)  |

介绍人到诊设置:

|                          | ☆ (云约CRM)預约挂号     | <b>景系统(后台管理</b>       | )         |             |        |        |        |       |         |        | 💊 有待图访 | ₩49 <mark>0</mark> ● | 公众号消息    | 0 8  | 主题    |
|--------------------------|-------------------|-----------------------|-----------|-------------|--------|--------|--------|-------|---------|--------|--------|----------------------|----------|------|-------|
| admin<br>超级管理员 -         | ◀ 后台首页 系统回复 ○ 公众号 | 河表 0 公众号菜单 0          | 自动间复 0 医文 | 回复 0 基本配置 0 | 聊天系统 O | 脊服列表 0 | 快捷回复 0 | 幻灯片 0 | 底头部设置 0 | 科室管理 0 | 项目列表 O | 医院摘介 0               | ₩ 3      | 開操作▼ | (+ 道) |
| ★ 主页 <                   | 系统管理              |                       |           |             |        |        |        |       | 1       |        |        |                      |          |      |       |
| ■ 現約管理 <                 |                   |                       |           |             |        |        |        |       |         |        |        |                      |          |      |       |
| LM_\$6311031E <          | 网站设置 微前台          | 营纳工具                  | 其它设置      |             |        |        |        |       |         |        |        |                      |          |      |       |
| ₩ ли>едд <               | 默认貨/市/区/县:        | 山西省 ~                 | 阳泉市 ~ 況   | まい病 ~       |        |        |        |       |         |        |        |                      |          |      |       |
| → 系統管理 ~                 | <b>検索引擎</b> :     | ○ 开放                  | ⊘ 屏蔽      | _           |        |        |        |       |         |        |        |                      |          |      |       |
| 角色管理                     | 后台主题:             | <ul> <li>✓</li> </ul> |           |             |        |        |        |       |         |        |        |                      |          |      |       |
| 数面向份<br>节点管理             | 开启微信登陆            | ○ 开启                  | 🥑 关闭      |             |        |        |        |       |         |        |        |                      |          |      |       |
| 基本配置                     | 聯天主題背景頗色:         | #8fdce0               |           |             |        |        |        |       |         |        |        |                      |          |      |       |
| ot 参数设置 <                | 小程序咨询题育录颜色        | #fa1470               |           |             |        |        |        |       |         |        |        |                      |          |      |       |
| 春·统计组合 <                 | 微信自动回复            | ○ 美闭                  | ♥ 开启      |             |        |        |        |       |         |        |        |                      |          |      |       |
| ◎ 介紹管理 《                 | <b>允许介绍人确认到</b> 途 | S                     | 0 #       |             |        |        |        |       |         |        |        |                      |          |      |       |
| <ul> <li>器法管理</li> </ul> | 登陆背景音乐            | 🥑 美闲                  | ○ 开启      |             |        |        |        |       |         |        |        |                      |          |      |       |
| ▲ 客服管理 <                 | 显示就诊单电话:          | S 2                   | 0 #       |             |        |        |        |       |         |        |        |                      |          |      |       |
| • 261F                   |                   |                       |           | · 送回 · 确定   |        |        |        |       |         |        |        |                      |          |      |       |
| ● 接口设置 《                 |                   |                       |           |             |        |        |        |       |         |        |        |                      |          |      |       |
| 国 短战管理 <                 |                   |                       |           |             |        |        |        |       |         |        |        |                      |          |      |       |
| ▶ 文件管理 <                 |                   |                       |           |             |        |        |        |       |         |        |        | © 2017-2019 (        | (云约CRM)图 | 助挂号管 | 理系統)  |

### 备注: 预约到诊台, 导医确认到诊

|                                              | Colores         | (云约CRM))                            | 顾约挂号系统            | (导诊台)      |             |                    |                    |                          |              |                    |                                           |                |                | 89 ±38  |
|----------------------------------------------|-----------------|-------------------------------------|-------------------|------------|-------------|--------------------|--------------------|--------------------------|--------------|--------------------|-------------------------------------------|----------------|----------------|---------|
| admin<br>起我管理员 <del>-</del>                  | 4 导诊台首<br>介绍现约已 | N 時時前項 査務小研測の 2300月ま0<br>介統期時回306月前 |                   |            |             |                    |                    |                          |              |                    |                                           |                | ▶ 常用操作:        | .* @ 退出 |
| ★主页 <                                        |                 |                                     | 挂号姓名/电话:          |            | 預約狀态:       | 请选择 > 揆            | 均來避: 请选择           | ∨ 介绍人: 请选择               | ~ 时间类型:      | 请选择 ¥ 3            | Tábhið HØ                                 | 结束时间           | ======         | R #2    |
|                                              | 挂号姓名<br>d       | 性別                                  | 电话<br>187****8727 | 預約科室       | 預約医生<br>无指定 | 登记时间<br>2017-12-26 | 预约时间<br>2017-12-31 | 型18多B的问<br>2017-12-26    | 預約来源<br>微信平台 | 介紹编号<br>RF88262    | 預約狀态<br>8</ ◆介绍預約成功                       | 1918<br>-      | 提作:<br>10详续    |         |
| <ul> <li>○ 已到涉列表</li> <li>● 未到诊列表</li> </ul> | 15555<br>第6杰    | 女男                                  | 183****1045       | 1512,84    | 无指定         | 2017-12-26         | 2017-12-31         | 2017-12-31<br>2017-12-26 | 微信平台<br>微信平台 | RF88262<br>RF29910 | ◆介绍预约成功<br>時期认要的                          | -              | 吃洋師            |         |
| ▲ 66208883 <<br>Lei R0889;11 <               | 徐老师             | 男                                   | 183****1028       | 感染料        | 无指定         | 2017-12-15         | 2017-12-30         | 2017-12-26               | 微信平台         | RF29910            | ✔介绍预约成功                                   | *              | 心洋情            |         |
|                                              | 徐都<br>然后呢       | 男                                   | 183****1026       | 想染料<br>想染料 | 无撤定         | 2017-12-15         | 2017-12-29         | 2017-12-26               | 微信平台         | RF29910<br>RF29910 | <ul><li>✓介绍预约成功</li><li>✓介绍预约成功</li></ul> | -              | 10.注题<br>10.注题 |         |
|                                              | 显示第 1 到         | 第 6                                 | 6 余记录 每页显示        | 10 - 朱记录   |             |                    |                    |                          |              |                    |                                           |                |                |         |
|                                              |                 |                                     |                   |            |             |                    |                    |                          |              |                    |                                           |                |                |         |
|                                              |                 |                                     |                   |            |             |                    |                    |                          |              |                    |                                           |                |                |         |
|                                              |                 |                                     |                   |            |             |                    |                    |                          |              |                    |                                           | © 2017-2019 (( | 云约CRM)预约排号     | (管理系统)  |

4.2 营销工具

1. 疾病测试

|                                         |                        | 挂号系统(后台管理) |                                        | ◆ 有荷田坊預約○ ◆ 公众号语忠○ ■ 主張          |
|-----------------------------------------|------------------------|------------|----------------------------------------|----------------------------------|
| admin<br>超级管理员 +                        | ◀ 后台首页 试题测试 ○          |            |                                        | → 207月回転/T= (0+3021)             |
| ★ 主页                                    | 试题分类列表                 |            |                                        |                                  |
| ☰ 预约管理                                  | 澤加試顯分类                 |            |                                        | 试题分类名称: 搜索                       |
| Ш 统计管理                                  | 近期分类ID                 | 试题分类名称     | <b>滞作</b>                              |                                  |
| 營 用户管理                                  | 113                    | 應经         | 600 (10.000) (10.000) (10.000)         |                                  |
| ♀ 系统管理                                  | 112                    | 子言机瘤       | 4346 (5.556.58) <b>(9.676.53</b> ) #59 |                                  |
| CC 参数设置                                 | 111                    | 乳腺疾病       | 유럽 (Anata) 관련(A) 영화                    |                                  |
| ■ REFEE                                 | 显示篇 1 到第 3 祭记录,总共 3 祭记 | 1 <b>2</b> |                                        |                                  |
| ● 湖信管理                                  |                        |            |                                        |                                  |
| 4- \$800                                |                        |            |                                        |                                  |
| o seite                                 |                        |            |                                        |                                  |
| identid                                 |                        |            |                                        |                                  |
| ◆ 推口設置                                  |                        |            |                                        |                                  |
| ≥ 短信管理                                  |                        |            |                                        |                                  |
| <ul> <li>文件管理</li> <li>(4)ごな</li> </ul> |                        |            |                                        |                                  |
| <ul> <li>ER835</li> </ul>               |                        |            |                                        | の 2017-2019 ボデビアロル 死の44 日本語 1000 |

1.1 添加疾病分类参数

|                  | ☆ (云约CRM)預约挂号 | <b>景系统(后台管理)</b> | ◆ 有待回访预约● ◆ 公众号消息● 罰 主題       |
|------------------|---------------|------------------|-------------------------------|
| admin<br>超级管理员 - | ● 后台首页 试题发试 Ο |                  | ▶ 常用銀作~ ● 退出                  |
| ★ 主页             | 添加试题分类        |                  | Â                             |
| ■ 预约管理           | 100-828-      |                  |                               |
| LAL ARTICLE      | icoBiā:       | 2.7              |                               |
| 曾 用户管理           |               |                  |                               |
| 🖵 系统管理           | USIN:         |                  |                               |
| o; 参数设置          | 将原图片:         | 640"目定义像素 热释上传   |                               |
|                  | 评分优:          |                  |                               |
| 💷 介绍管理           |               | x                |                               |
| ◆ 後期管理           | 译分良:          |                  |                               |
| 4 SE21           |               | đ                |                               |
| o snith          | 评分差:          |                  |                               |
| 计规则试             |               |                  |                               |
| ◆ 接口设置           | 译分背景图片:       | 640*目定义像素 选择上传   |                               |
| 🗃 短旗管理           |               | 機交               |                               |
| 文件管理             |               |                  |                               |
| 🗣 間后台            |               |                  |                               |
| 回教站              |               |                  | © 2017-2019 ((云约CRM)质约桂号管理系统) |

1.2 添加试题

|                  |     | 🟠 (云约CRM)预约挂号  | 系统 (后台管理) | ◆有待回访预约○ ◆公众号消息○ ■ 主要         |
|------------------|-----|----------------|-----------|-------------------------------|
| admin<br>超级管理员 - |     | 后台首页 は歴史は ο    |           | ゆ 常用原作 。 ゆ 退出                 |
| ★ 主页             | ۲.  | 漢加試顯           |           |                               |
| ■ 预约管理           | ¢   | 1079-1485 A.M. | 405       |                               |
| 屾 统计管理           | < . | 用满口运力关:        |           |                               |
| 營 用户管理           | ¢   | #19-16-        |           |                               |
| ➡ 系统管理           | < . | MA249-         |           |                               |
| ot 参数设置          | < . |                |           |                               |
| ♠ 统计组合           | < . |                |           |                               |
| 100 介绍管理         | < . |                |           |                               |
| 🗢 2010-021E      | < . |                |           |                               |
| 4- 88888         | < . |                | 4         |                               |
| © 26119          | ~   | 根据(备选项选择)选择数量: | 请选择 ✓     |                               |
| jatilenija       |     | 正确答案:          |           |                               |
| o HELIQH         | < . |                | 超         |                               |
| 四 运动管理           | ۲.  |                |           |                               |
| 文件管理             | < . |                |           |                               |
| 💊 කාබර           | ۲.  |                |           |                               |
| 8 R%%            | <   |                |           | © 2017-2019 ((云约CRM)预约挂号管理系统) |

备注:可参考现有的参考。更多后续更新:

(云约 CRM)预约挂号系统说明文档